For utmost Accuracy & Productivity, MIDAS provides the best solution in Structural Engineering, We Analyze and Design the Future!

# midas **Gen+DShop**

Structural Engineering System

# 鋼構 SRC 複合構架設計範例 (分析/設計/出圖)

# 鋼構 SRC 複合構架設計範例 (分析/設計/出圖)

| 案例 | 簡介           | 21   |
|----|--------------|------|
| 操作 | 流程 F         | 26   |
| 1. | 指定單位與定義材料和斷面 | P.6  |
| 2. | 建立幾何模型       | P.11 |
| 3. | 定義邊界條件與梁端釋放  | P.25 |
| 4. | 輸入各種載重       | P.32 |
| 5. | 載重組合         | P.41 |
| 6. | 執行分析         | P.42 |
| 7. | 查看分析結果       | P.43 |
| 8. | 定義設計參數       | P.46 |
| 9. | 鋼構設計         | P.49 |
| 10 | .SRC 柱斷面檢討   | P.57 |
| 11 | . DShop 自動出圖 | P.62 |
| 12 | .B.O.M 檢料表   | P.66 |

## 鋼構 SRC 複合構架設計範例

#### 案例簡介

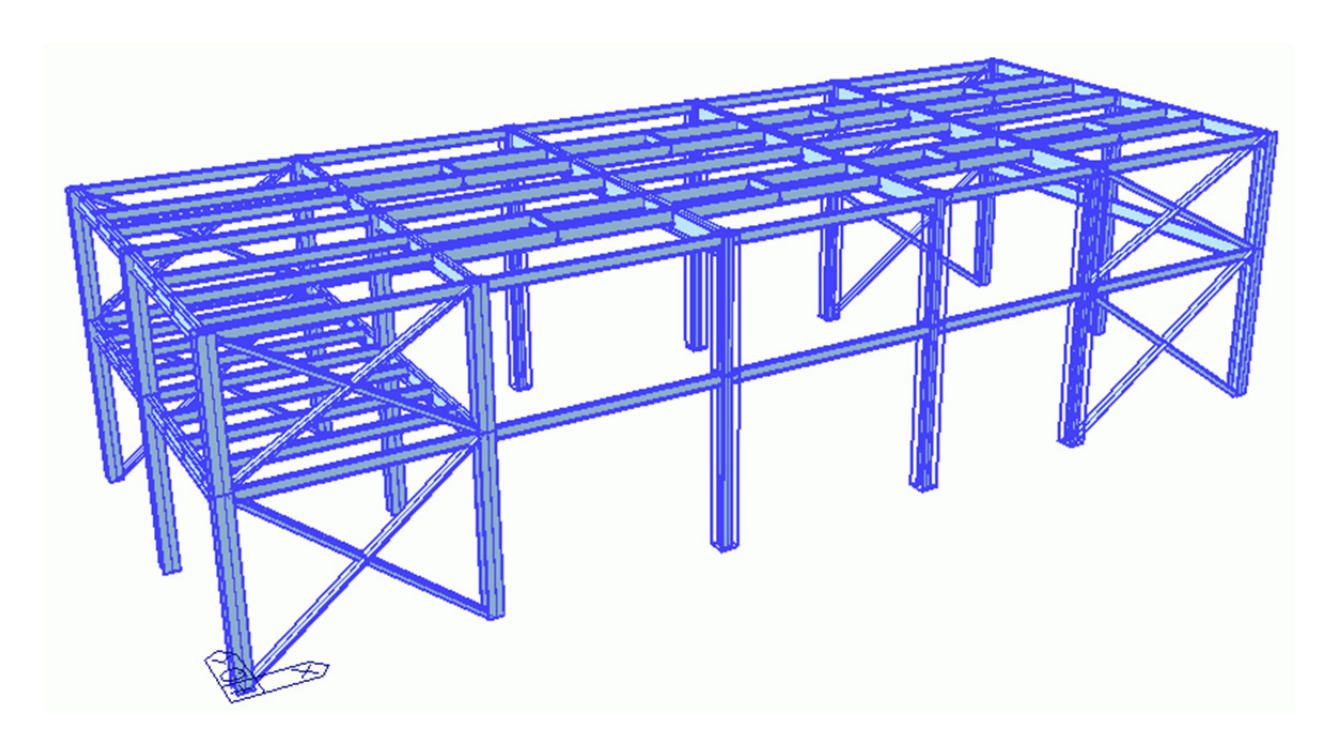

三維廠房模型示意圖

建物基本資料:

- 座落位置:假設本結構物基地座落於高雄縣仁武鄉某廠區
- 樓 層 數:地上兩層之結構物
- 結構系統:本廠房X向構架採用同心斜撐系統(SCBF);Y向構架採用韌性抗彎矩構 架系統(SMRF)。
- 結構形式:主體結構採鋼骨構造加鋼骨鋼筋混凝土柱構造,樓版採用鋼承版系統。
- 用途係數:重要建築物 (I=1.5)
- 地盤種類:第三類地盤

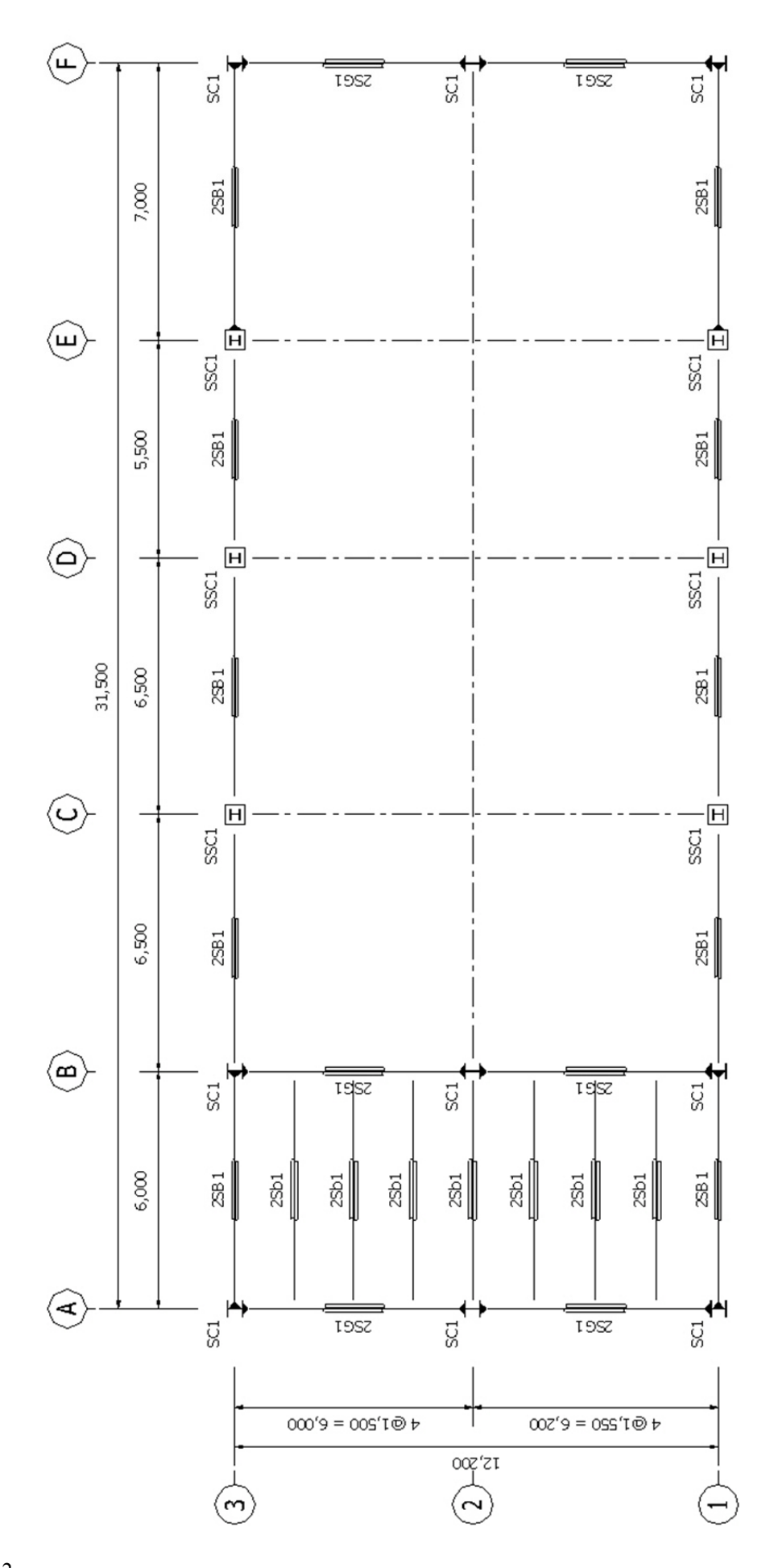

二樓平面配置圖 (單位:mm)

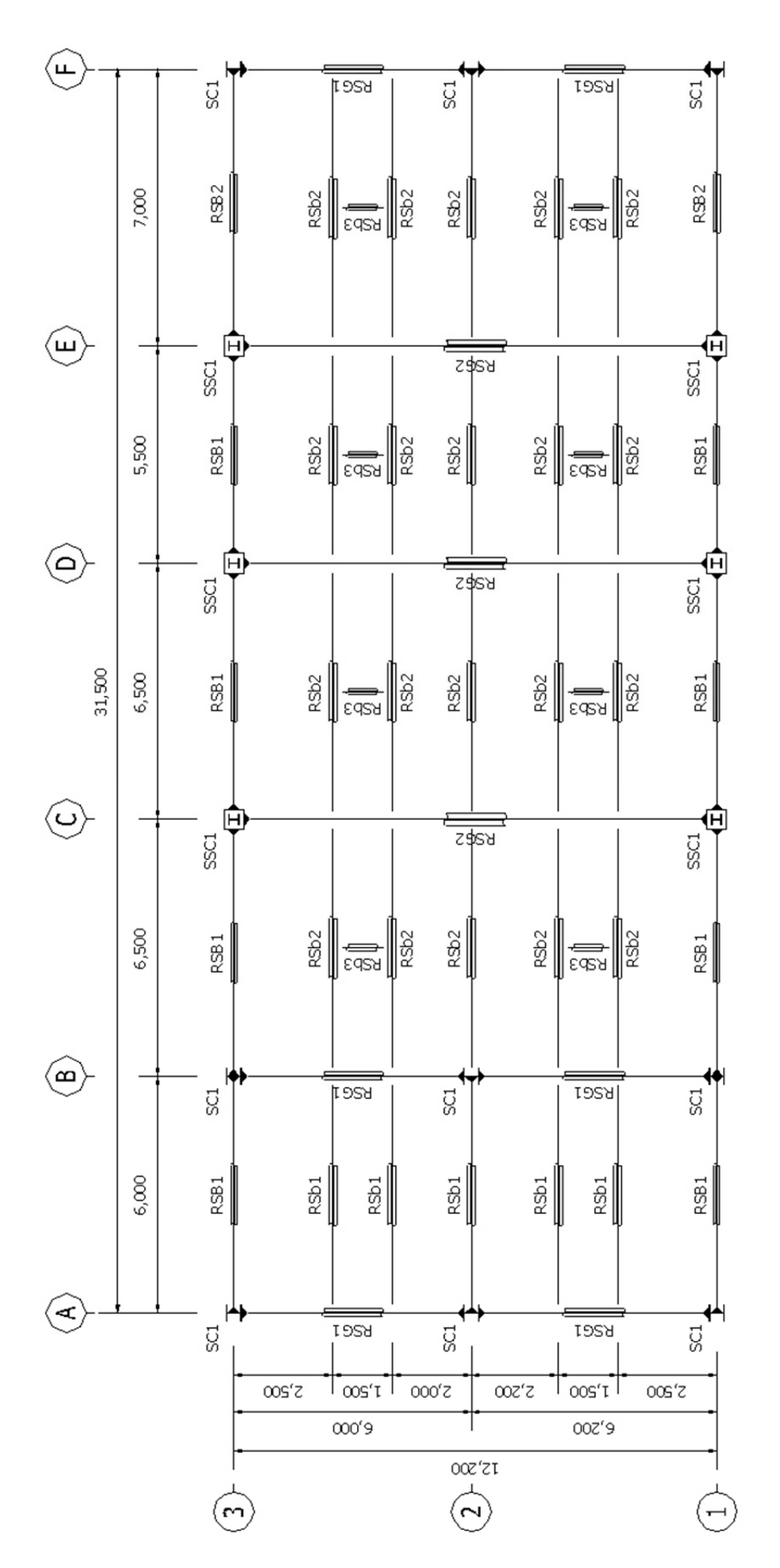

屋頂層平面配置圖 (單位:mm)

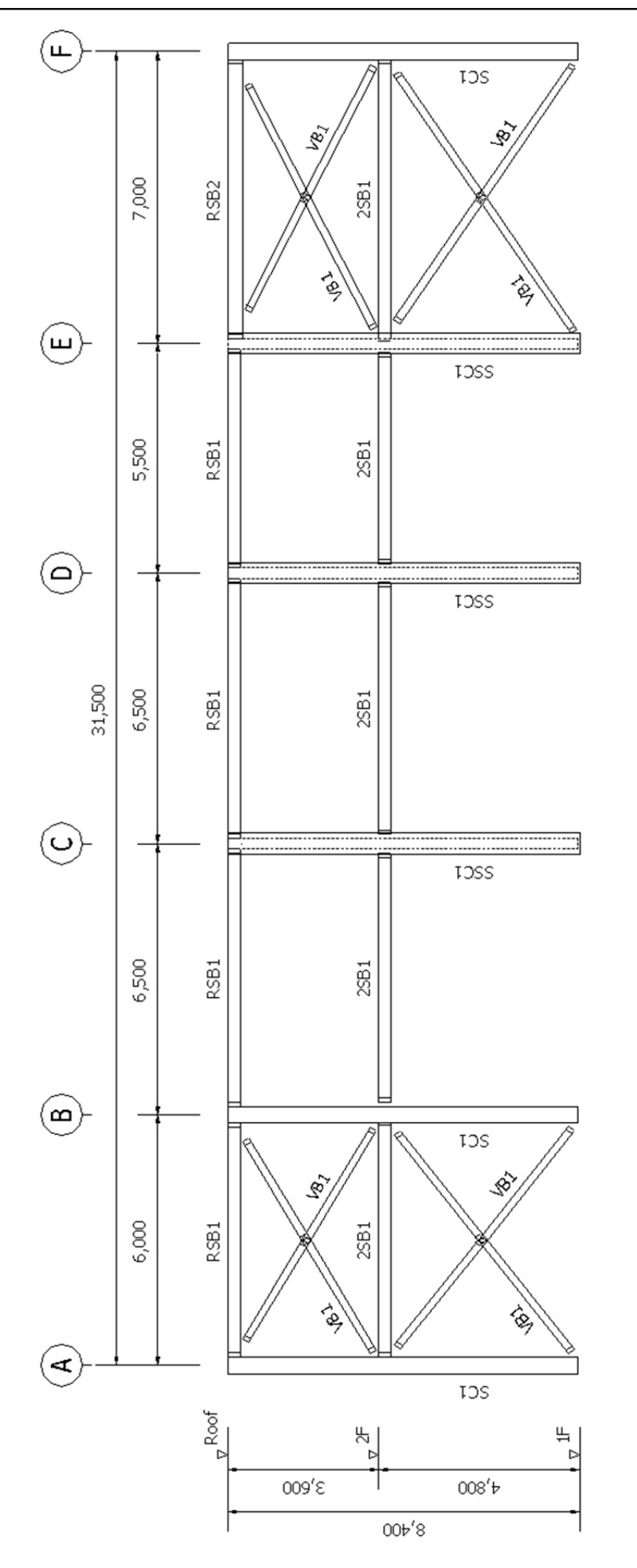

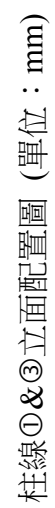

材料:

- 鋼材: SM400 (f<sub>y</sub>=2500 kg/cm<sup>2</sup>)
- 混凝土強度: C280 (fc'=280 kg/cm<sup>2</sup>)
- 主筋: SD420 (f<sub>y</sub>=4200 kg/cm<sup>2</sup>)
- 剪力筋: SD280 (f<sub>y</sub>=2800 kg/cm<sup>2</sup>)

斷面尺寸:

| 名 稱  | 斷面號 | 混凝土斷面尺寸    | 型鋼斷面             | 備註    |
|------|-----|------------|------------------|-------|
| SC1  | 1   | -          | RH 394x398x11x18 | 鋼柱    |
| SSC1 | 2   | 55 x 55 cm | RH 300x300x10x15 | SRC 柱 |
| 2SG1 | 11  | -          | RH 506x201x11x19 | 大梁    |
| 2SB1 | 12  | -          | RH 300x150x6.5x9 | 大梁    |
| 2Sb1 | 13  | -          | RH 294x200x8x12  | 小梁    |
| RSG1 | 21  | -          | RH 450x200x9x14  | 大梁    |
| RSG2 | 22  | -          | RH 588x300x12x20 | 大梁    |
| RSB1 | 23  | -          | RH 300x150x6.5x9 | 大梁    |
| RSB2 | 24  | -          | RH 350x175x7x11  | 大梁    |
| RSb1 | 25  | -          | RH 294x200x8x12  | 小梁    |
| RSb2 | 26  | -          | RH 400x200x8x13  | 小梁    |
| RSb3 | 27  | -          | RH 300x150x6.5x9 | 小梁    |
| VB1  | 31  | -          | CT 175x350x12x19 | 斜撐    |

載重狀況:

本案假設考慮之載重資料如下:

- 靜載重(DL):結構體自重,樓版載重 2FL = 460 kg/m<sup>2</sup>, RF = 470 kg/m<sup>2</sup>
   屋頂女兒牆重 350 kg/m (12cm 厚,高 1.2m)
- 活載重(LL): 樓版載重 2FL = 300 kg/m<sup>2</sup>, RF = 270 kg/m<sup>2</sup>
   屋頂 RSb3 梁上吊掛物重量 120 kg
- 風力(WX): 迎風面 120 kg/m, 背風面 55 kg/m
- 風力(WY): 迎風面 110 kg/m, 背風面 50 kg/m
- 地震力(EXn, EXp, EYn, EYp): 依建築物耐震設計規範輸入 X,Y 向設計地震力並 考慮 5%意外扭矩之分析計算

#### 操作流程

1. 指定單位與定義材料和斷面

首先點擊 Windows 桌面上的 midas Gen 程式捷徑 或由程式集目錄開啟程式。

- (1) 從主選單選取 File > New Project 或在圖示選單中按一下 D New 建立新檔案。
- (2) 從主選單選取 Tools > Unit System 設定長度單位為 m,力量單位為 kgf。

| Unit System                             |                                                                                           | X                        |
|-----------------------------------------|-------------------------------------------------------------------------------------------|--------------------------|
| C cm                                    | Force (Mass)<br>C N (kg)<br>C kN (ton)                                                    | Heat<br>C cal<br>(• kcal |
| Cmm<br>Cft<br>Cin                       | <ul> <li>kgf (kg)</li> <li>tonf (ton)</li> <li>lbf (lb)</li> <li>kips (kips/g)</li> </ul> | C J<br>C KJ<br>C Btu     |
| Temperature<br>© Celsius                | C Fahrenheit                                                                              |                          |
| Note : Select<br>dialog boxes<br>units. | ed units are displayed in r<br>. Values are NOT changed                                   | relevant<br>I with       |
| C Set/Change                            | Poefault Unit System                                                                      | Cancel                   |

(3) 定義材料:從主選單中選取 Properties > 🗵 Material Property

| 11/100 | - standard | <br>Modify         |
|--------|------------|--------------------|
|        |            |                    |
|        |            | Import<br>Renumber |
|        |            |                    |
|        |            |                    |
|        |            |                    |

- 按 Properties 對話框內 \_\_\_\_\_\_ 增加材料性質。

- 首先定義鋼構材料性質(Material ID=1):在 Type of Design 選 Steel,在 Steel > DB 欄 位選擇 SM400 後按 Apply 。

| Material Data           |             |               | ×            | Me | aterial Data                  |         |             |               | ×            |
|-------------------------|-------------|---------------|--------------|----|-------------------------------|---------|-------------|---------------|--------------|
| General                 |             |               |              |    | General                       |         |             |               |              |
| Material ID 1           |             | Name          | SM400        |    | Material ID                   | 2       |             | Name          | SM400+C280   |
| Elasticity Data         |             |               |              |    | Elasticity Data               |         |             |               |              |
| Type of Design Steel    | -           | Steel         |              |    | Type of Design                | SRC     |             | Steel         |              |
|                         | -           | Standard      | CNS06(S)     |    |                               |         | -           | Standard      | CNS06(S)     |
|                         |             | 00            | Sirribol 1   |    |                               |         |             | 00            |              |
|                         |             | Commete       |              |    |                               | Ι.      |             | Conneta       |              |
|                         |             | Standard      |              |    |                               |         |             | Standard      | CNS560(RC) - |
| Type of Material        |             |               | Code         |    | Type of Materia               | 1       |             |               | Code         |
| Isotropic               | Orthotropic | DB            | · · · · ·    |    | <ul> <li>Isotropic</li> </ul> | 00      | rthotropic  | DB            | C280 -       |
| Steel                   |             |               |              |    | Steel                         |         |             |               |              |
| Modulus of Elasticity : | 2.0400e+010 | kqf/m^2       |              |    | Modulus of Elasti             | icity : | 2.0400e+010 | kqf/m^2       |              |
| Poisson's Ratio :       | 0.3         |               |              |    | Poisson's Ratio               | 1       | 0.3         |               |              |
| Thermal Coefficient :   | 1.2000e-005 | 1/[C]         |              |    | Thermal Coefficie             | ent :   | 1.2000e-005 | 1/[C]         |              |
| Weight Density :        | 7850        | kqf/m^3       |              |    | Weight Density                | 1       | 7850        | kqf/m^3       |              |
| Use Mass Density:       | 800.5       | kqf/m^3/q     |              |    | 🔲 Use Mass Der                | nsity:  | 800.5       | kqf/m^3/q     |              |
| Concrete                |             |               |              |    | Concrete                      |         |             |               |              |
| Modulus of Elasticity : | 0.0000e+000 | kqf/m^2       |              |    | Modulus of Elasti             | icity : | 2.4923e+009 | kqf/m^2       |              |
| Poisson's Ratio :       | 0           |               |              |    | Poisson's Ratio               | -       | 0.167       |               |              |
| Thermal Coefficient :   | 0.0000e+000 | 1/[C]         |              |    | Thermal Coefficie             | ent :   | 1.0000e-005 | 1/[C]         |              |
| Weight Density :        | 0           | kqf/m^3       |              |    | Weight Density                | 1       | 2400        | kqf/m^3       |              |
| Use Mass Density:       | 0           | kqf/m^3/q     |              |    | Use Mass Der                  | nsity:  | 244.7       | kqf/m^3/q     |              |
| Plasticity Data         |             |               |              |    | Plasticity Data               |         |             |               |              |
| Plastic Material Name   | NONE        | •             |              |    | Plastic Material              | Name    | NONE        | •             |              |
| Thermal Transfer        |             |               |              |    | Thermal Transfer              |         |             |               |              |
| Specific Heat :         | 0           | kcal/kqf*[C]  |              |    | Specific Heat                 |         | 0           | kcal/kqf*[C]  |              |
| Heat Conduction :       | 0           | kcal/m*hr*[C] |              |    | Heat Conduction               | 1       | 0           | kcal/m*hr*[C] | I            |
| Damping Ratio :         | 0.02        |               |              |    | Damping Ratio                 |         | 0.05        |               |              |
|                         | 0           | ĸ             | Cancel Apply |    |                               |         | 0           |               | Cancel Apply |
|                         |             |               |              |    |                               |         |             |               |              |

- Properties 對話框內顯示兩筆材料性質資訊,如下圖所示。

| ID  | Name                 | Туре         | Standard           | DB             | <u>A</u> dd                        |
|-----|----------------------|--------------|--------------------|----------------|------------------------------------|
| 1 2 | SM400<br>SM400 +C280 | Steel<br>SRC | CNS(S)<br>CNS06(S) | SM400<br>SM400 | Modify Delete Copy Import Renumber |
| •   |                      |              |                    | Þ              |                                    |

| (4) 定 | 義斷面:日 | H Properties | 對話框切換到 Section | 表單, | ,按 | <u>A</u> dd | 增加斷面性質。 | , |
|-------|-------|--------------|----------------|-----|----|-------------|---------|---|
|-------|-------|--------------|----------------|-----|----|-------------|---------|---|

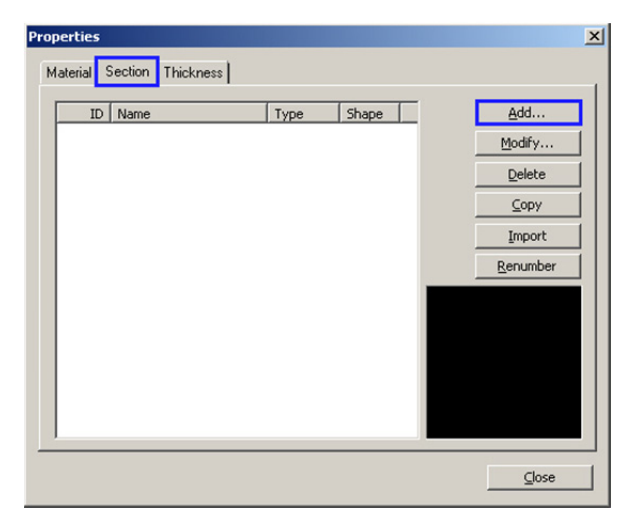

首先定義鋼柱斷面(Section ID=1):在 DB/User 表單的 Name 欄位輸入 SC1 名稱,斷面形狀選擇 I-Section,輸入方式為 DB > CNS91 型鋼資料庫,由 Sect. Name 列表選擇斷面 RH 394x398x11x18 後按 Apply 。

| Section ID 1  | I I-Section                            | · · · · · · · · · · · · · · · · · · ·                                   |
|---------------|----------------------------------------|-------------------------------------------------------------------------|
|               | C User 6                               | DB         CN591           RH 394x398x11x18            Built-Up Section |
|               | Get Data from<br>DB Name<br>Sect. Name | n Single Angle<br>CN591                                                 |
| 12<br>₽→ y    | H<br>B1<br>tw<br>tf1                   | 0.394 m<br>0.398 m<br>0.011 m<br>0.018 m                                |
| و <b>لی ا</b> | B2<br>tf2<br>r1<br>r2                  | 0 m<br>0.022 m<br>0 m                                                   |
|               | Ģ                                      | ✓ Consider Shear Deformation.                                           |

接著定義 SRC 柱斷面(Section ID=2), SRC 斷面需分別指定混凝土斷面尺寸與鋼構斷面, 並給定轉換等值鋼材性質的材料資訊。

- 切換到 SRC 表單,在 Name 欄位輸入 SSC1 名稱,斷面形狀選擇

- Concrete Data 的 HC = 0.55m, BC = 0.55 m, Steel Data 則由 Sect. Name 列表選擇斷 面 RH 300x300x10x15。
- 按 Material 區域內的 Select Material from DB... 鍵開啟定義混凝土與鋼構材質的對 話框, Concrete Material 選 CNS560(RC): C280, Steel Material 選擇 CNS06(S): SM400 按 OK 關閉回到 Section Data 對話框, 按 Apply 加入此斷面。

| Section Data             |                       | -                 |                    | x          |    |            |                    |
|--------------------------|-----------------------|-------------------|--------------------|------------|----|------------|--------------------|
| DB/User Value SRC Com    | bined   Tapered       | Composite         |                    |            |    |            |                    |
| Section ID 2             | Shape                 | ect-IBeam         |                    |            |    |            |                    |
| Name SSC1                | Concrete Data<br>HC 0 | ).55 m            | )                  |            |    |            |                    |
|                          | BC 0                  | .55 m             | J                  |            |    |            |                    |
| BC                       | Steel Data            | _                 |                    |            |    |            |                    |
| B1                       | O User                | DB CN             | S91 🔻              |            |    |            |                    |
|                          | Steel Name            | RH 300x300x       | 10x15 👻            |            |    |            |                    |
|                          |                       | Built-Up Se       | ction              |            |    |            |                    |
| B2                       | H                     | 0.3               | m                  |            |    |            |                    |
|                          | tw                    | 0.01              |                    |            |    |            |                    |
|                          | tf1                   | 0.015             | m                  |            |    |            |                    |
|                          | B2                    | 0                 | m                  |            |    |            |                    |
| 1 2                      | tf2                   | 0                 | m /                | $/ \Gamma$ |    |            |                    |
| ' <del></del> -          | Material              |                   |                    |            | ~  | 1          | ~                  |
| e⊸ y                     | Sele                  | ect Material from | 1 DB               |            | Se | lect Mater | rial of Concrete 🗾 |
|                          | Es/Ec                 | 8, 185243290      | 030731             |            |    |            |                    |
| 4 3                      | Ds/Dc                 | 3.270833333       | 33333              |            |    | Concrete I | Material           |
|                          | Ps 0.3                | Pc                | 0.167              |            |    | DB         | CNS560(RC) -       |
|                          | Combined Rati         | o of Conc.        | 1                  |            |    |            |                    |
|                          | Replace               | Steel             | O Concrete         |            |    | Code       |                    |
|                          | Consid                | der Shear Defor   | mation             |            |    | Name       | C280 🔻             |
|                          | Consid                | der Warning Eff   | ect(7th DOE)       |            |    |            |                    |
|                          | Consid                | act traiping ch   | cci(/urbor)        |            |    | Steel Mate | erial              |
| Offset · Center-Center   |                       |                   |                    |            |    | DB         |                    |
| Change Offset            |                       |                   |                    |            |    | 00         | CN300(3)           |
| Change Onset             |                       |                   |                    |            |    | Name       | SM400 -            |
|                          |                       |                   |                    |            |    |            |                    |
| Show Calculation Results |                       | K Car             | ncel <u>A</u> pply |            |    | OK         | Cancel             |
|                          |                       |                   |                    |            |    |            |                    |

- 定義鋼梁斷面:切換到 DB/User 表單, Section ID 欄位輸入編號 11, Name 欄位輸入
   2SG1,斷面形狀選 I I-Section,選擇斷面 RH 506x201x11x19 按 加入。
- 重複上個步驟,逐一加入所有 H 型鋼斷面(Section ID=12,13,21~27)。

| 名稱   | 斷面號 | 型鋼斷面             |
|------|-----|------------------|
| 2SG1 | 11  | RH 506x201x11x19 |
| 2SB1 | 12  | RH 300x150x6.5x9 |
| 2Sb1 | 13  | RH 294x200x8x12  |
| RSG1 | 21  | RH 450x200x9x14  |
| RSG2 | 22  | RH 588x300x12x20 |
| RSB1 | 23  | RH 300x150x6.5x9 |
| RSB2 | 24  | RH 350x175x7x11  |
| RSb1 | 25  | RH 294x200x8x12  |
| RSb2 | 26  | RH 400x200x8x13  |
| RSb3 | 27  | RH 300x150x6.5x9 |
| VB1  | 31  | CT 175x350x12x19 |

-

| 最後 Section ID<br>選擇斷面 CT 17 | 欄位輸入編號 31,Name 欄位輸入 VB1,斷面形狀選 <b>▼ <sup>T-Section</sup></b> ,<br>5x350x12x19 按                                ,                                                                                                    |
|-----------------------------|----------------------------------------------------------------------------------------------------|
|                             | Section Data         DB/User Value SRC Combined Tapered         Section ID         31         T-Section         Name         VBI         User OB         Sect. Name         CT 175x350x12x19         Sect. Name         CT 175x350x12x19         Get Data from Single Angle         DB Name         Sect. Name         The Data from Single Angle         DB Name         V         H         0.175         M         B         User         V         0.012         m         tf         0.019         m         tf |
|                             | Consider Shear Deformation. Offset : Center-Center Change Offset                                                                                                    |
|                             | Show Calculation Results OK Cancel Apply                                                                                                    |

- 所有的斷面資料建立後, Properties 對話框顯示如下圖,按 \_\_\_\_\_ 關閉。

| 1 SC1<br>2 SSC1   | DB       | I      |          |
|-------------------|----------|--------|----------|
| 2 SSC1            |          |        | Modify   |
|                   | SRC      | RIB    |          |
| 12 2501           | DB       | I      | Delete   |
| 13 25b1           | DB       | T      | Conu     |
| 21 R5G1           | DB       | ī      | Cobà     |
| 22 R5G2           | DB       | I      | Import   |
| 23 RSB1           | DB       | I      |          |
| 24 RSB2           | DB       | I      | Renumber |
| 25 RSb1           | DB       | I      |          |
| 26 RSb2           | DB       | I      | ·        |
| 27 RSB3<br>21 UP1 | DB       | T      | 8        |
| 51 901            | 00       |        |          |
|                   |          |        |          |
|                   |          |        | T Z      |
|                   |          |        |          |
| 27 RSb3<br>31 VB1 | DB<br>DB | I<br>T |          |

10

#### 2. 建立幾何模型

- 按

利用各種方便的建模功能快速建立三維幾何分析模型。首先利用 Line Grid 軸網功能先建立柱 線①之 X-Z 立面構架,再利用 Create/Translate Elements 新增/複製功能建立其他構架上的構件, 再配合修改構件之斷面性質資料,完成整體分析模型的建立。

定 UCS 平面與軸網設定:預設的軸網平面為 X-Y 平面,為了方便在 X-Z 立面上建立柱線①構 架桿件,我們先將 UCS 平面設定在 X-Z 面上。

(1) 從主選單選取 Structure > UCS > X-Z Plane

- (2) Plane 建立原點為座標 (0, 0, 0) 的 UCS 平面。
  - 確認 Coordinates > Origin 為"0,0,0"。
  - ☑ 勾選 "Change View Direction"項目後,按 OK 。 -

| Define User Coordinate System-(Model View)                                                                                                    |
|----------------------------------------------------------------------------------------------------|
| Three Angles         Named Plane         UCS by UCS         Named UCS           X-Y Plane         X-Z Plane         Y-Z Plane         Three Points |
| Coordinates<br>Origin : 0, 0, 0 m<br>Rotation Angle<br>Angle : 0 fdeq1                                                                             |
| Activate UCS Plane     Change View Direction       Save Current UCS     OK     Apply     Close                                                     |

(3) 從主選單選取 Structure > Grids > Define Line Grid 建立軸網資料。

| <u>A</u> dd | 增加新的軸網設定。                 |   |
|-------------|---------------------------|---|
|             | Define Grids-(Model View) | × |
|             | Point Grid Line Grid      |   |
|             | Current Grid : None Add   |   |
|             | Delete                    |   |
|             | Modify                    |   |
|             | ⊆ору                      |   |
|             |                           |   |
|             | OK Apply Cose             |   |
|             |                           |   |

在 Grid Name 輸入" Line-1"。按 X-Grid Lines 與 Y-Grid Lines 區域內的 \_\_\_\_\_Add... 分 別設定網格資料。

| Add/Modify Grid Lines |        |                | ĺ                |
|-----------------------|--------|----------------|------------------|
| Grid Name : Line-1    |        | -Grid Lipes    |                  |
| 0(0)                  | 0      |                |                  |
|                       |        |                |                  |
|                       |        |                |                  |
|                       |        |                |                  |
| Add Modify Del        |        | Add Modify Del | D <u>e</u> l All |
| ОК                    | Cancel |                |                  |

- X向 Grid Lines 輸入 "6, 2 @ 6.5, 5.5, 7"按 \_\_\_\_\_ 。

| Grid Lines                                                                                |  |
|-------------------------------------------------------------------------------------------|--|
| C Absolute 📀 Relative                                                                     |  |
| Lines : 6,2@6.5,5.5,7                                                                     |  |
| Example : -5.0, -3.5, 4, $6@3$ ( Ex : $5@3$ results in 5 grid lines at the spacing of 3 ) |  |
| OK Cancel                                                                                 |  |

- Y向 Grid Lines 輸入"4.8, 3.6"按 \_\_\_\_\_ 。

| Grid Lines                                                                            | X |
|---------------------------------------------------------------------------------------|---|
| C Absolute C Relative                                                                 |   |
| Lines : 4.8,3.6                                                                       | - |
| Example : -5.0, -3.5, 4, 6@3 ( Ex : 5@3 results in 5 grid lines at the spacing of 3 ) |   |
| OK Cancel                                                                             |   |

- 按 Add/Modify Grid Lines 與 Define Grids 對話框的 \_\_\_\_\_ 0K \_\_\_\_ 。按右側視景控制工

Add/Modify Grid Lines Line-1 Grid Name : Y-Grid Lines X-Grid Lines <mark>0(0)</mark> 4.8(4.8) 8.4(3.6) 0(0) 6(6) 12.5(6.5) 19(6.5) 24.5(5.5) 31.5(7) Define Grids-(Model View) X Point Grid Line Grid Current Grid : None Add Add Modify Add Modif Del D<u>e</u>l All Delete Π OK Cancel Modify ⊆ору <u>о</u>к Apply ⊆lose

具列上的 🖾 Fit 顯示全景,設定的軸網格將顯示於模型視窗上。

|                                                                                                    | Gen 2015 - [D:\Gen\App2_#                                                                                          | 周榑SRC複合構架設計範例\App2_SSRC - 2015 *] - [Mo | del View]                     | . 9          |
|----------------------------------------------------------------------------------------------------|----------------------------------------------------------------------------------------------------|-----------------------------------------|-------------------------------|--------------|
| View Structure Node/Element Pro                                                                                                    |                                                                                                    |                                         | 0                             | 🕅 Help 🖌 🖃 🗙 |
| Structure<br>Type Structures-<br>Type Structures-                                                                                                    | Dimension A Structure Check/Duplicate Elements L B/L/T  Display Free Edge/Face - Change - Check Element Local Axis |                                         |                               |              |
| Type Wizard Building UCS/Plan                                                                                                    | Group Check Structure                                                                                              |                                         |                               |              |
| i 🖷 • 🗠 - 📔 🐏 🏗 i 🐨 🖼 🗶 🚸 🕅 🛞 i D                                                                                                    | ] 🟥   🗣 💱 🛞   🦎                                                                                                    | 🔤 🖾 🖉 💭 🖓 👘 🔤 🔤                         | ि 🗵 🖾 🛏 🔽 🕌 । 🖄 🖥 🔂 🖬 🖓 🕶 🤹 👌 | 4            |
| Tree Menu 🕴 🗙                                                                                                    | 4 Model View x                                                                                                    |                                         |                               | Þ 800        |
| Menu         Circup         Works         Report           ●         Moda         ●         ■         ■         ■         ■         ■         ■         ■         ■         ■         ■         ■         ■         ■         ■         ■         ■         ■         ■         ■         ■         ■         ■         ■         ■         ■         ■         ■         ■         ■         ■         ■         ■         ■         ■         ■         ■         ■         ■         ■         ■         ■         ■         ■         ■         ■         ■         ■         ■         ■         ■         ■         ■         ■         ■         ■         ■         ■         ■         ■         ■         ■         ■         ■         ■         ■         ■         ■         ■         ■         ■         ■         ■         ■         ■         ■         ■         ■         ■         ■         ■         ■         ■         ■         ■         ■         ■         ■         ■         ■         ■         ■         ■         ■         ■         ■         ■         ■         ■ | UCS<br>C                                                                                                    |                                         |                               |              |
| Tree Menu Task Pane                                                                                                    | Command Message Analysis Message                                                                                   |                                         |                               | , 🖻          |
| For Help, press F1                                                                                                    |                                                                                                    | None! U: 0, 8.4, 0 G: 0, 8.4, 0         | tor kgt 👻 m 💌 💠 🕼 🕨 nonx 💌 🔋  | 1 2 2        |

運用 Create Elements 功能建立柱線①構架上的柱、梁、斜撐構件。

- (4) 從主選單中選取 Node/ Elements > K Create Elements 功能。
  - 建立鋼柱:在 Material 選"1:SM400", Section 選"1:SC1"
  - 型鋼擺向設定: Orientation > Beta Angle 選"90°"
  - 移動滑鼠遊標到 Nodal Connectivity 欄位內,該欄位底色變草綠色後在模型視窗上點
     擊第1個點(0,0,0)與第2個點(0,0,8.4)連成第1根柱構件(柱 A)。

|                                                                                                    | Gen 2015 - [D\Gen\App2_鋼嘴SRC複合構発設計範例\App2_SSRC - 2015 *] - [Model View]                                                                                                |              |
|----------------------------------------------------------------------------------------------------|----------------------------------------------------------------------------------------------------|--------------|
| View Structure Node/Element Pro                                                                                                    | perties Boundary Load Analysis Results Pushover Design Query Tools                                                                                                    | 💓 Help 🖌 🖃 🗶 |
| Image: Second second second | Image: Section Scale Toporties Factor Group     // Inelastic Hinge -       Image: Section Scale Toporties Factor Group     Image: Section Scale Toporties Factor Group |              |
| Material Time Dependent Material                                                                                                    |                                                                                                    | 1.0          |
|                                                                                                    |                                                                                                    | · •          |
| Node Element Boundary Mass Load                                                                                                    | 第2點 (0,0,8.4)                                                                                                    |              |
| Material<br>No. Name<br>1 1: 54400 •                                                                                                    |                                                                                                    |              |
| Section<br>No. Name<br>1 t: SC1<br>Orientation<br>@ Beta Angle @ Ref. Point<br>Ref. Vector                                                                                                    | 第1根柱構件                                                                                                    | ାର୍ଥ ବ ସ     |
| 90     Ideal       Nodal Connectivity     In       1, 2     Ortho       x,y,z     En                                                                                                    | ▲<br>年A<br>1 點 (0,0,0)<br>Mexage Wirdow                                                                                                    |              |
| Intersect: V Node V Bem us<br>Create Intersecting Nodes<br>Apply Close                                                                                                    | »                                                                                                    |              |
| Tree Menu Task Pane                                                                                                    | Command Message / Analysis Message /                                                                                                    |              |
| For Help, press F1                                                                                                    |                                                                                                    | 1 1 2        |

- 將 Node number 與 **Element number** 打開方便檢視節點與構件編號。
- 依相同的材料、斷面建立如下圖所示的柱 B、柱 F 構件。

|                                                                                                    | Gen 2015 - [D.\Gen\App2. gு嗎SRC该合傳與設計範例\App2_SSRC - 2015 *] - [Model View]                                                                                                    |                |
|----------------------------------------------------------------------------------------------------|----------------------------------------------------------------------------------------------------|----------------|
| View Structure Node/Element Prop                                                                                                    | <mark>verties</mark> Boundary Load Analysis Results Pushover Design Query Tools                                                                                                    | 🏶 Help 🖌 = 💌 🛪 |
| Image: Strength         Image: Strength         Image: Str | Image: Section Scale Toppered Thickness       Image: Section Toppered Thickness       Image: Section Toppered Thickness       Image: Section Toppered Thickness       Image: Section Toppered Thickness         Plantic       Section Toppered Thickness       Toppered Thickness       Image: Section Toppered Thickness       Image: Section Toppered Thickness         Plantic       Section Toppered Thickness       Toppered Thickness       Image: Section Toppered Thickness       Property Tables - |                |
| Material Time Dependent Material                                                                                                    | Plastic Section Inelastic Properties Tables                                                                                                    |                |
| <u>! ~</u> ! ∰ %   <b>% ⊡ K ≫ f</b> # 00 00   E                                                                                                    | NUR 4 상 () · · · · · · · · · · · · · · · · · ·                                                                                                    | * 🗣            |
| Tree Nervu 9 x<br>Node Element Boundary Mass Load<br>Ň1 ^                                                                                                    |                                                                                                    | 6              |
| Makarid         Name           1         1: 59400           Section         m           Section         m           00:         Name           1         1:55:           00:         Beta Ange           0:         Ref. Point           0:         Ref. Vector                                                                                                    |                                                                                                    | ,<br>          |
| 90 v [dea]<br>Node Connectivity<br>5,6 Ortho<br>x,y,z v En                                                                                                    |                                                                                                    | 柱F             |
| Intersect: V Node V Elem us<br>Create Intersecting Nodes<br>Apply Close                                                                                                    | Message Window                                                                                                    | * × 0          |
| Tree Menu Task Pane                                                                                                    | Command Message / Analysis Message /                                                                                                    | , 🖻            |
| For Help, press F1                                                                                                    | Node=6 U: 31.5, 8.4, 0 G: 31.5, 8.4, 0 tor kgf • m • 🔆 任 🕨 none • ?                                                                                                    | 0 0 1 2        |

- 建立 SRC 柱:在 Material 選"2:SM400+C280", Section 選"2:SSC1"
- 型鋼擺向設定: Orientation > Beta Angle 為"90°"
- 同樣利用 Nodal Connectivity 欄位用滑鼠點選格網交叉點快速建立如下圖所示的柱 C、 柱 D、柱 E。

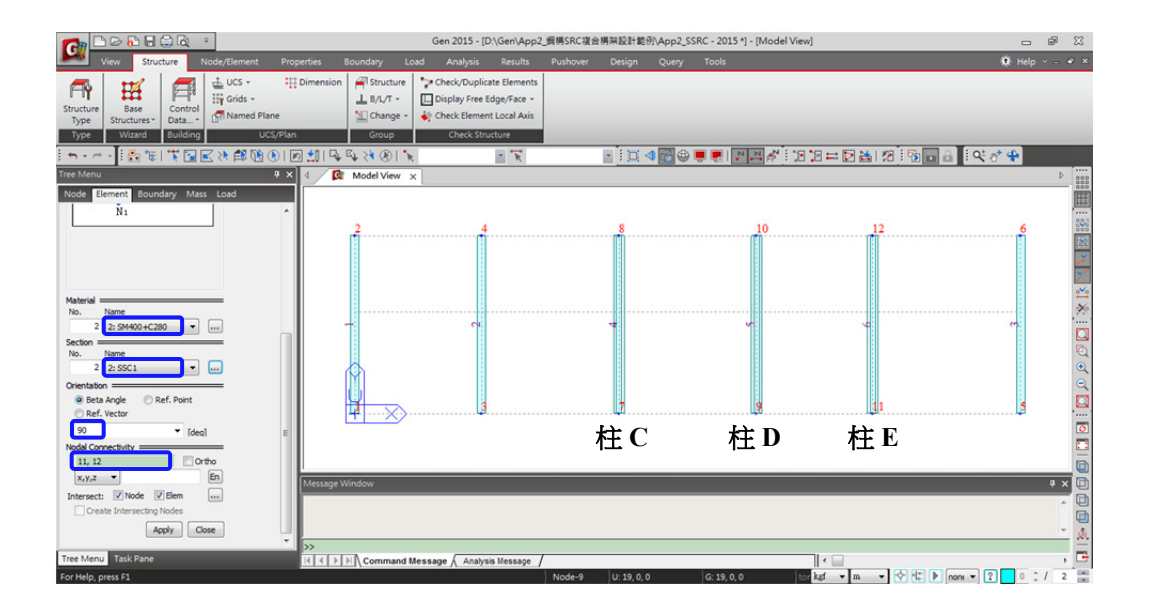

- 建立 2F 鋼梁:在 Material 選"1:SM400", Section 選"12:2SB1"
- 型鋼擺向設定: Orientation > Beta Angle 為" 0°"
- 建立 2F 的大梁(如下圖所示)。

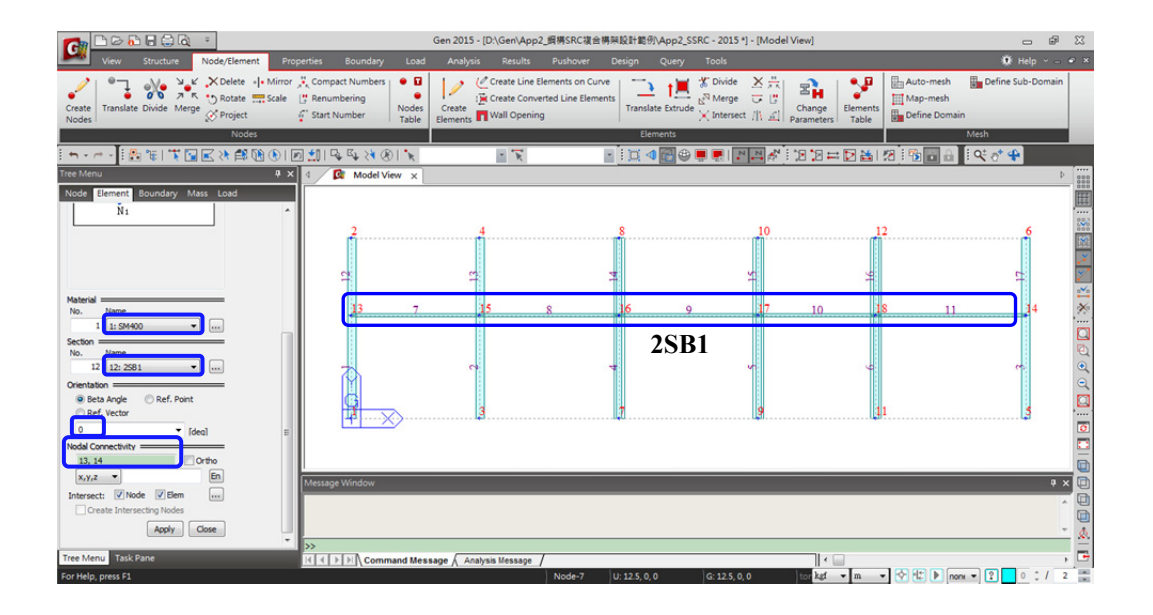

- 建立 RF 鋼梁: Section 選"23:RSB1",建立 RF 層柱 A~柱 E 間的大梁。
- 接著, Section 選"24:RSB2", 建立 RF 層柱 E~柱 F 間的大梁(如下圖所示)。

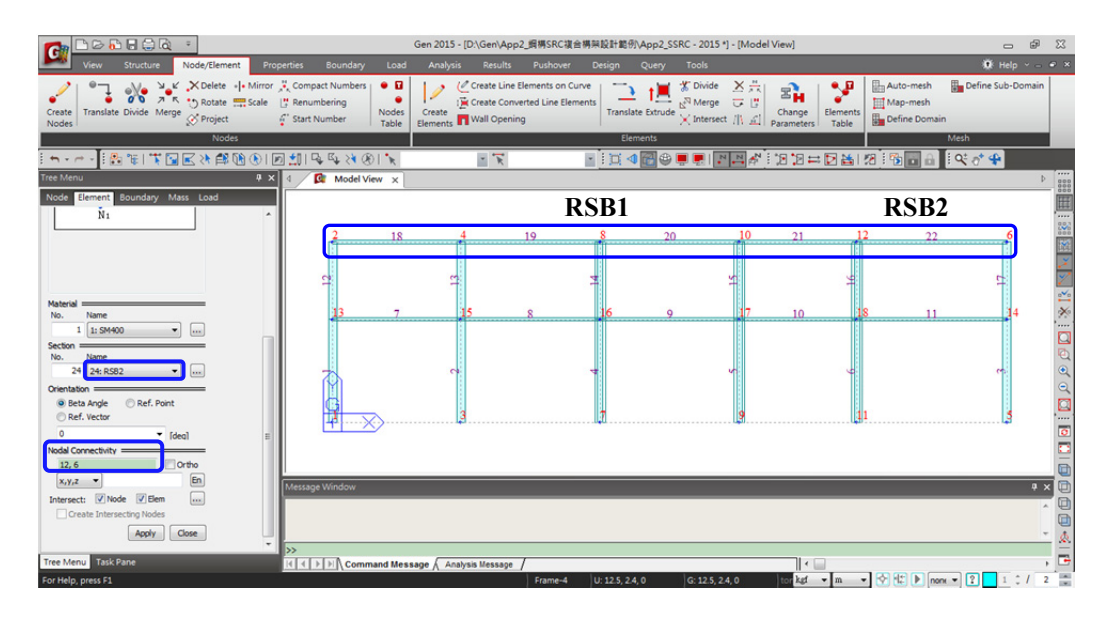

- 建立斜撐: Section 選"31:VB1",同法建立斜撐構件完成柱線①構架(如下圖)。
- 按 <u>Close</u> 關閉此功能。

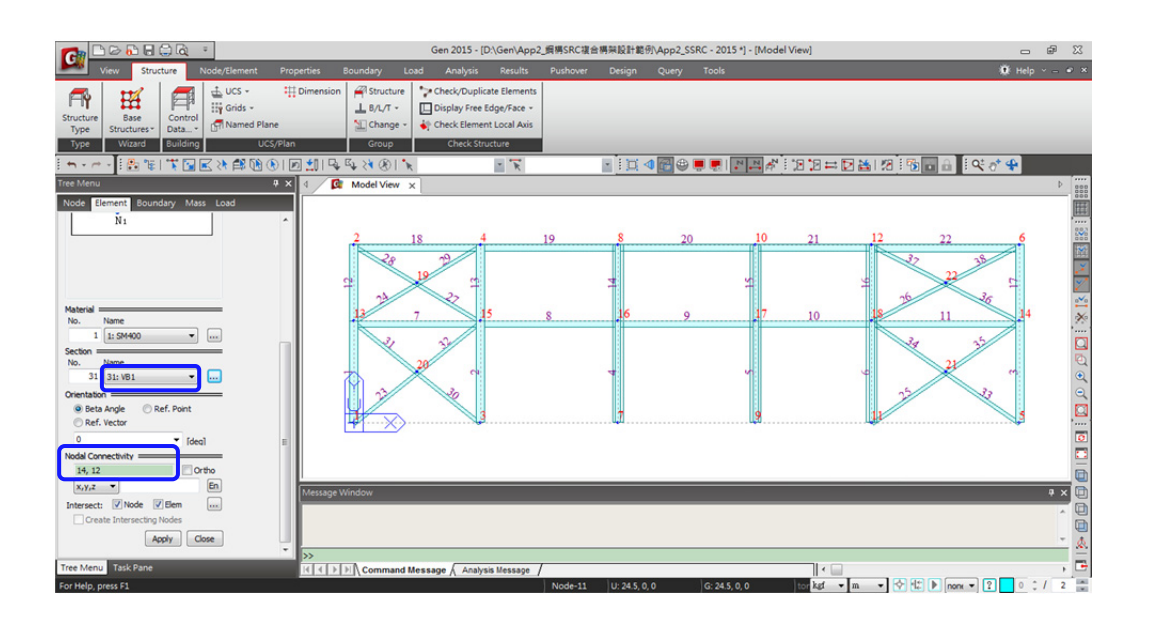

- 按工具列右上 III Line Grid 關閉軸網格線
- 由 View > UCS/GCS 切換回 GCS 整體座標系,並將模型視景切換為 🛄 Iso View。

| View Structure Node/Element Pro                                                   | perties Boun | dary Load An                                                                      | alysis Results  | Pushover              | Design Qu  |
|-----------------------------------------------------------------------------------|--------------|-----------------------------------------------------------------------------------|-----------------|-----------------------|------------|
| Redraw Initial View View View View View Point - B Named View View View View Pan - | Hidden       | <ul> <li>▶ Select ▼</li> <li>▶ Unselect ▼</li> <li>▶ Select Previous ▼</li> </ul> | Active Inactive | All Inverse<br>Active | Grids -    |
| Dynamic View                                                                      | Render View  | Select                                                                            | Activiti        | es                    | Grids/Snap |

將 ▶ Node number 與 🏴 Element number 關閉節點與構件編號。

|                                                                                                    | Gen 2015 - [D:\Gen\App2_順傳SRC複合導発設計範例\App2_SSRC - 2015] - [Model View]                                                                                                    |              |
|----------------------------------------------------------------------------------------------------|----------------------------------------------------------------------------------------------------|--------------|
| View Structure Node/Element Propert                                                                                                    | ies Boundary Load Analysis Results Pushover Design Query Tools                                                                                                    | 🏶 Help 🗸 🖃 🕷 |
| Redraw Initial Previous (* Privile View Point * View View (* Privile View (* Privile View (* P | I: Shrink       Select -       Image: Select -       Image: Select |              |
|                                                                                                    |                                                                                                    | t at 4       |
| Tree Menu P X                                                                                                    |                                                                                                    |              |
| Menu         Tables         Group         Works         Zeport           Works                                                                                                    |                                                                                                    |              |
| . I Loads to Masses : 1                                                                                                    | essage Window                                                                                                    | + × 🗊        |
| * Static Loads     (I) Static Load Case 1 [DL ;]     [] Static Load Case 2 [LL ;]     [] Static Load Case 3 [WX ;]     [] Static Load Case 3 [WX ;]                                                                                                    |                                                                                                    |              |
| Tree Menu Task Pane                                                                                                    | Command Message / Analysis Message /                                                                                                    | , 🗗          |
| For Help, press F1                                                                                                    | Frame-1 U:0,0,2.4 G:0,0,2.4 kgt 💌 m 💌 😪 🕼 🕨 nonx 💌                                                                                                    | 2 1 0 / 2    |

\_

- (5) 運用 **Translate Elements** 功能建立柱線②、③構架的構件。
  - 滑鼠雙擊(左鍵點兩下)工作樹 Section 選單上斷面 "1:SC1" 選取所有的 SC1 柱構 件。

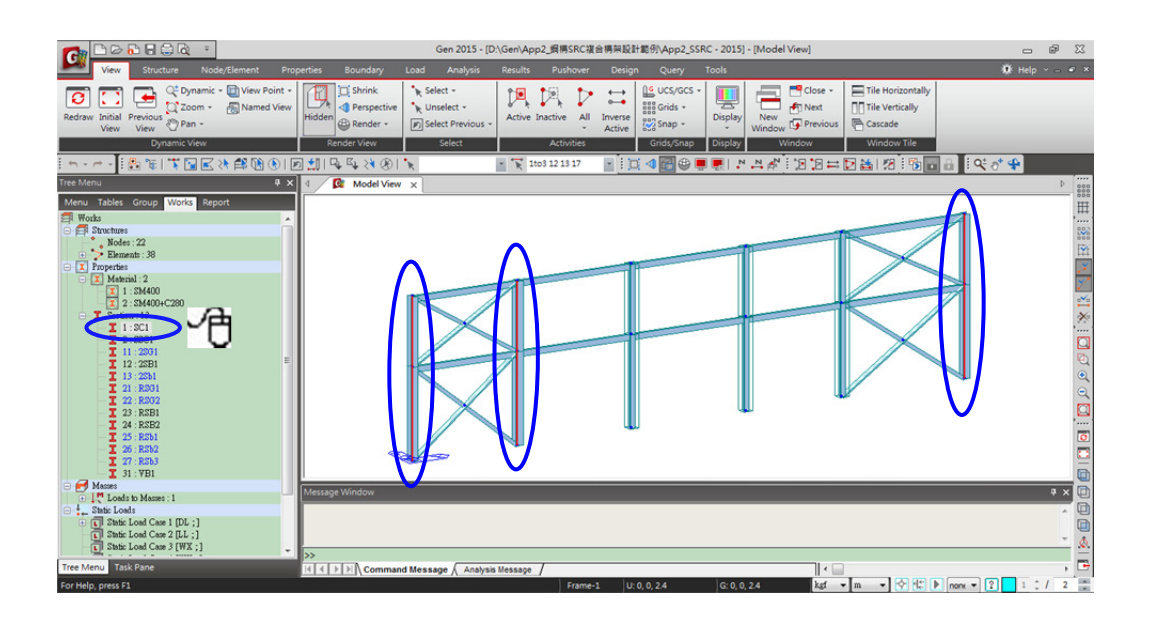

- 選取主選單 Node/Elements > 🦳 Translate Elements 移動複製功能
- Mode 選 Copy 複製
- 在 Translation 區域內 Equal Distance > dx, dy, dz 輸入 "0, 6.2, 0" m
- Number of Times > "1" 次,按 Apply 建立柱線②的 SC1 柱構件
- 🖾 AutoFit 顯示全景如下圖

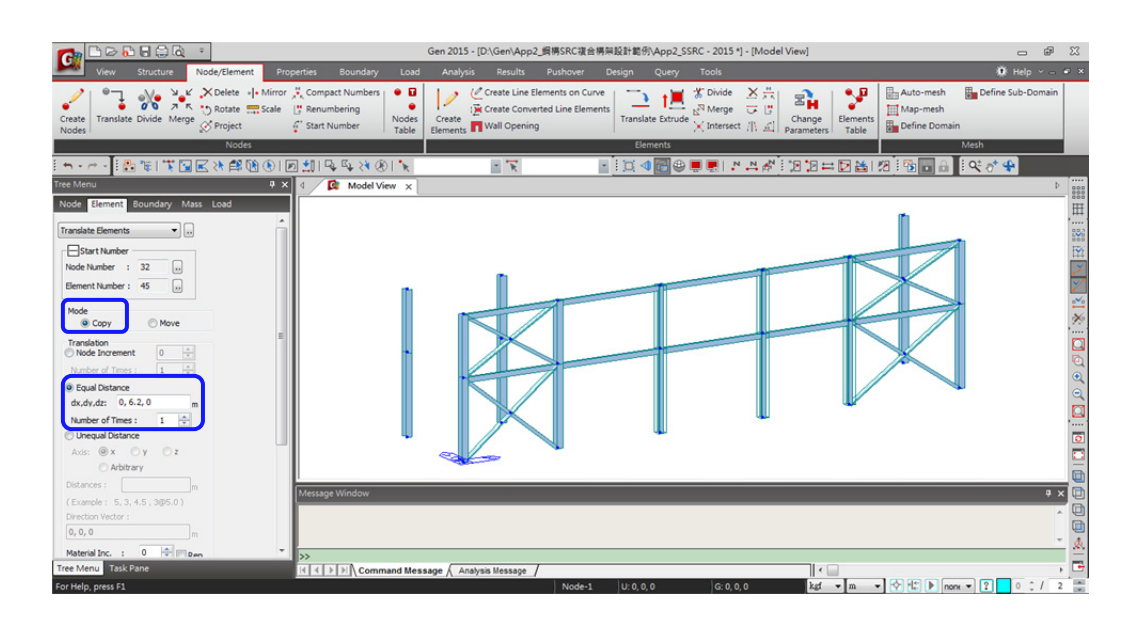

- 用 🧧 Select by Plane 平面選取功能開啟 Plane & Volume Select 對話框
- 選擇 "XZ Plane" 選項, Y Position > "0"m 選取柱線①構架。
- <u>Close</u> 關閉此功能

|                                                      | Gen 2015 - [D:\Gen\App2_媚樽SRC複合樽架設計範份\App2_SSRC - 2015 *] - [Model View] |                                                                                                    |
|------------------------------------------------------|--------------------------------------------------------------------------|----------------------------------------------------------------------------------------------------|
| View Structure Node/Element Properties Boundary Load | Analysis Results Pushover Design Query Tools                             | 💓 Help 🗸 🕳 💌                                                                                                    |
| Create<br>Nodes                                      |                                                                          | Define Sub-Domain                                                                                                    |
|                                                      |                                                                          | Ot at a                                                                                                    |
|                                                      |                                                                          | <u><u></u><u></u><u></u><u></u><u></u><u></u><u></u><u></u><u></u><u></u><u></u><u></u><u></u><u></u><u></u><u></u><u></u><u></u><u></u></u> |
| Tree Menu 4 X 4 [G Model View X                      |                                                                          | P 000                                                                                                    |
| Node Element Boundary Mass Load                      | n                                                                        | , <sup>III</sup> .                                                                                                    |
| Translate Elements                                   |                                                                          | 003                                                                                                    |
| Start Number Plane Volume                            |                                                                          | In                                                                                                    |
| Node Number : 32 O 3 Points                          |                                                                          | 2                                                                                                    |
| Element Number : 45 O XY Plane O XZ Plane YZ Plane   |                                                                          |                                                                                                    |
| Mode Y Position 6.2 m                                |                                                                          | *                                                                                                    |
| C C C C C C C C C C C C C C C C C C C                |                                                                          |                                                                                                    |
| Node Increment                                       |                                                                          |                                                                                                    |
| Number of Times :                                    |                                                                          | •                                                                                                    |
| Equal Distance     Collect     Inselect              |                                                                          | Q                                                                                                    |
| dx,dy,dz: 0, 6.2, 0 Seet Crosert                     |                                                                          |                                                                                                    |
| Unequal Distance                                     |                                                                          |                                                                                                    |
| Axis: () x () y () z                                 |                                                                          |                                                                                                    |
| Arbitrary                                            |                                                                          |                                                                                                    |
| Distances :m Message Window                          |                                                                          | ₽ × 🗈                                                                                                    |
| (Example : 5, 3, 4.5 , 3@5.0 )                       |                                                                          | . 0                                                                                                    |
| 0,0,0                                                |                                                                          |                                                                                                    |
| Material Inc. : 0 -                                  |                                                                          | <u> </u>                                                                                                    |
| Tree Menu Task Pane                                  | sage / Analysis Message /                                                | , 🖻                                                                                                    |
| For Help, press F1                                   | Node-23 U: 0, 6.2, 0 G: 0, 6.2, 0 kgt 💌 m 💌 😚 👫 🕨 nom                    | • ? • ¢ / 2 🚍                                                                                                    |

- 會到右邊 Translate Elements 功能對話框, Mode 選 Copy 複製
- 在 Translation 區域內 Equal Distance > dx, dy, dz 輸入 "0, 12.2, 0" m
- Number of Times > "1" 次,按 Apply 建立柱線③的所有構件
- . 🔟 Fit 顯示全景如下圖

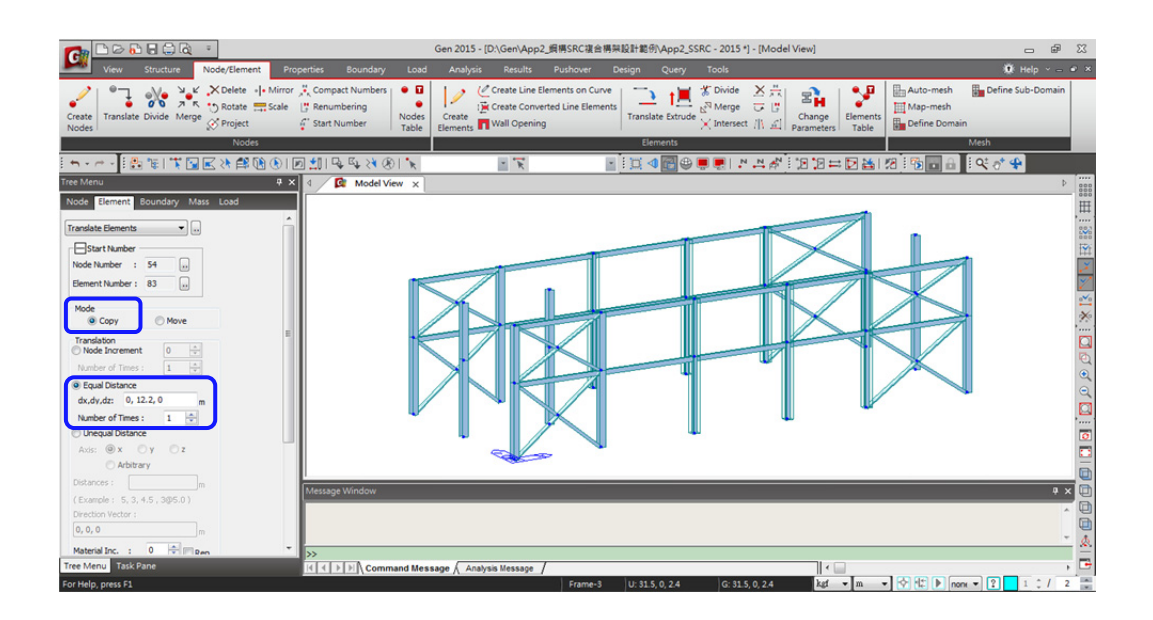

運用 Create Elements 功能建立 Y 向的大梁構件。

- (6) 從主選單中選取 Node/Elements > I Create Elements 功能。
  - 在 Material 選"1:SM400", Section 選"11:2SG1"
  - 利用 Nodal Connectivity 欄位用滑鼠點選節點建立 2F 的 Y 向大梁(如下圖)

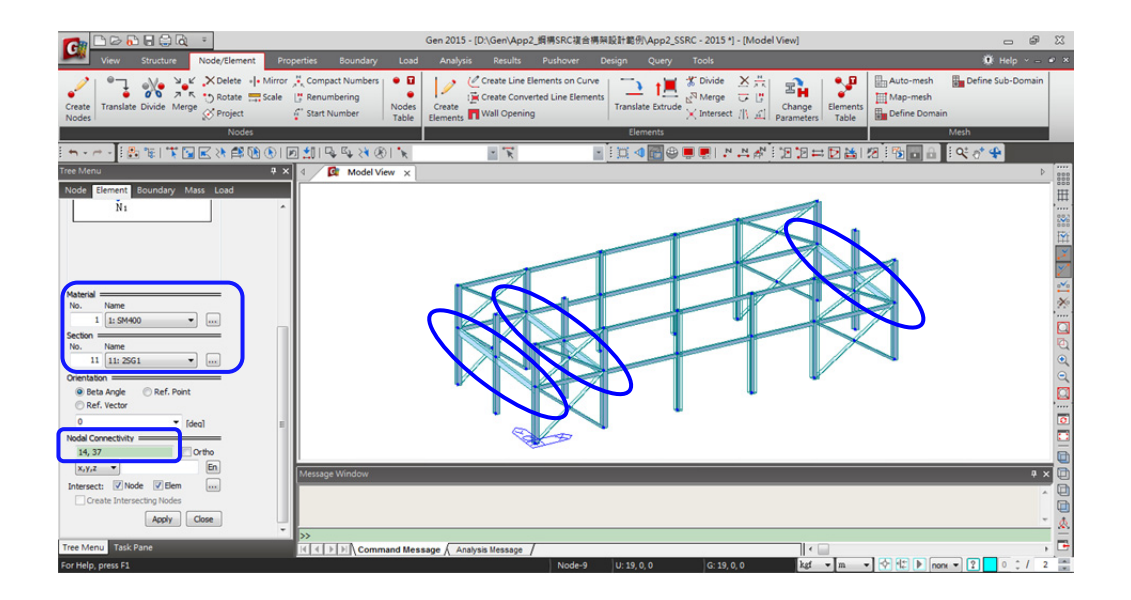

- Section 選"21:RSG1",建立 RF 層柱線 A, B, F 的 Y 向大梁
- Section 選" 22:RSG2 ",建立 RF 層的柱線 C, D, E 的 Y 向大梁
- 完成圖如下

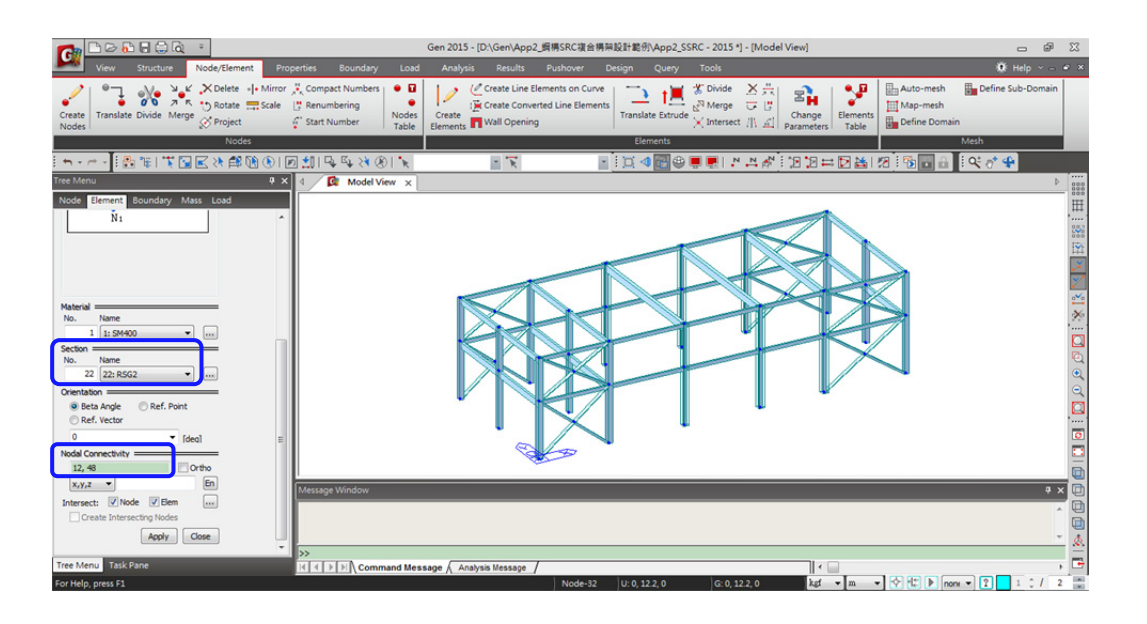

- (7) 運用 i Translate Elements 移動複製功能建立柱線 A-B 間的小梁構件。
  - 用 **Select Single** 單選功能選取構件編號 7 的 2SB1(參考下圖①)。
  - 選 Node/Element 工具列上 🄁 Translate 功能, Mode 選 Copy 複製
  - 在 Translation 區域內選 Unequal Distance, Axis > "y"
  - Distance 輸入 "4@1.55, 3@1.5" m
  - 斷面號增量 Section Inc. > "1", 勾選 Intersect 的 "Node"、"Elem" 交叉斷點選項
  - 按 \_\_\_\_\_ 建立 2F 所有 2Sb1 小梁構件。

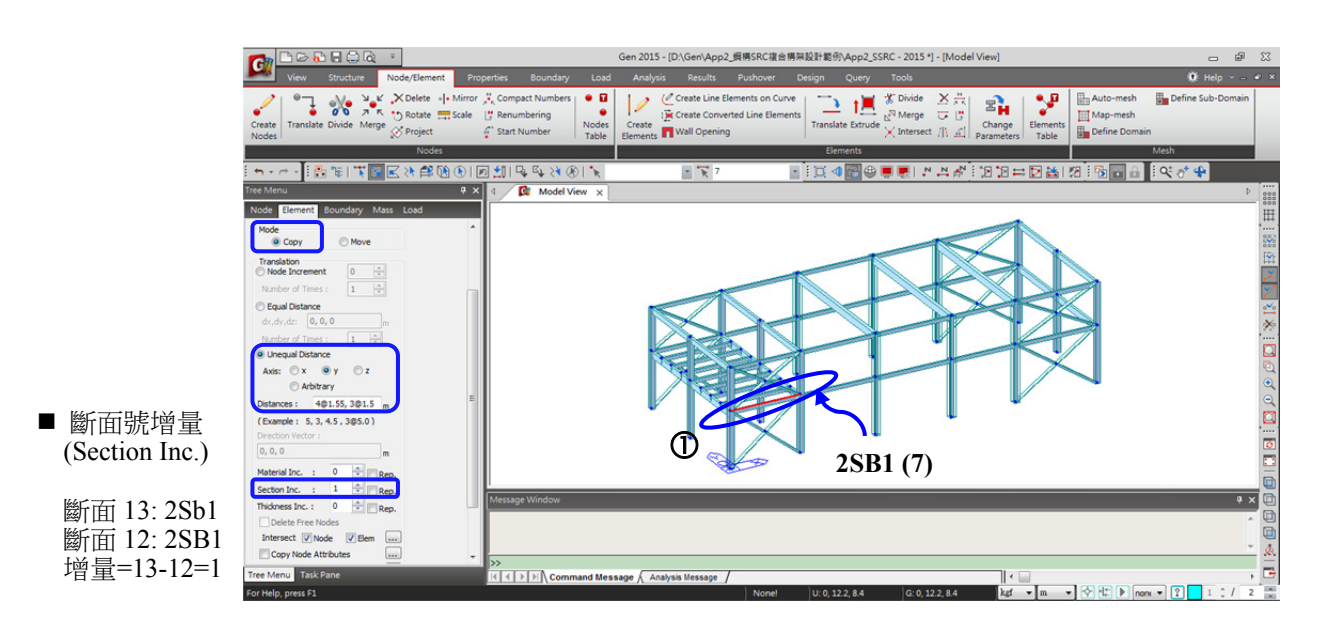

- 用 🟋 Select Single 單選功能選取構件編號 18 的 RSB1(參考下圖①)。
- 在 Translation 區域的 Distance 輸入"2.5, 1.5, 2.2, 2, 1.5" m
- 斷面號增量 Section Inc. > "2",按 Apply 建立 RF 層所有 RSb1 小梁構件。

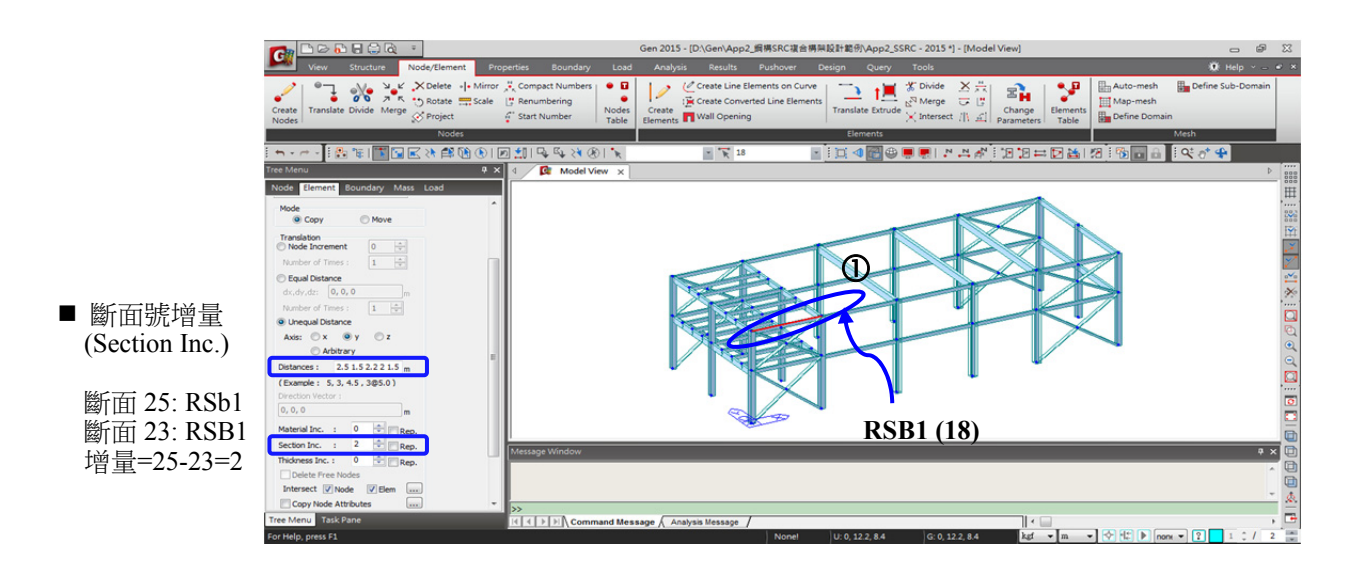

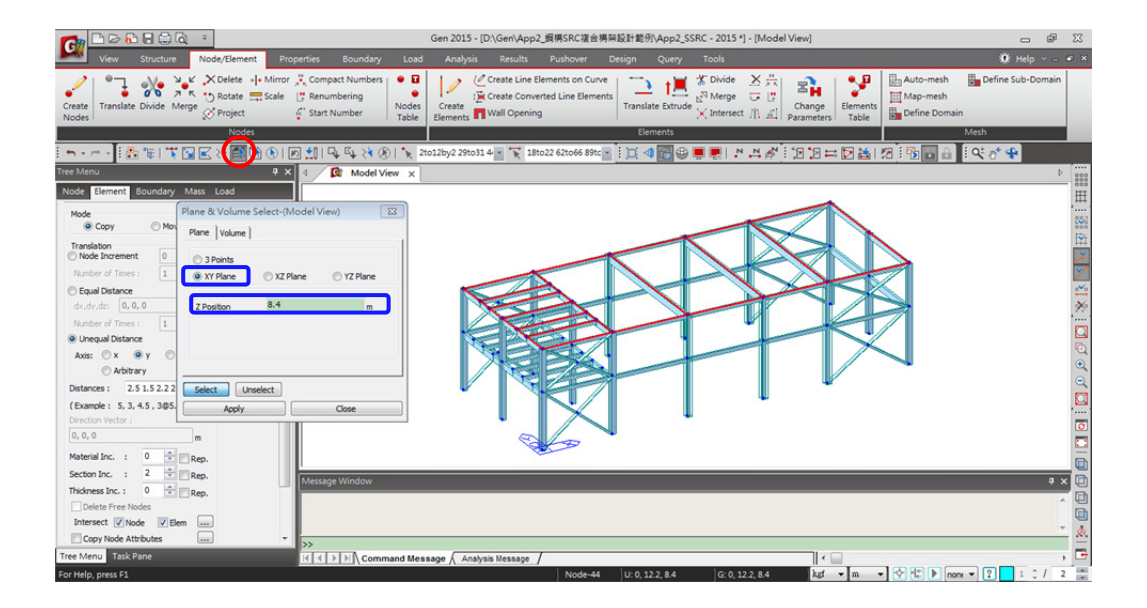

- 按工具列上的 🎦 Activate 功能並切換視景到 问 Top View 顯示 RF 層平面如下 圖。

|                                  | Gen 2015 - [D:\Gen\App2_網傳SRC複合構與設計載例\App2_SSRC - 2015] - [Model View]                                                                                                    | _ # %             |
|----------------------------------|----------------------------------------------------------------------------------------------------|-------------------|
| View Structure Node/Element Prop |                                                                                                    | 🏽 Help 🗸 🕳 🗶      |
| Create<br>Nodes                  | Compact Numbers       Image: Compact Numbers       Image: C | Define Sub-Domain |
|                                  |                                                                                                    |                   |
|                                  |                                                                                                    | 1 × 0 ¥           |
| Node Electrol Baundany Mars Land |                                                                                                    | P 000<br>000      |
| Note Element Boundary Mass Codu  |                                                                                                    | ,⊞.               |
| Mode<br>Copy Move                |                                                                                                    | 003               |
| Translation<br>Node Increment 0  |                                                                                                    | 191<br>191        |
| Number of Times : 1 🚖            |                                                                                                    | 2                 |
| C Equal Distance                 |                                                                                                    | ·**               |
| dx,dy,dz: 0,0,0 m                |                                                                                                    |                   |
| Number of Times : 1 🐨            |                                                                                                    | -                 |
| Axis: Ox Oy Oz                   |                                                                                                    | 2                 |
| Arbitrary                        |                                                                                                    | •                 |
| Distances : 2.5 1.5 2.2 2 1.5 m  |                                                                                                    | 0                 |
| (Example : 5, 3, 4.5 , 3@5.0 )   |                                                                                                    |                   |
| Direction Vector :               |                                                                                                    | ō                 |
| 0,0,0 m                          |                                                                                                    |                   |
| Material Inc. : 0 🐨 Rep.         |                                                                                                    |                   |
| Secton Inc. : 2 Rep.             | Message Window                                                                                                    | 9 × 🕕             |
| Delete Free Nodes                | The project will be saved by the auto-save feature.                                                                                                    | · 0               |
| Intersect V Node V Elem          |                                                                                                    |                   |
| Copy Node Attributes             | »                                                                                                    | <u></u>           |
| Tree Menu Task Pane              | I ( ( ) ) Command Message / Analysis Message /                                                                                                    | , 🖻               |
| For Help, press F1               | Frame-90 U: 0, 6.2, 8.4 G: 0, 6.2, 8.4 kgf 💌 m 💌 💎 代 🕨 no                                                                                                    | an 💌 👔 💿 🗘 / 2 📰  |

- (8) 接著用 Create Elements 功能建立 RF 層柱線 B~F 的 RSb2 與 RSb3 小梁構件。
  - 在 Material 選"1:SM400", Section 選"26:RSb2"
  - 勾選 Nodal Connectivity 欄位後的 "Ortho"正交選項,用滑鼠點選節點建立 RF 層 X 向的 RSb2 小梁(如下圖)。

|                                                                                                    | Gen 2015 - [D\Gen\App2_編構SRC複合構架設計範例\App2_SSRC - 2015 *] - [Model View] 👝 🕼 🔀                                                                                                    |
|----------------------------------------------------------------------------------------------------|----------------------------------------------------------------------------------------------------|
| View Structure Node/Element Properties Boundary Los                                                                                                    | d Analysis Results Pushover Design Query Tools 🗰 Help 🗸 🕳 🛪                                                                                                    |
| Create<br>Nodes                                                                                                    | Image: Second state Line Elements on Curve<br>© Create Converted Line Elements<br>Elements     Image: Second state Sub-Domain<br>Line Sub-Domain<br>Translate Extrude<br>Translate Extrude<br>Translate |
| Nodes                                                                                                    | Elements Mesh                                                                                                    |
| <u>→ → → →</u> [2] % [3] % <b>[3 [4</b> ] % <b>[3 [4</b> ] % <b>[4</b> ] % <b>[4 [4</b> ] % <b>[4</b> ] % <b>[4 [4</b> ] % <b>[4</b> ] % <b>[4 [4</b> ] % <b>[4</b> ] % <b>[4 [4</b> ] % <b>[4 [4</b> ] % <b>[4</b> ] % <b>[4 [4 [4</b> ] % <b>[4 [4</b> ] % <b>[4 [4 [4</b> ] % <b>[4 [4</b> ] % <b>[4 [4 [4 [4 [4 [4</b> ] % <b>[4 [4 [4 [4 [4 [4 [4 [4</b> |                                                                                                    |
| Tree Menu 🕂 🗙 1 🔯 Model View 🗙                                                                                                    | P                                                                                                    |
| Node Element Boundary Mass Load                                                                                                    | H                                                                                                    |
| N1 ^                                                                                                    |                                                                                                    |
|                                                                                                    | RSb2                                                                                                    |
|                                                                                                    |                                                                                                    |
|                                                                                                    |                                                                                                    |
|                                                                                                    |                                                                                                    |
| No. Name                                                                                                    | *                                                                                                    |
| 1 1: SM400 🔻                                                                                                    |                                                                                                    |
| Section                                                                                                    |                                                                                                    |
| 26 26: R5b2 •                                                                                                    |                                                                                                    |
| Orientation                                                                                                    | ( a                                                                                                    |
| Beta Angle     Ref. Point                                                                                                    |                                                                                                    |
| O ker, vector                                                                                                    |                                                                                                    |
| Nodel Connectivity                                                                                                    |                                                                                                    |
| 73, 89 🗸 Ortho                                                                                                    |                                                                                                    |
| x,y,z En Message Window                                                                                                    | 9 × 0                                                                                                    |
| Intersect: Vode VElem                                                                                                    |                                                                                                    |
| Create Intersecting Nodes                                                                                                    |                                                                                                    |
| Apply Close                                                                                                    | × &                                                                                                    |
| Tree Menu Task Pane                                                                                                    |                                                                                                    |
| For Help, press F1                                                                                                    | Frame-89 U:0,125,8.4 G:0,125,8.4 kgf 🕶 m 💌 🐼 代 🕨 non 💌 👔 1 🗘 / 2 🛫                                                                                                    |

- 在 Section 選"27:RSb3",用滑鼠點選構件中點建立 RF 層 Y 向的 RSb3 小梁(如下圖)。

|                                                                                                    | Gen 2015 - [D\Gen\App2_順傳SRC複合構架設計範例\App2_SSRC - 2015 *] - [Model View] @ 23                                                                                                    |
|----------------------------------------------------------------------------------------------------|----------------------------------------------------------------------------------------------------|
| View Structure Node/Element Properties Boundary Load                                                                                                    | Analysis Results Pushover Design Query Tools 🗴 👰 Help • ×                                                                                                    |
| Create<br>Nodes                                                                                                    | Create Line Elements on Curve<br>Create Converted Line Elements<br>Elements Wall Opening Wall Opening Wall Openin |
|                                                                                                    |                                                                                                    |
| Tree Menu P × 4 C Model View ×                                                                                                    |                                                                                                    |
| Node Element Boundary Mass Load           N1           Material           No.           Name           1           1           Statistic           Name           1           1           Statistic           Name           1           1           Statistic           Name           1           Statistic           Name           27           Statistic           Beta Angle           Ref. Vector           0           No.           Interset:           Node           Apply:           Cose | RSb3                                                                                                    |
| Tree Menu Task Pane I∢ ∢ ▷ ▷I∖ Command Me                                                                                                    | isage / Analysis Message / F                                                                                                    |
| For Help, press F1                                                                                                    | Frame-90 U: 0, 7.2, 8.4 G: 0, 7.2, 8.4 kgt 💌 m 💌 💎 😂 🕨 nonx 💌 😰 📃 1 🗘 / 2 🚍                                                                                                    |

三維幾何模型已完成,點擊工具列上 🖸 Activate All 啟用全部模型並切換視景到 🛄 Iso View 檢視目前的三維構架。

(9) 點擊工具列上 🕒 切換到 Works 表單查看模型的各項資訊。

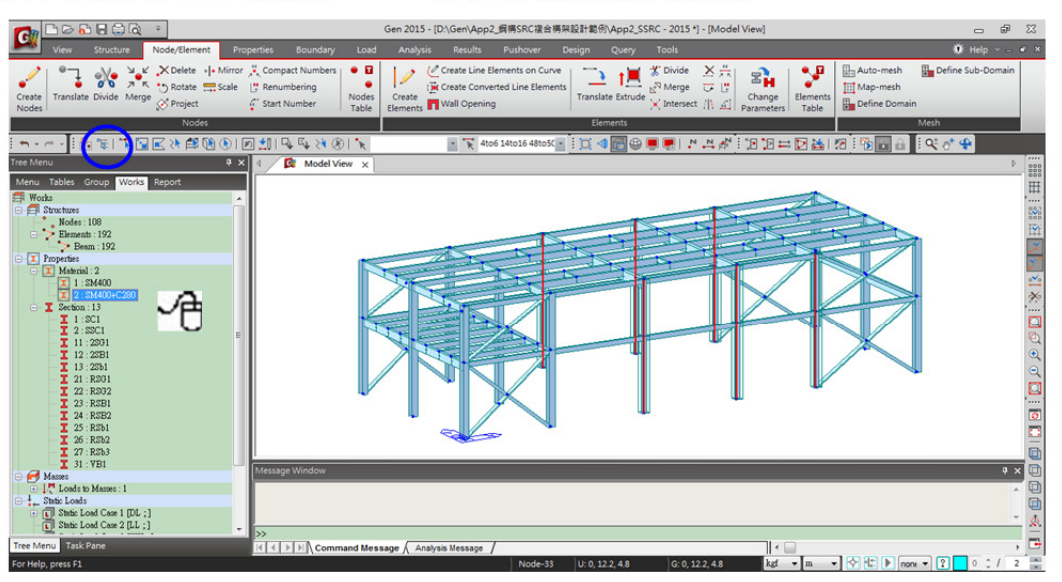

- (10) 由主選單 Structure> Control Data> Story 指令建立樓層資料並定義樓版為剛性隔板。
  - 按 Story Data 對話框內的 <u>Auto Generate Story Data...</u> 鍵。在右邊 Selected List 欄位內 保留 Level > "0, 4.8, 8.4" 三筆資料,其餘歸到 Unselected List 不選取,按 <u>OK</u> 加入樓層設定資料。

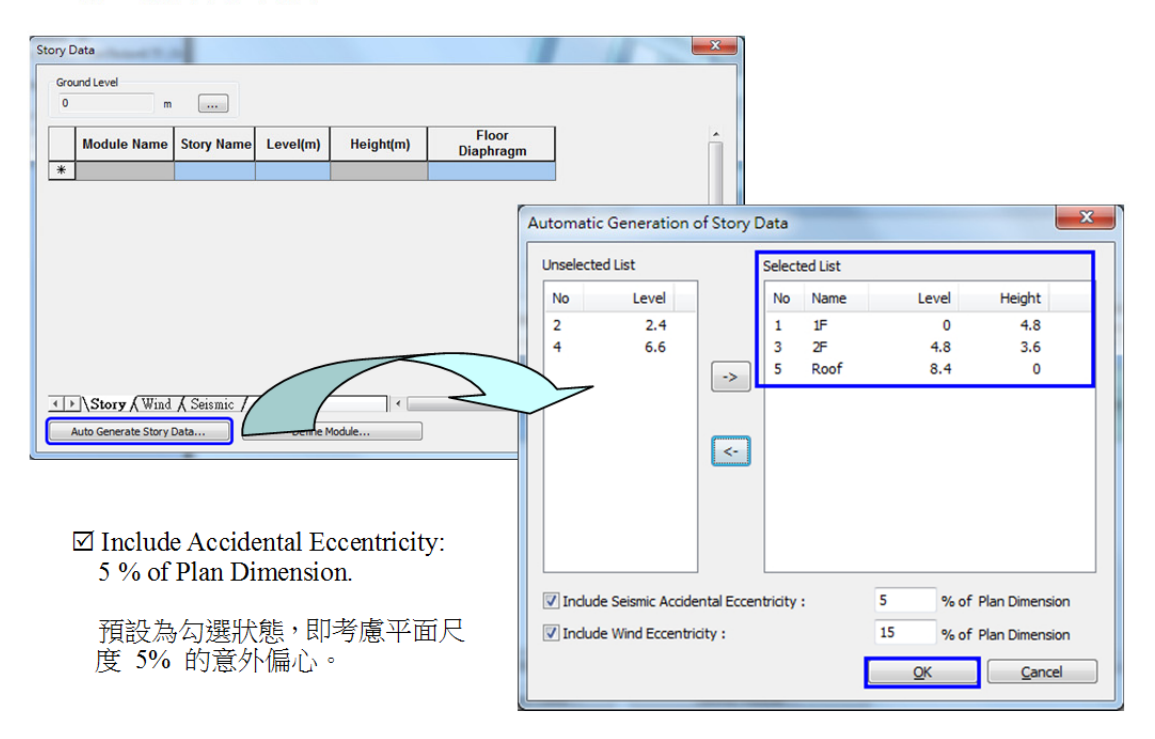

樓層資料表內顯示樓層名稱與高程,及考慮設定為剛性隔板等資訊,草綠色的欄位都
 是可編輯的欄位,可嘗試變更樓層名稱。

| 0 | m           |            |          |           |                    |
|---|-------------|------------|----------|-----------|--------------------|
| T | Module Name | Story Name | Level(m) | Height(m) | Floor<br>Diaphragm |
|   | Base        | Roof       | 8.40     | 0.00      | Consider           |
|   | Base        | 2F         | 4.80     | 3.60      | Consider           |
|   | Base        | 1F         | 0.00     | 4.80      | Do not consider    |
|   |             |            |          |           |                    |
|   |             |            |          |           |                    |
|   |             |            |          |           |                    |

- 由程式自動計算的 5% 偏心可由 Story Data 對話框內的 Seismic 表單內查詢。

| 0    | m                                      |                                        |                                      |                                      |                                               |                                               |  |  |
|------|----------------------------------------|----------------------------------------|--------------------------------------|--------------------------------------|-----------------------------------------------|-----------------------------------------------|--|--|
| Name | Accidental<br>Eccentricity<br>X-Dir(m) | Accidental<br>Eccentricity<br>Y-Dir(m) | Inherent<br>Eccentricity<br>X-Dir(m) | Inherent<br>Eccentricity<br>Y-Dir(m) | Torsional<br>Amplification<br>Factor<br>X-Dir | Torsional<br>Amplification<br>Factor<br>Y-Dir |  |  |
| Roof | 1.58                                   | 0.61                                   | 0.00                                 | 0.00                                 | 1.00                                          | 1.00                                          |  |  |
| 2F   | 1.58                                   | 0.61                                   | 0.00                                 | 0.00                                 | 1.00                                          | 1.00                                          |  |  |
| 1F   | 1.58                                   | 0.61                                   | 0.00                                 | 0.00                                 | 1.00                                          | 1.00                                          |  |  |
| ĸ    |                                        |                                        |                                      |                                      |                                               |                                               |  |  |
|      |                                        |                                        |                                      |                                      |                                               |                                               |  |  |

- 按 \_\_\_\_\_\_ 關閉 Story Data 對話框回到主視窗,按工具列上 ▲ Display Story Numbers 即可將樓層名稱顯示於模型右側。

#### 3. 定義邊界條件與梁端釋放

先將模型結構體之自重(梁、柱、斜撐等構件重量)轉換為質量,查看程式計算的質心位置,另 針對 2F 挑空的樓板區域設定 Diaphragm Disconnect 條件後再次檢視 2F 與 RF 層的質心位置。

- (1) 由主選單 Structure > Structure Type 指令將結構模型自重轉換為質量。
  - 在 Conversion of Structure Self-weight into Masses 區域內的 "Lump Mass" 選
     "Convert to X, Y" 轉換自重為 X, Y 向質量。
  - ☑ 勾選 "Align Top of Beam Section with Floor (X-Y Plane) for Panel Zone Effect / Display"項目設定梁頂與樓版面對齊。 \_\_\_\_\_\_\_ OK \_\_\_\_\_

| Structure Type                                                                                                    |                                                                            |                                                                                  |                                          |          |
|----------------------------------------------------------------------------------------------------|----------------------------------------------------------------------------|----------------------------------------------------------------------------------|------------------------------------------|----------|
| ③ 3-D ① X-Z Plan                                                                                                    | e 🔘 Y-Z                                                                    | Plane 🔘 X-Y Pla                                                                  | ane 🔘 Constr                             | aint RZ  |
| Mass Control Parameter                                                                                                    | ,                                                                          |                                                                                  |                                          |          |
| Lumped Mass                                                                                                    |                                                                            |                                                                                  |                                          |          |
| Consider Off-                                                                                                    | diagonal Masses                                                            | s                                                                                |                                          |          |
| Considering R                                                                                                    | otational Rigid B                                                          | Body Mode for Modal Pa                                                           | articipation Factor                      |          |
|                                                                                                    |                                                                            |                                                                                  |                                          |          |
| Consistent Mass                                                                                                    |                                                                            |                                                                                  |                                          |          |
| Consistent Mass                                                                                                    |                                                                            |                                                                                  |                                          | _        |
| <ul> <li>Consistent Mass</li> <li>Convert Self-weight</li> </ul>                                                                                                | into Masses                                                                |                                                                                  |                                          | ר        |
| <ul> <li>Consistent Mass</li> <li>Convert Self-weight</li> <li>Convert to X,</li> </ul>                                                                         | into Masses<br>Y, Z @                                                      | Convert to X, Y                                                                  | Convert to 2                             |          |
| Consistent Mass Convert Self-weight Convert to X,                                                                                                    | into Masses<br>Y, Z @<br>9.806                                             | Convert to X, Y                                                                  | Convert to 2                             |          |
| Consistent Mass<br>Convert Self-weight<br>Convert to X,                                                                                                    | into Masses<br>Y, Z @<br>9.806                                             | Convert to X, Y                                                                  | © Convert to 2                           | <u>,</u> |
| Consistent Mass<br>Convert Self-weight<br>Convert to X,<br>Gravity Acceleration :<br>Initial Temperature :                                                      | into Masses<br>Y, Z<br>9.806<br>0                                          | © Convert to X, Y<br>m/sec^2<br>[C]                                              | ⊙ Convert to 2                           | 2        |
| Consistent Mass<br>Convert Self-weight<br>Convert to X,<br>Gravity Acceleration :<br>Initial Temperature :                                                      | into Masses<br>Y, Z (9.806<br>0<br>tion with Floor (                       | © Convert to X, Y<br>m/sec^2<br>[C]<br>(X-Y Plane) for Panel Zor                 | ○ Convert to 2 Convert to 2 Convert to 2 | <u>,</u> |
| Consistent Mass<br>Convert Self-weight<br>Convert to X,<br>Gravity Acceleration :<br>Initial Temperature :<br>Align Top of Beam Sec<br>Align Top of Slab (Plate | into Masses<br>Y, Z<br>9.806<br>0<br>tion with Floor (<br>) Section with F | Convert to X, Y m/sec^2 [C] (X-Y Plane) for Panel Zor Floor (X-Y Plane) for Disp | ○ Convert to 2 ne Effect / Display       | <u>,</u> |

- 點選工具列上 💭 Display 顯示選項,切換到 Boundary 表單,☑ 勾選 "Story Diaphragm" 選項查看剛隔板與目前質心的位置。

| Display                                                                                                    |           |
|----------------------------------------------------------------------------------------------------|-----------|
| Load View Design<br>Node Element Property Boundary M                                                                                                    | lisc      |
| All      Group Selection                                                                                                    |           |
| Elastic Link Number<br>General Link<br>General Link Number<br>General Link Local Axis<br>General Link Type<br>Change General Link Properties<br>Beam End release Symbol<br>Beam End release Digit<br>Plate End Release Digit<br>Plate End Release Digit<br>Rigid Link<br>Linaer Constraints |           |
| Display by Group                                                                                                    |           |
| F Display by Selection     ✓ Display by Member     ✓ Hidden Labels                                                                                                    | ☑ Story D |
| Display Option Reset                                                                                                    | All       |
| OK Cancel App                                                                                                    | viv l     |

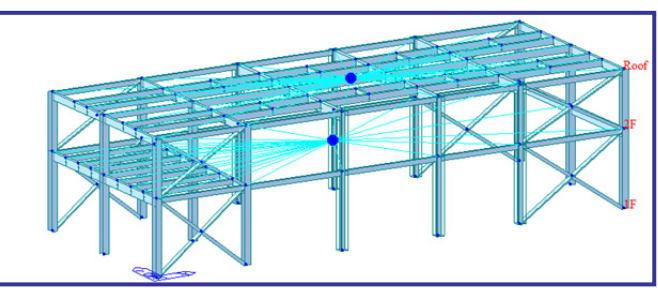

☑ Story Diaphragm 查看質心位置

- (2) 從主選單選取 Boundaries > Diaphragm Disconnect... 指令設定 2F 柱線 C~F 的所有節點 不連結剛性隔板。

  - Option 選"Add"項目,按 Apply 加入不連結剛隔板的節點。

|                                                                                                    | Gen 2015 - [D\\Gen\App2_順ļ揭SRC複合開架設計範例\App2_SSRC - 2015 *] - [Model View]                                                                                                    | . #                                                                             |
|----------------------------------------------------------------------------------------------------|----------------------------------------------------------------------------------------------------|---------------------------------------------------------------------------------|
| View Structure Node/Element Prop                                                                                                    | perties <mark>Boundary</mark> Load Analysis Results Pushover Design Query Tools                                                                                                    | 🔅 Help 🗸 🖃 🗶                                                                    |
| Define Supports Supports Spring Supports Spring Spring Spring | Image: Spin and Spin and Spin a |                                                                                 |
| i 🐂 • 🗠 • i 🏝 🐩 🔝 🖬 🖎 🛤 🕲 🐑 🗷                                                                                                    | ◙ ∰ 11 \$ \$ \$ \$ \$ \$ \$ \$ \$ \$ \$ \$ \$ \$ \$ \$ \$                                                                                                    | o* 🗣                                                                            |
| Tree Menu 🛛 🗘 🗙                                                                                                    | 4 C Model View x                                                                                                    | Þ                                                                               |
| Node         Element         Boundary         Mass         Load           Deeknam         0         Octors         0         Octors         Octors         Octors         Octors </td <td></td> <td></td>                                                                                                    |                                                                                                    |                                                                                 |
|                                                                                                    | Message Window                                                                                                    | + × 🗈                                                                           |
|                                                                                                    |                                                                                                    | ()<br>()<br>()<br>()<br>()<br>()<br>()<br>()<br>()<br>()<br>()<br>()<br>()<br>( |
| Tree Menu Task Pane                                                                                                    | S> If I DIN Command Message Analysis Message /                                                                                                    | , 🖻                                                                             |
| For Help, press F1                                                                                                    | Nonel U: 6, 0, 8.4 G: 6, 0, 8.4 kgt 💌 m 💌 😵 🕮 🕨 none 💌                                                                                                    | ? 1 ; / 2                                                                       |

切換視景到 Data View 檢視更新的質心位置。

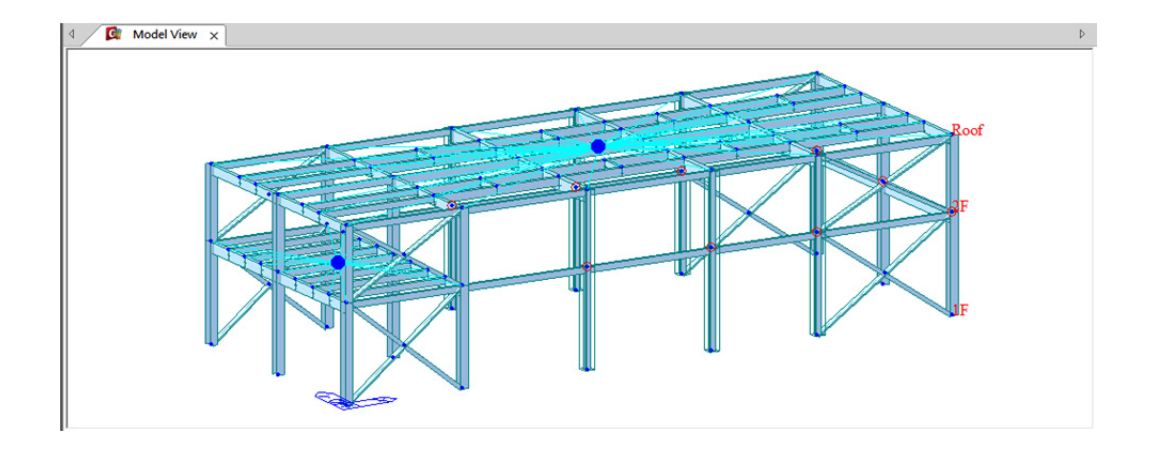

- 點選工具列上 💻 Display 顯示選項,取消勾選 "Story Diaphragm" 選項,關閉剛 隔板與質心的顯示。

接著利用 Beam End Release 指令指派梁端彎矩釋放條件模擬鉸接合。

- (3) 從主選單選取 Boundaries > Beam End Release 功能設定 Pined 接條件。
  - 點選工具列上 🖳 Display 顯示選項,切換到 Property 表單, 🗹 勾選 "Property Name" 選項查看斷面名稱。

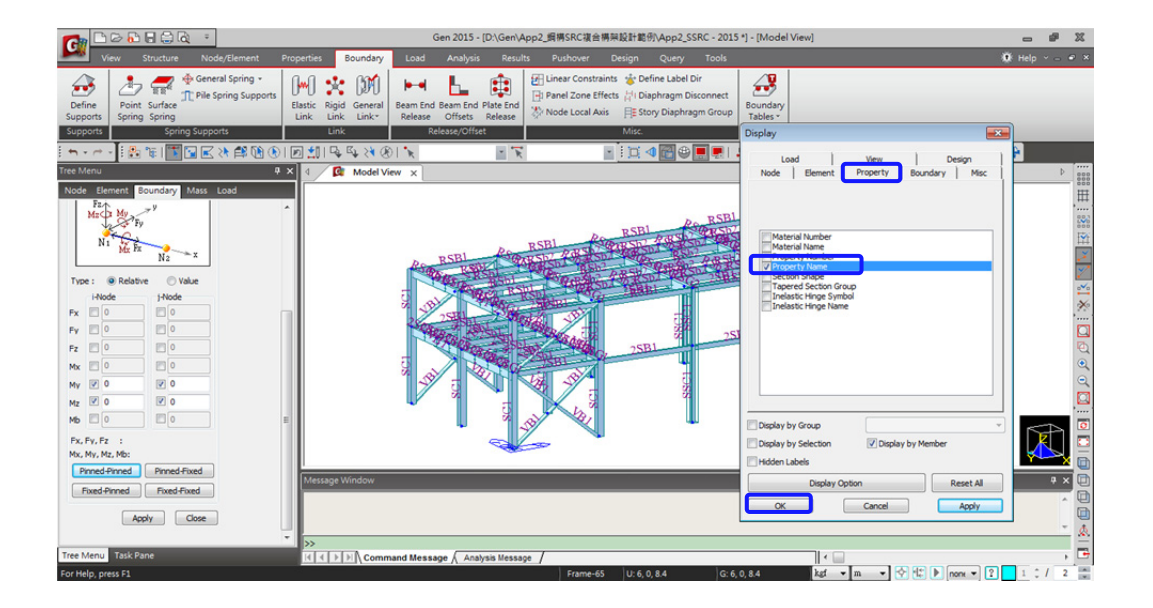

在工具列上點擊 Activate by identifying 功能開啟 Activate Identify 對話框,選擇 Story 項目與"2F"、"Floor"選項後按 Active 啟用 2F 平面。

|                                                                                                    | Gen 2015 - [D:\Gen\App2_瞬傳SRC複合構則設計範例\App2_SSRC - 2015] - [Model View]                                                                                                    | _ # X        |
|----------------------------------------------------------------------------------------------------|----------------------------------------------------------------------------------------------------|--------------|
| View Structure Node/Element Properties                                                                                                    | Boundary Load Analysis Results Pushover Design Query Tools                                                                                                    | 🏽 Help 🕤 🖃 🎽 |
| Define<br>Supports<br>Supports<br>Define Supports<br>Spring Supports<br>Supports                                                                                                    | Image: Specific General Base End Flate End     Image: Specific General Base End Flate End     Image: Specific General Base End Flate End Flate End     Image: Specific General Base End Flate End Flate |              |
|                                                                                                    | R_R_X @ R                                                                                                    | * 4          |
| Tree Menu 9 x 4                                                                                                    | Model View x                                                                                                    | Þ            |
| Node         Estimate         Boundary         Active Identity           Hardware         File         Ourner UCS Blanc         State           Hardware         File         Ourner UCS Blanc         State           No         File         State         State           Hode         Hode         No         Read           File         ICS Blanc         State         State           No         ICS Blanc         State         State           No         ICS Blanc         Hardware         State           No         ICS Blanc         Hardware         State           No         ICS Blanc         Hardware         Hardware           No         ICS Blanc         Hardware         Hardware           No         ICS Blanc         Hardware         Hardware           No         ICS Blanc         Hardware         Hardware           No         ICS Blanc         Hardware         Hardware           No         ICS Blanc         Hardware         Hardware           No         ICS Blanc         Hardware         Hardware           No         ICS Blanc         Hardware         Hardware           No         ICS Blanc | 2581         2581         2581         2581         2581         2581         2581         2581         2581         2581         2581         2581         2581         2581         2581         2581         2581         2581         2581         2581         2581         2581         2581         2581         2581         2581         2581         2581         2581         2581         2581         2581         2581         2581         2581         2581         2581         2581         2581         2581         2581         2581         2581         2581         2581         2581         2581         2581         2581         2581         2581         2581         2581         2581         2581         2581         2581         2581         2581         2581         2581         2581         2581         2581         2581         2581         2581         2581         2581         2581         2581         2581         2581         2581         2581         2581         2581         2581         2581         2581         2581         2581         2581         2581         2581         2581         2581         2581         2581         2581         2581         2581 <td< td=""><td></td></td<>                                                                                                    |              |
| Fixed-Pinned Fixed-Fixed                                                                                                    | age Window                                                                                                    | + × 🖻        |
| Apply Close                                                                                                    | project will be saved by the auto-save feature.                                                                                                    |              |
| Tree Menu Task Pane                                                                                                    | Command Message / Analysis Message /                                                                                                    | , 🗗          |
| For Help, press F1                                                                                                    | Nonel U: 6, 0, 8.4 G: 6, 0, 8.4 kgt 💌 m 💌 😚 🔃 🕨 nonx 💌 🙎                                                                                                    | 1 0 / 2 🚍    |

- 開啟 🛄 Shrink Element 關閉 Թ Hidden Surface 功能方便檢視
- 切換視景到 <sup>□</sup> Top View,用 <sup>□</sup> Select by Window 選取柱線 A~B 間的 2Sb1 小梁
   及柱線 B~E 間的 2SB1 大梁(如圖圈選之構件)
- 梁兩端均為鉸接 **Pinned Pinned**,按 Apply 指派。

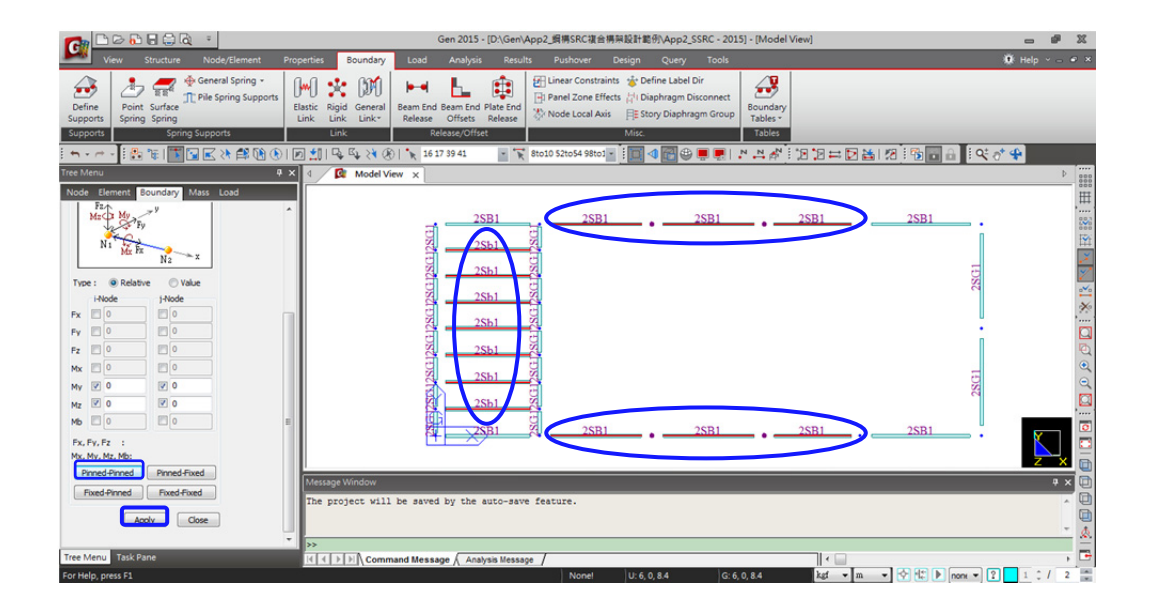

- 再次用 ڬ Activate by identifying 功能選擇 Story > "Roof" \_\_\_\_\_\_ 啟用。
- 用 Select by Window 選取柱線 A~B 間的 RSb1 小梁及柱線 B~E 間的 RSb2 小梁
   及 RSb3 小梁(如圖圈選之構件)
- 梁兩端均為鉸接 <u>Pinned Pinned</u>,按 <u>Apply</u> 指派。

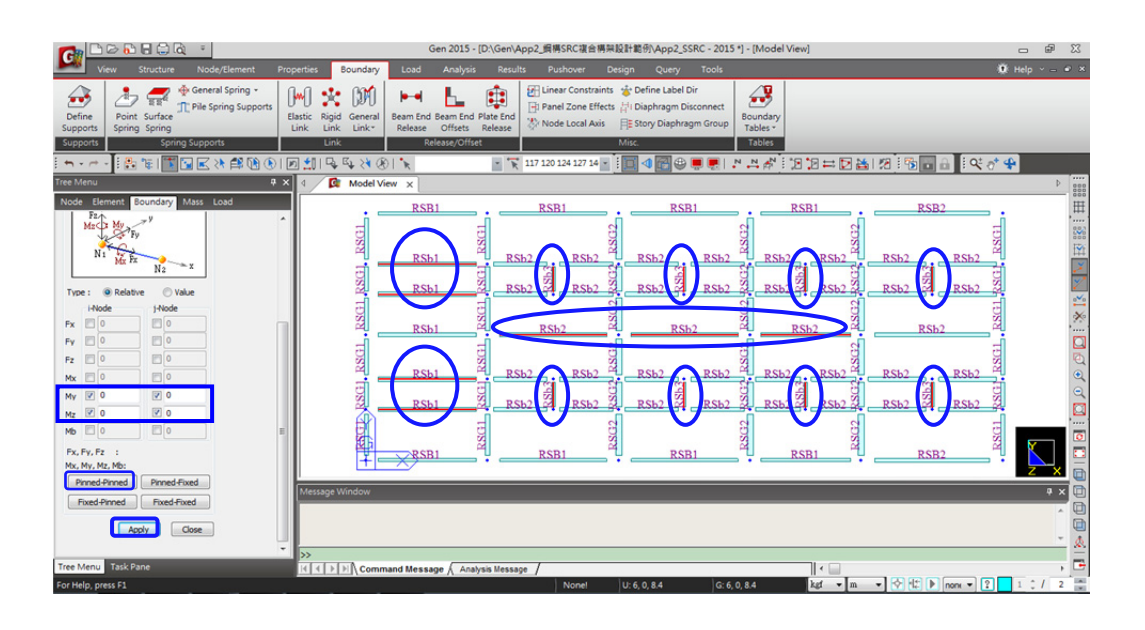

· 選取柱線 B~F 間的 RSb2 小梁,梁 I 端設為鉸接 Pinned-Fixed,按 Apply 指派。

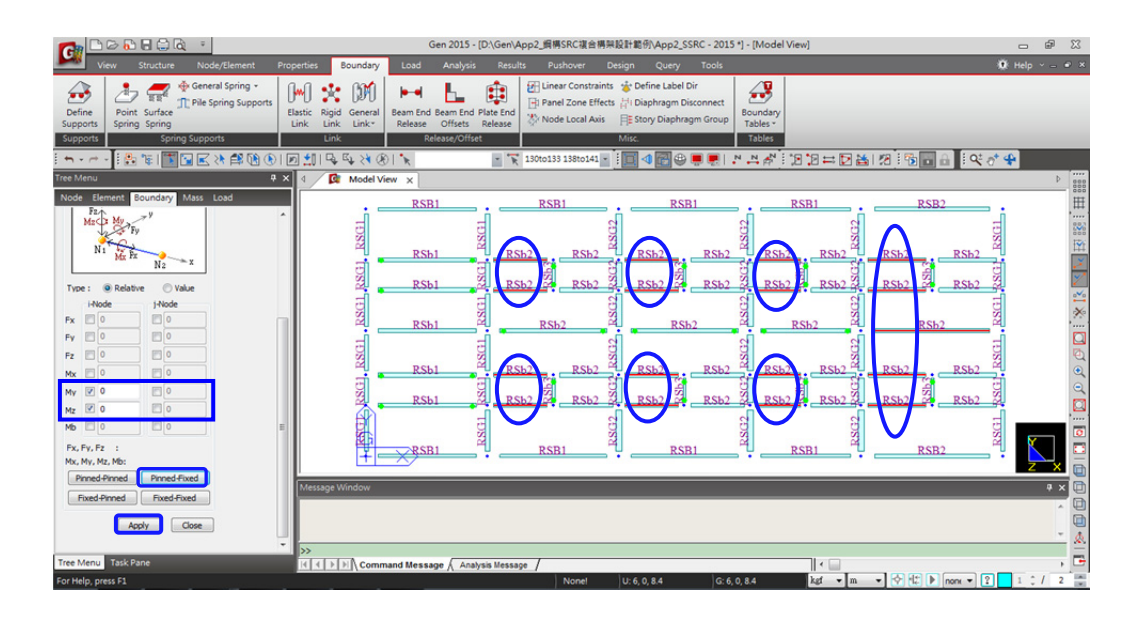

\_

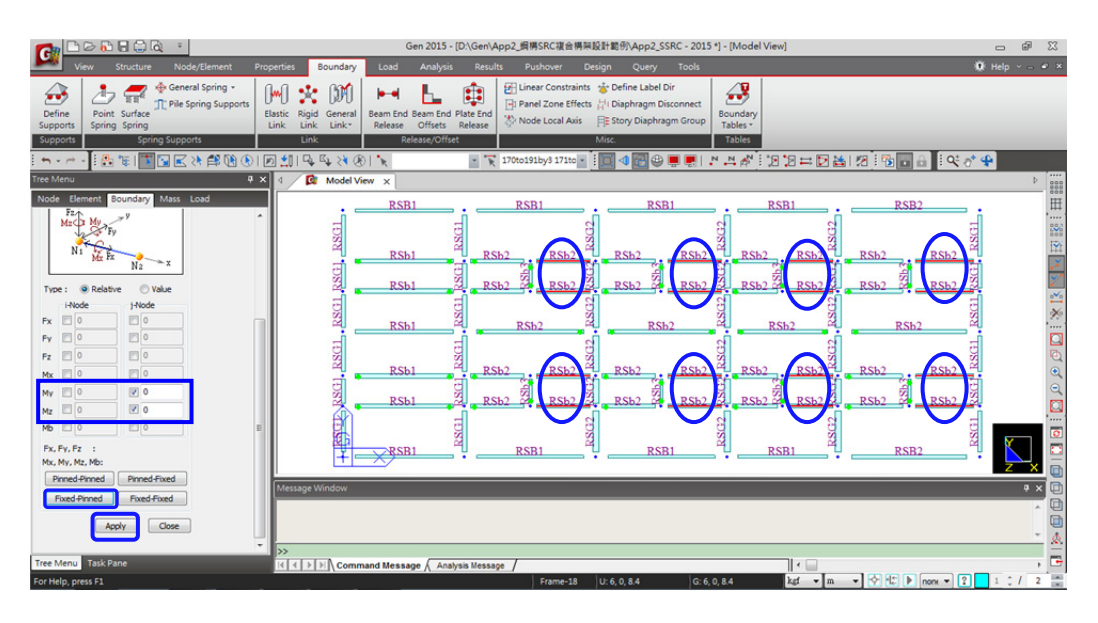

■ 判斷構件的 I、J 端:由 **Display** 顯示的 Element 表單勾選 "Local Direction" 選 項,顯示構件局部方向,(>>) 箭號方向代表局部座標 x 軸方向,表示如下:

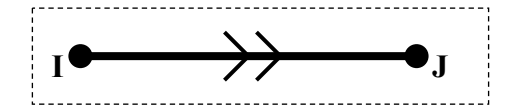

- 由 🖳 Display 顯示功能取消勾選 "Property Name" 選項,不顯示斷面名稱, RF 層梁端鉸接設定的情況如下圖所示。

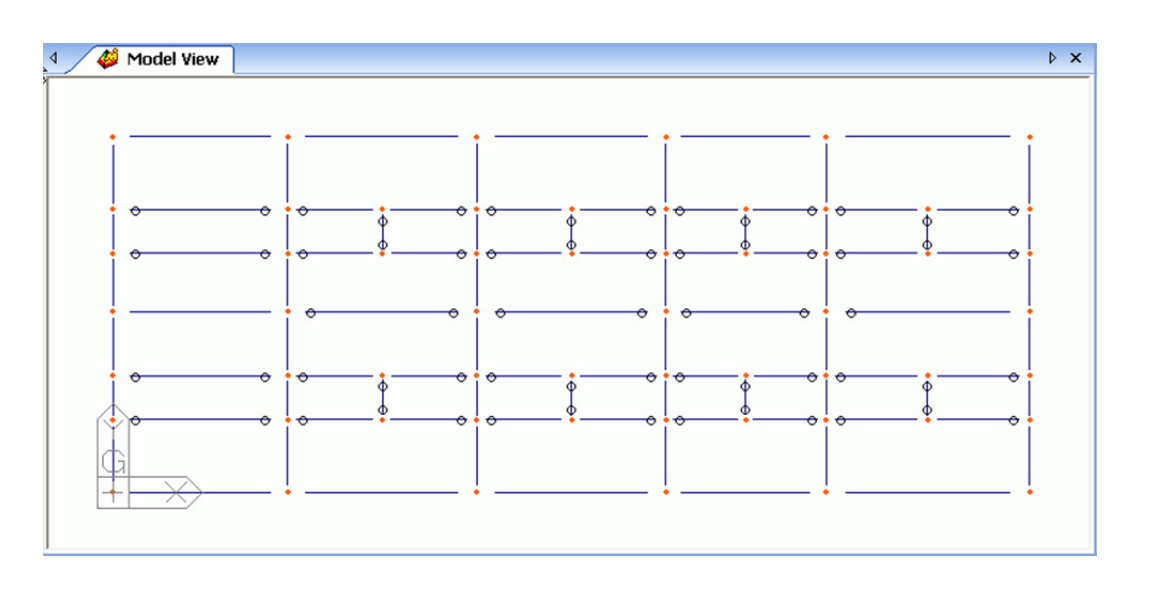

- 點擊工具列上 D Activate All 啟用全部模型並切換視景到 D Front View 方便選 取斜撐構件,依上述同樣的方法指派斜撐構件的 Pinned-Fixed 與 Fixed-Pinned 條件,完成圖如下。

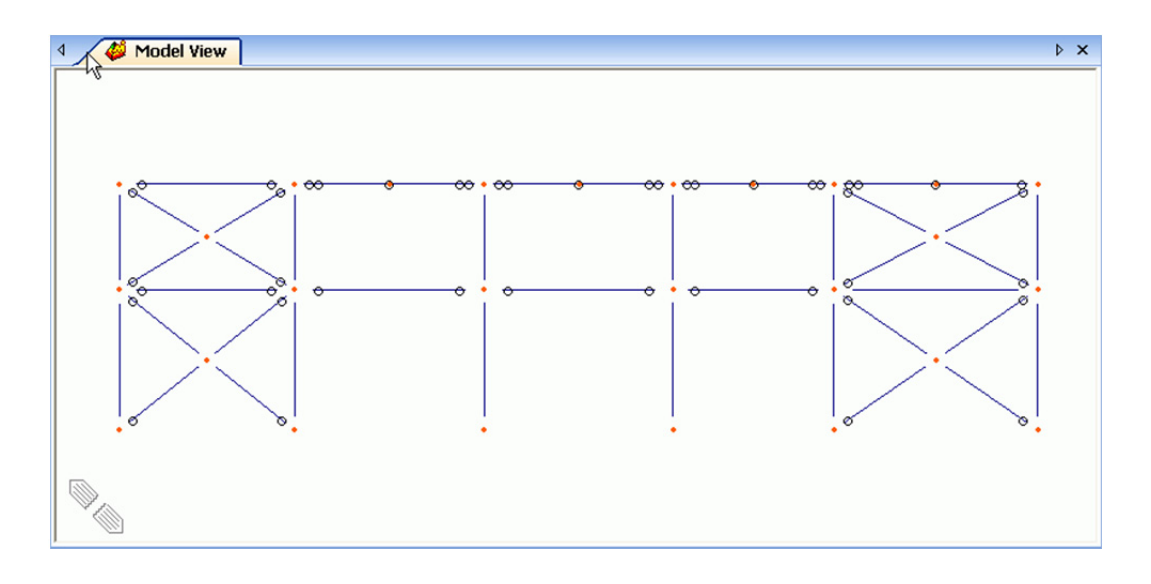

最後設定柱底為固定支承條件。

- (4) 從主選單 Boundaries > Supports 指令定義柱底為固定端支承。
  - 用 🔽 Select by Window (下圖中②) 由左而右圈選柱底的節點(如下頁圖)。
  - 勾選 "D-ALL"與 "R-ALL"項目,按 Apply 指派邊界條件。

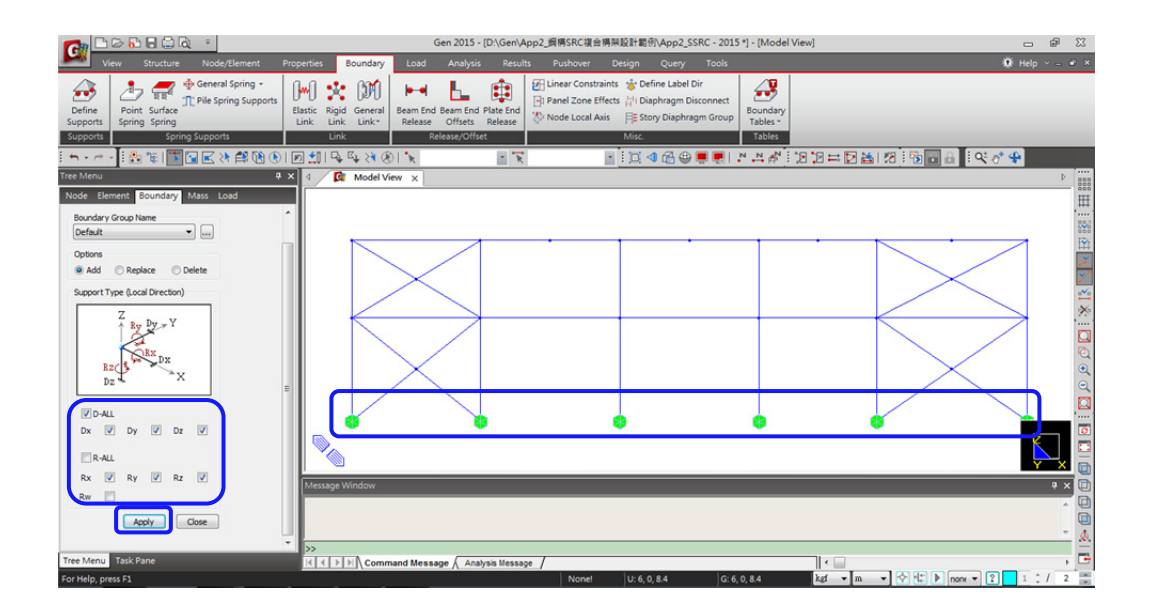

切換視景到 **Iso View** 檢視整體模型,按 **Y** 到 Works 表單檢視 Boundaries 項目 內各項已定義的邊界條件資訊。

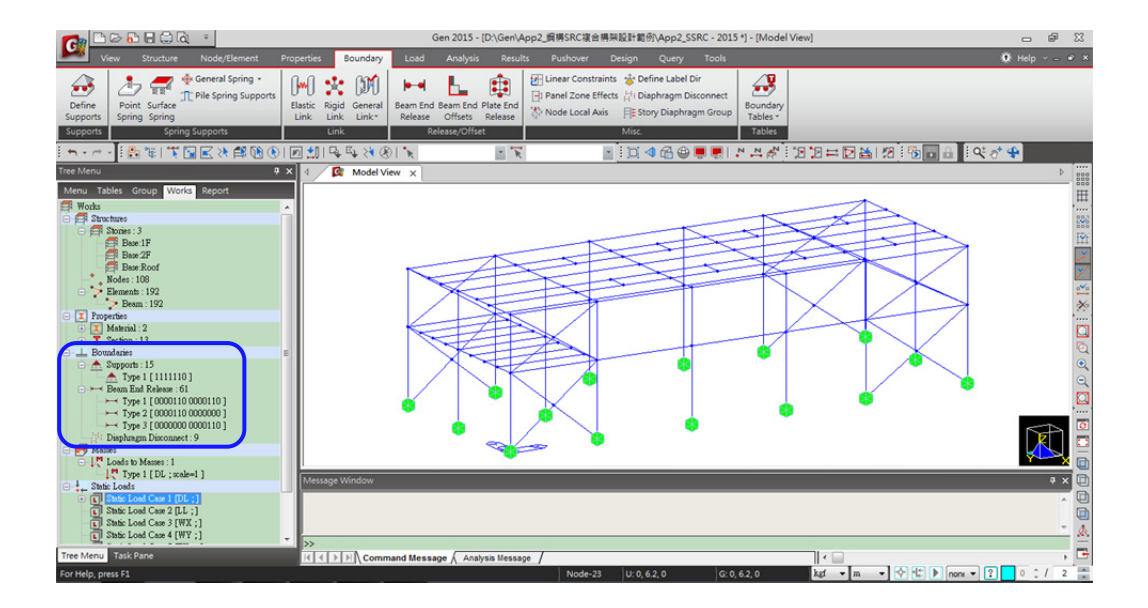

#### 4. 輸入各種載重

本案考慮靜載重、活載重、風力與水平向地震力等8組載重情況(參考P5載重說明)。

- (1) 首先由主選單 Load > Static Load Cases 指令定義考慮的載重情況。
  - 在 Name 欄位輸入 "DL"、Type 選" Dead Load (D)" 靜載重 \_\_\_\_\_\_ Add \_\_\_\_\_
  - 在 Name 欄位輸入"LL"、Type 選"Live Load (L)" 活載重 Add
  - 在 Name 欄位輸入"WX"、Type 選"Wind Load on Structure (W)" 風力 \_\_\_\_\_\_\_ Add
  - 在 Name 欄位輸入"WY"、Type 選"Wind Load on Structure (W)" 風力 \_\_\_\_\_\_\_ Add \_\_\_\_\_

  - 如下圖依序加入"EXn"、"EYp"、"EYn"等地震力載重狀況,按 \_\_\_\_\_ 關閉。

| Name<br>Type | ;      | DL<br>Dead Load | d (D)                      | •      | Add<br>Modify |
|--------------|--------|-----------------|----------------------------|--------|---------------|
| Descript     | tion : | Name            | Type                       | Descri | ntion         |
| •            | 1 [    | )L              | Dead Load (D)              |        |               |
|              | 2 L    | L               | Live Load (L)              |        |               |
|              | 3 V    | VX              | Wind Load on Structure (W) |        |               |
|              | 4 V    | ٧Y              | Wind Load on Structure (W) |        |               |
|              | 5 E    | Xp              | Earthquake (E)             |        |               |
|              | 6 E    | IXn             | Earthquake (E)             |        |               |
|              | 7 E    | Yp              | Earthquake (E)             |        |               |
|              | 8 E    | Yn              | Earthquake (E)             |        |               |
| ¥            |        |                 |                            |        |               |

- (2) 由主選單 Load > Self Weight 指令輸入自重。
  - 在 Load Case Name 確定為"DL"、Z 欄位輸入"-1"按 Add 加入。

| Node   Element   Boundary   Mass Load      |          |
|--------------------------------------------|----------|
| Self Weight                                | <u> </u> |
| Load Case Name                             |          |
| DL 💌                                       |          |
| Load Group Name                            |          |
|                                            |          |
| Self Weight Factor                         |          |
| Z<br>X<br>X<br>Wgt. X                      |          |
|                                            |          |
| Y 0                                        |          |
| Z -1                                       |          |
| Load Case X Y Z Group<br>DL 0 0 -1 Default |          |
| <b>I</b>                                   |          |
| Operation                                  |          |
| Add Modify Delete                          |          |
| Close .                                    | •        |

先定義樓版載重形式(靜載重+活載重),再用樓版載重功能指派作用的載重區域與分佈形式。

- (3) 由主選單 Load > Assign Floor Load > Define Floor Load Type 指令定義樓版載重形式。
  - 在 Name 欄位輸入"2F"、 Load Case 與 Floor Load 輸入"DL:-460"kg/m<sup>®</sup> 與
     "LL:-300"kg/m<sup>®</sup> 後按 Add 加入。
  - 在 Name 欄位輸入"RF"、Load Case 與 Floor Load 輸入"DL:-470"kg/m<sup>®</sup> 與 "LL:-270"kg/m<sup>®</sup>後按 Add 加入。
  - <u>Close</u> 關閉對話框。

| Load Case 1. DL 2. LL 3. NONE 4. NONE | Floor Load   | kaf/m^2<br>kaf/m^2<br>kaf/m^2 | Sub Beam<br>Sub Beam<br>Sub Beam<br>Sub Beam | Weight<br>Weight<br>Weight<br>Weight |
|---------------------------------------|--------------|-------------------------------|----------------------------------------------|--------------------------------------|
| Defir                                 | ne Load Case |                               |                                              |                                      |
| Name 2F RF *                          |              | Description                   |                                              | Add<br>Modify<br>Delete              |

- (4) 由主選單 Load > Assign Floor Load > Assign Floor Load 指令指派樓版載重。
  - 在 Load Type 選"2F"; Distribution 選"One Way"單向版分配。
  - 將滑鼠移到 Nodes Defining Loading Area 欄位(填草綠底色後),在模型視窗上依序 點擊樓板之角隅節點 "33,13,15,35,33 "指派載重作用範圍(如下圖所示)。

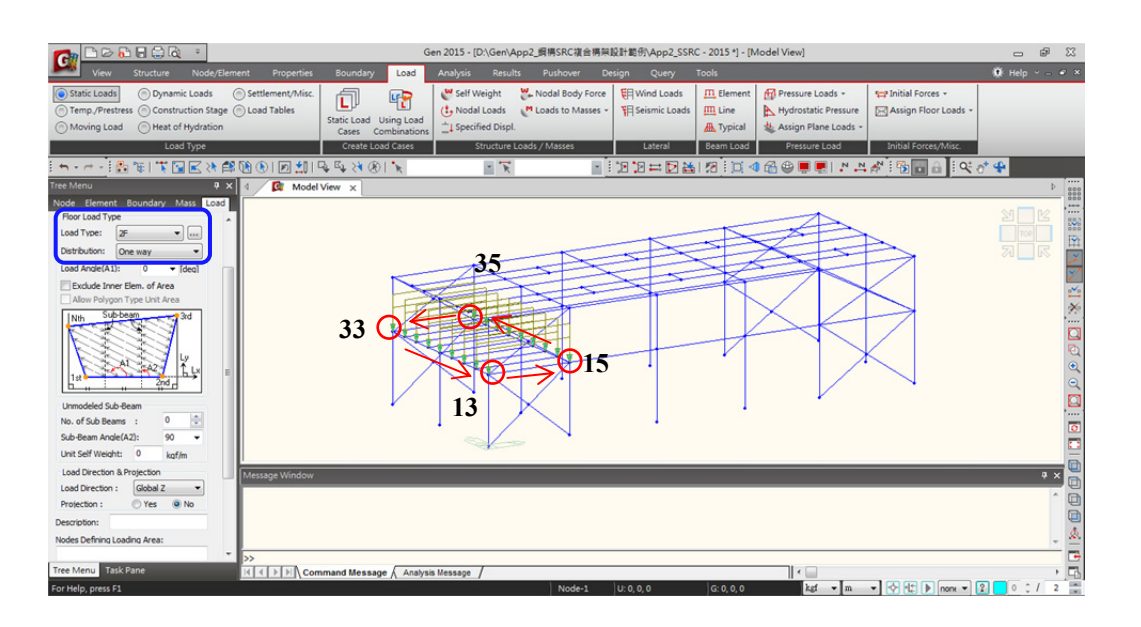

- 在 Load Type 選 "RF"; Distribution 選 "One Way"單向版分配。
- 將滑鼠移到 Nodes Defining Loading Area 欄位(填草綠底色後),在模型視窗上依序 點擊樓板之角隅節點 "44,2,6,49,44" 指派載重作用範圍(如下圖所示)。

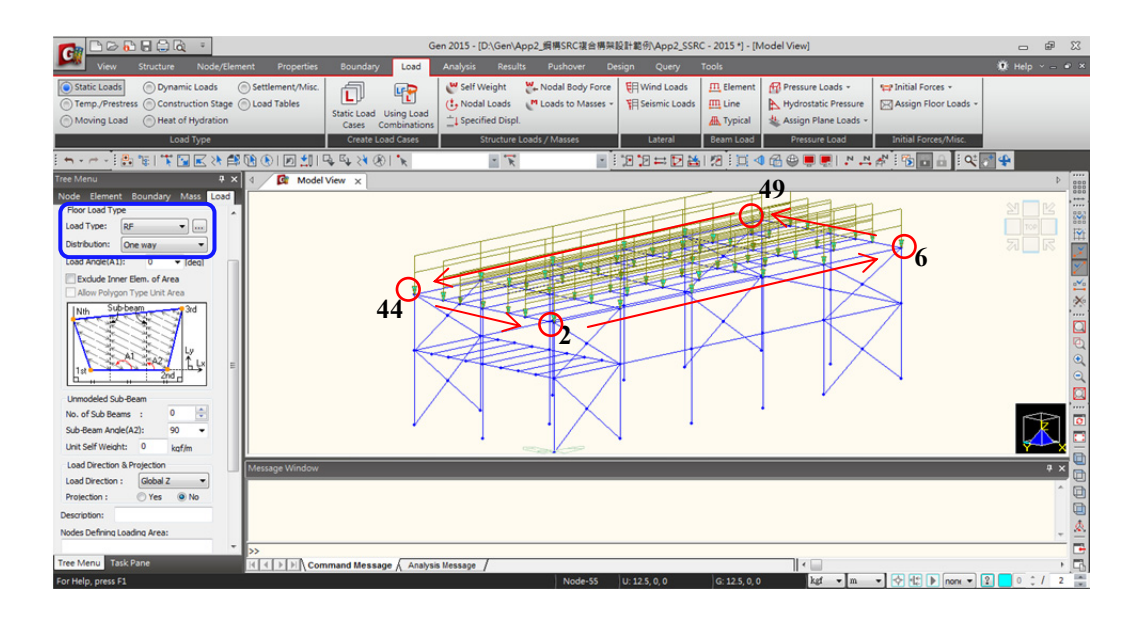

- (5) 點擊工具列上 □ Initial View 清除畫面上顯示的樓板載重。
  由主選單 Load > Line Beam Loads 指令指派 RF 層的女兒牆載重。
  - 在 Load Case Name 選"DL";下方 Value 區域內"w"值輸入"-350"kg/m。
  - 將滑鼠移到"Nodes for Loading Line"欄位(填草綠底色後),在模型視窗上依序點擊
     角隅節點 2-6,6-49,49-44,44-2 等指派線載重於大梁上(如下圖所示)。

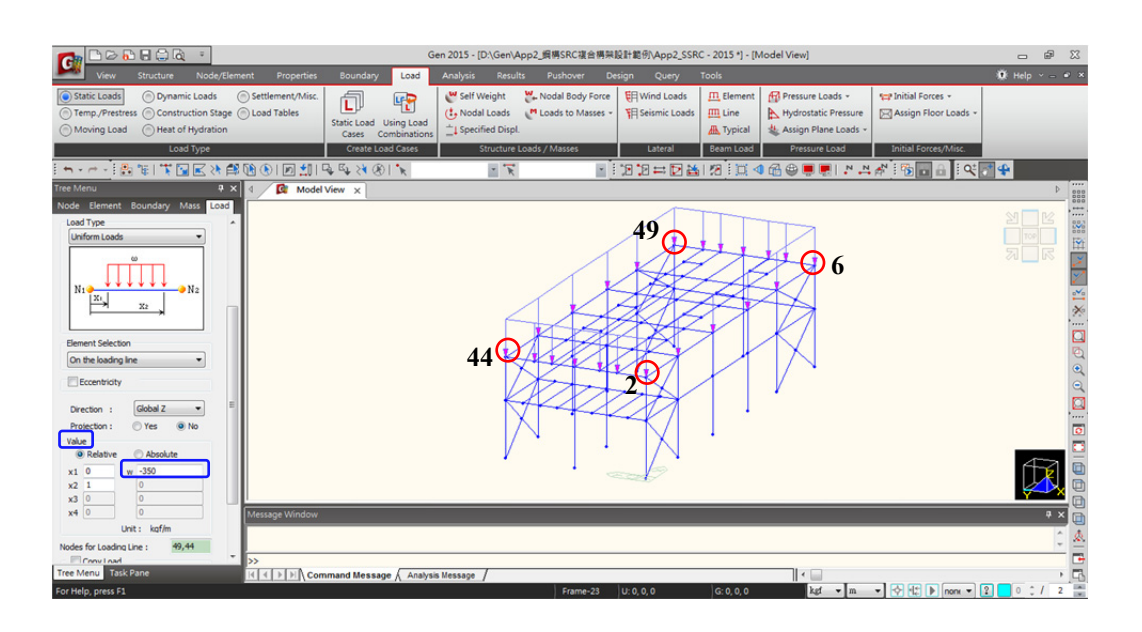

- (6) 由主選單 Load > Element Beam Loads 指令指派 RF 層作用於 RSb3 小梁的集中活載重。
  - 利用 🏋 *Select Single* 功能選取 RF 層的 RSb3 小梁構件。
  - 在 Load Case Name 選"LL"; Load Type 選"Concentrated Forces"
  - Value 區域內 x1 值輸入 "0.5"、 P1 值輸入 "-120" kg,按  $\_$  Apply  $\_$  指派。

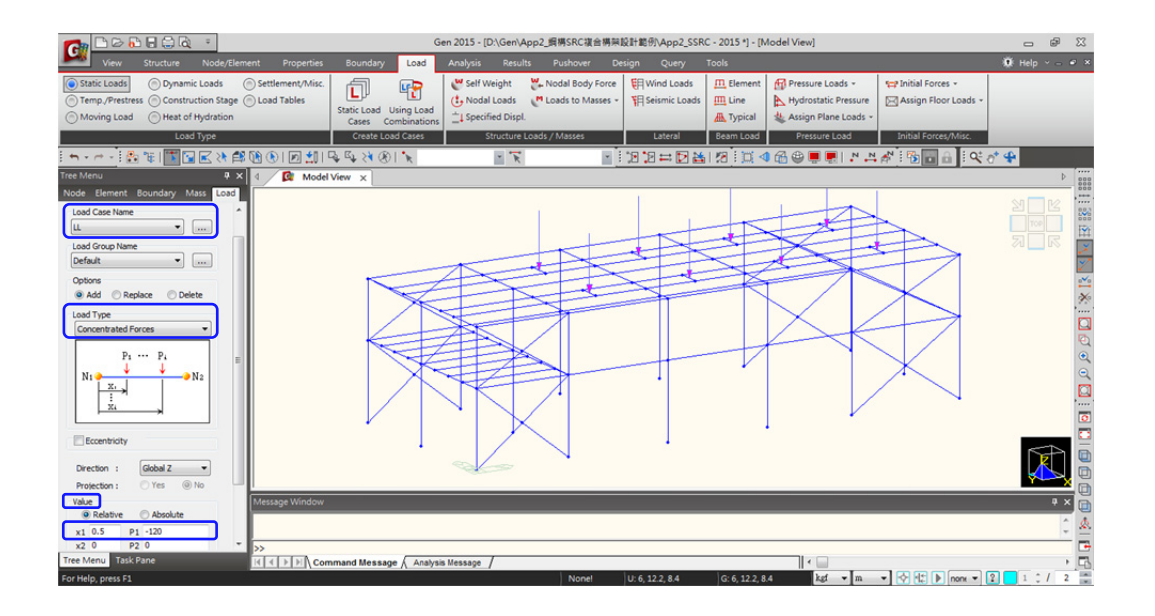

- (7) 同樣利用 Load > Element Beam Loads 指令指派作用於構架上的風力載重。
  - 用 is Select by Plane 功能選 YZ Plane; X Position > "0" m 選取柱線 A 構架。
  - · 在 Load Case Name 選"WX"; Load Type 選"Uniform Loads"
  - Direction 選"Global X"; Value 區域內"w"值輸入"120" kg/m,按 Apply 指派。

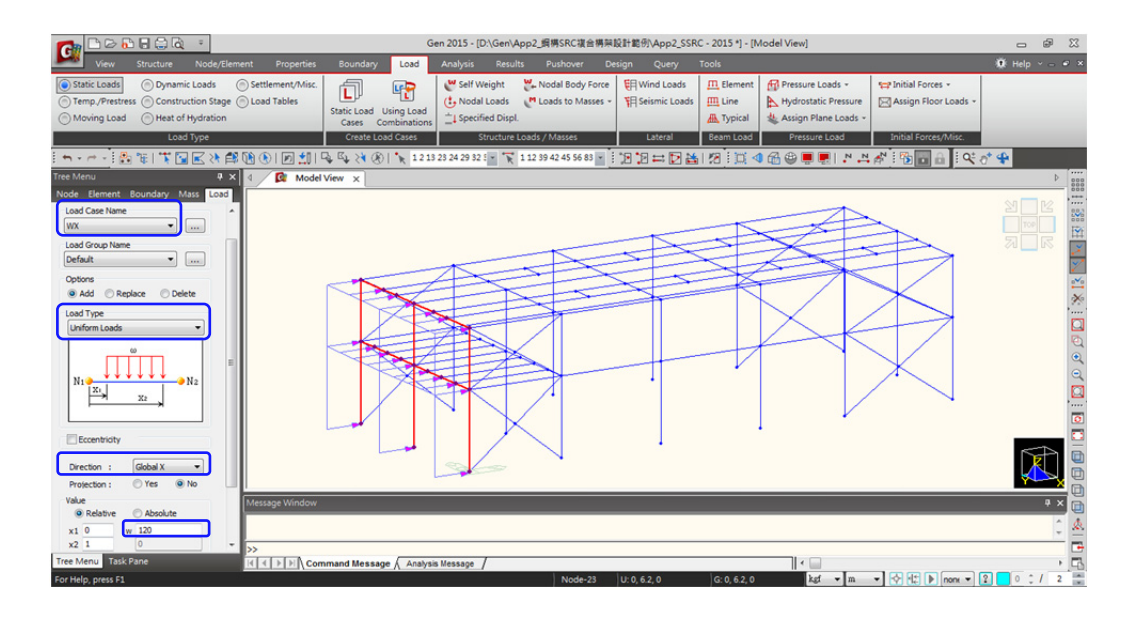

Select by Plane 功能選 YZ Plane; X Position > "31.5" m 選取柱線 F 構架。
 Value 區域內 "w" 值輸入 "55" kg/m,按 ▲ Pply 指派。

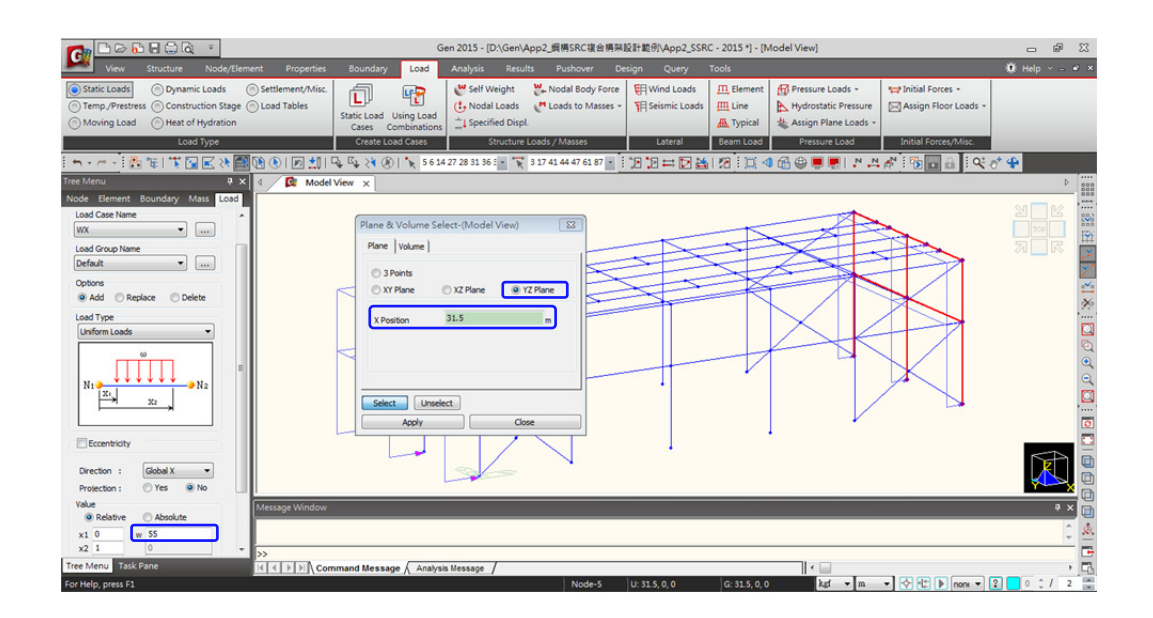

- Select by Plane 功能選 XZ Plane; Y Position > "0" m 選取柱線①構架。
- 在 Load Case Name 選"WY"; Direction 選"Global Y"
- · Value 區域內 "w" 值輸入 "110" kg/m,按 ▲ Apply 指派。

|                                                                                                    | G                                                                                            | en 2015 - [D:\Gen\App2_順得SRC複合構架]                                                        | 设計範例\App2_SSRC - 2015 *] -                                         | [Model View]                                                            |                      |          | <b>F</b> X |
|----------------------------------------------------------------------------------------------------|----------------------------------------------------------------------------------------------|------------------------------------------------------------------------------------------|--------------------------------------------------------------------|-------------------------------------------------------------------------|----------------------|----------|------------|
| View Structure Node/Elemen                                                                                                    | nt Properties Boundary Load                                                                  |                                                                                          |                                                                    |                                                                         |                      | 😻 Help 🕤 |            |
| Static Loads     Opynamic Loads     Temp./Prestress     Oconstruction Stage     Moving Load     OHeat of Hydration                               | Settlement/Misc.<br>Load Tables<br>Static Load Using Load<br>Cases Combinations              | Weight         ₩. Nodal Body Force           (b) Nodal Loads         M Loads to Masses ~ | Wind Loads      印 Elemen     Seismic Loads     印 Line     承 Typica | nt 🗗 Pressure Loads +<br>Hydrostatic Pressure<br>4 Assign Plane Loads + | H Initial Forces +   |          |            |
| Load Type                                                                                                    | Create Load Cases                                                                            | Structure Loads / Masses                                                                 | Lateral Beam Loa                                                   | d Pressure Load                                                         | Initial Forces/Misc. | _        |            |
| i 🖦 - 🗠 i 🕾 🎕 i 🐨 🖬 🕅 🖉                                                                                                    | 🐧 🛞   🗩 📩   🗣 🖏 💸 🛞   🍾 1to22                                                                | * 🔭 1to38 🔹                                                                              | 19 19 年 2 4 1 29 1 20                                              | 4 🔀 🖶 📕 🛤 🛤                                                             | 🐴 i 🔁 🖬 🔒 i 🔍 (      | y* 🗣     |            |
| Tree Menu 🗮 🛪 🗗                                                                                                    | Plane & Volume Select-(Model View)                                                           |                                                                                          |                                                                    |                                                                         |                      |          | Þ          |
| Node Bernent Boundsry Moss Cool<br>Load Care Name<br>Control Plane<br>Control Plane<br>Control Replace Delete<br>Load Trype<br>Unform Loads<br>N | Pane Volume   Phone Volume   Phone Phone View View   View View View View View View View View |                                                                                          |                                                                    |                                                                         |                      |          |            |
| Value<br>Relative Absolute<br>x1 0 w 110<br>x2 1 0                                                                                               | Message Window                                                                               |                                                                                          |                                                                    |                                                                         |                      |          |            |
| Tree Menu Task Pane                                                                                                    | Command Message Analysi                                                                      | s Message /                                                                              |                                                                    |                                                                         |                      |          | - 6        |
| For Help, press F1                                                                                                    |                                                                                              | Node-32                                                                                  | U: 0, 12.2, 0 G: 0, 12.2                                           | 2,0 kgf • m                                                             | • 🔿 🔃 🕨 nonx • 🕻     | 2 0 : /  | 2          |

- *Select by Plane* 功能選 XZ Plane; Y Position > "12.2" m 選取柱線③構架。 - Value 區域內 "w" 值輸入 "50" kg/m,按 ▲ Poply 指派。

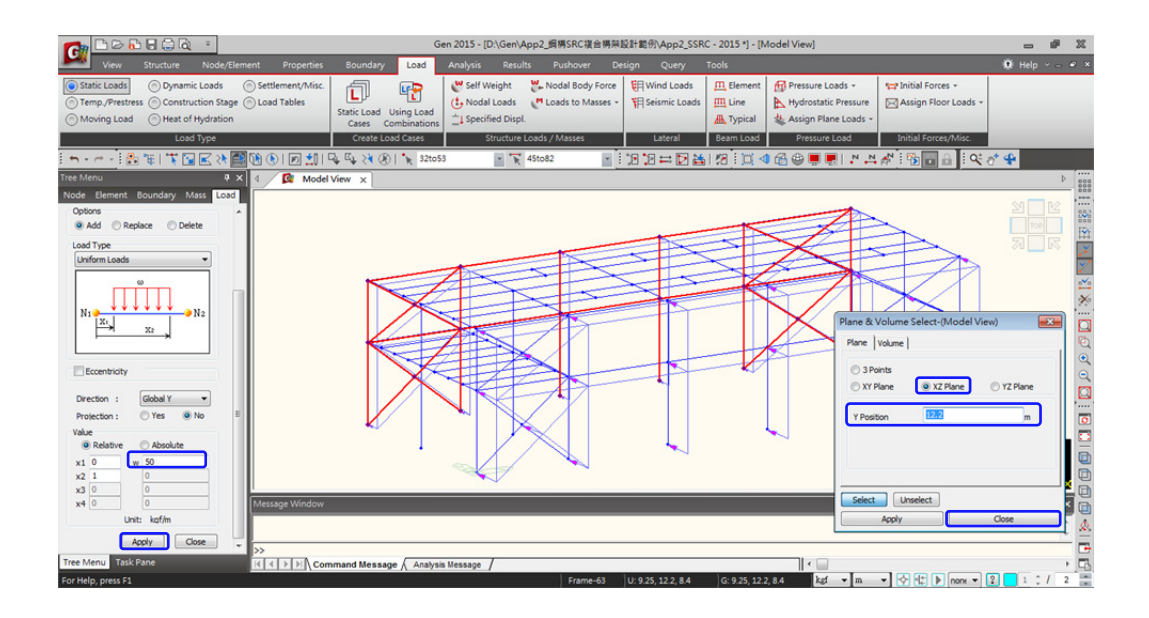

作用的靜載、活載及風力載重均已指派完成。在定義水平向地震力之前,需將外力載重(DL) 轉換為質量(結構自重轉換為質量先前已定義),質量轉換後再定義地震力載重。

- (8) 由主選單 Load > Loads to Masses 指令將靜載重轉換為節點質量。

| Loads to Masses                                                                                                    |
|----------------------------------------------------------------------------------------------------|
| Mass Direction           C X         C Y         C Z           C X, Y         C Y, Z         C X, Z           C X, Y, Z         X, Y, Z         X, Z |
| Load Type for Converting<br>✓ Nodal Load<br>✓ Beam Load<br>✓ Floor Load<br>✓ Pressure (Hydrostatic)<br>Gravity : 9.806 m/sec^2                       |
| Load Case / Factor<br>Load Case : DL<br>Scale Factor : 1<br>LoadCase Scale Add                                                                       |
| DL 1<br>Modify<br>Delete                                                                                                    |
| Remove Load to Mass Data                                                                                                    |
| OK Cancel                                                                                                    |

- (9) 由主選單 Load > Seismic Loads 指令定義 X 與 Y 向地震力載重。
   (參考下頁圖說)

指定載重狀況與採用規範:

- Load Case Name 選"EXp" (X 向地震載重+正扭矩)
- Seismic Load Code 選"Taiwan(2011)"建築物耐震設計規範

Seismic Load Parameters 震區相關參數設定:

- Seismic Zone (Z) 選"General Zone"一般工址;按
   Seismic Zone Related Data....
   定義水平譜
   加速度係數與地盤種類:
  - Horizontal Spectral Accel.

Short Period (Ss) > Design : 0.7; Maximum : 0.9

- 1 sec Period (S1) > Design : 0.35; Maximum : 0.5
- Soil Type : **Type 3** OK
- "Importance Factor (I)"選"1.5"
- "Seismic Magnify Factor (αy)"輸入"1.0"值

Structural Parameter 結構基本週期與結構系統相關參數設定:

- 選擇 "Approximate Period" 按 📰 按鍵定義週期計算
  - X Direction Period: 採用 "3. T=0.050 Hn^(3/4)"
  - Y Direction Period: 採用"1. T=0.085 Hn^(3/4)"
- Response Modification Coef. (R): 結構系統韌性容量 X-Dir > "3.6"; Y-Dir > "4.0"

Seismic Load Direction Factor (Scale Factor) 横力分配方向係數設定:

- X 向地震力 X-Direction 輸入"1"; Y-Direction 輸入"0"
- Accidental Eccentricity 區域的 X-Direction (Ex): "Positive" (考慮 5% 正扭矩)
- 按 <u>Apply</u> 指派 EXp 設定

查看豎向分配結果:

<u>C</u>lose

- 按 Seismic Load Profile... 按鍵可查看 Story Force, Story Shear, Overturning Moment。
- 按 Make Seismic Load Calc. Sheet 按鍵可查看程式對設計地震力計算的過程。

回到 Add/Modify Seismic Load Specification 對話框繼續設定地震力載重 EXn:

- Load Case Name 選"EXn" (X 向地震載重+負扭矩)
- Accidental Eccentricity 區域的 X-Direction (Ex): "Negative" (考慮 5% 負扭矩)
- 按 Apply 指派 EXn 設定

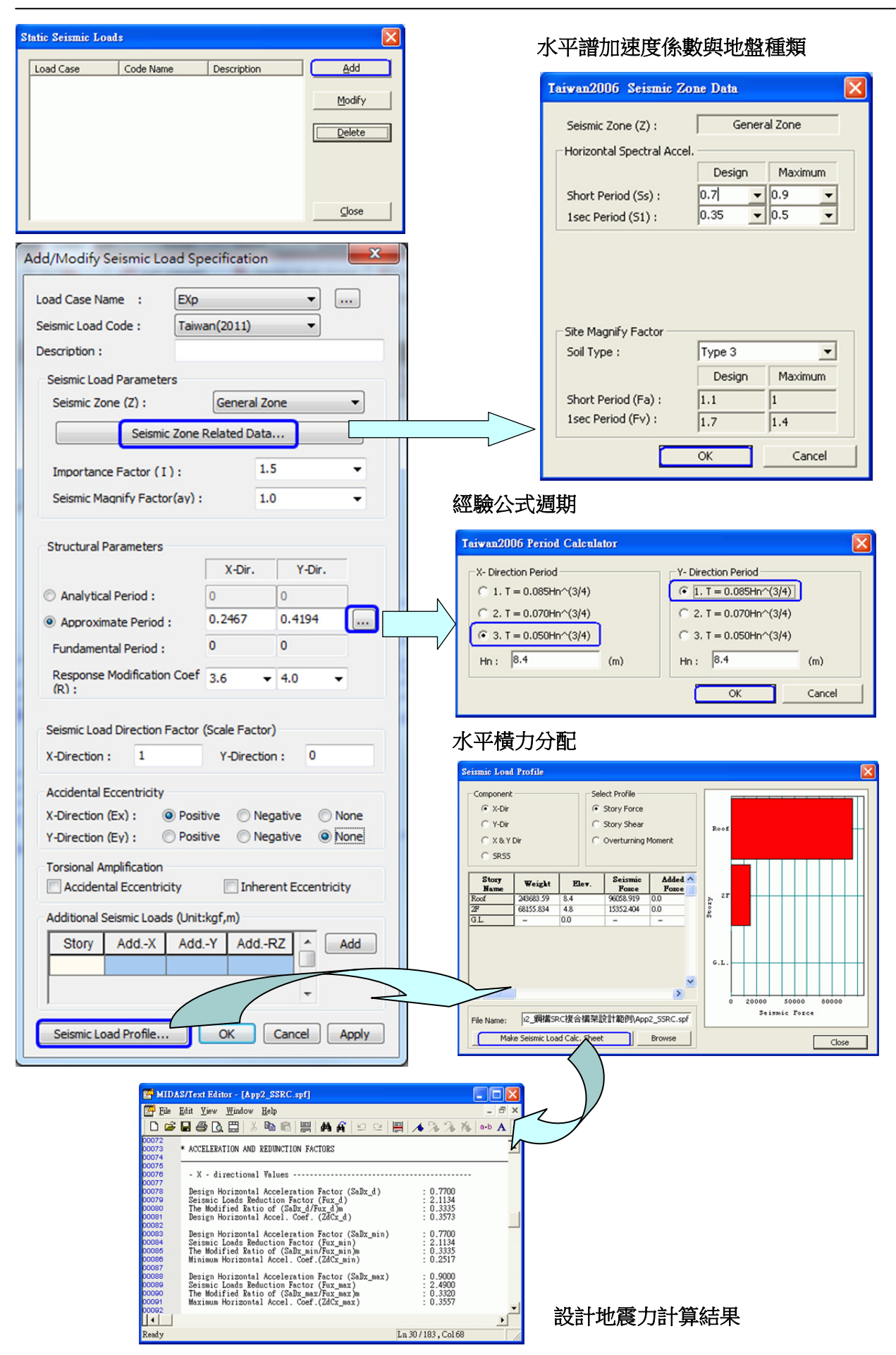

在 Add/Modify Seismic Load Specification 對話框繼續設定 Y 向地震力載重:

- Load Case Name 選"EYp" (Y 向地震載重+正扭矩)
- Y 向地震力 "X-Direction" 輸入"0"; "Y-Direction" 輸入"1"
- Accidental Eccentricity 區域的 Y-Direction (Ey): "Positive" (考慮 5% 正扭矩)
- 按 Apply 指派 EYp 設定
- Load Case Name 選"EYn" (Y 向地震載重+負扭矩)
- Accidental Eccentricity 區域的 Y-Direction (Ey): "Negative" (考慮 5% 負扭矩)
- 按 \_\_\_\_\_ 指派 EYn 設定
- 按 <u>Close</u> 關閉 Static Seismic Loads 對話框

| FXn |              |        |
|-----|--------------|--------|
| - P | Taiwan(2011) |        |
| EXn | Taiwan(2011) | Modify |
| EYp | Taiwan(2011) |        |
| EYn | Taiwan(2011) | Delete |

由 Works 表單選擇地震力載重項目按右鍵 Display 選項檢視橫力分配結果:

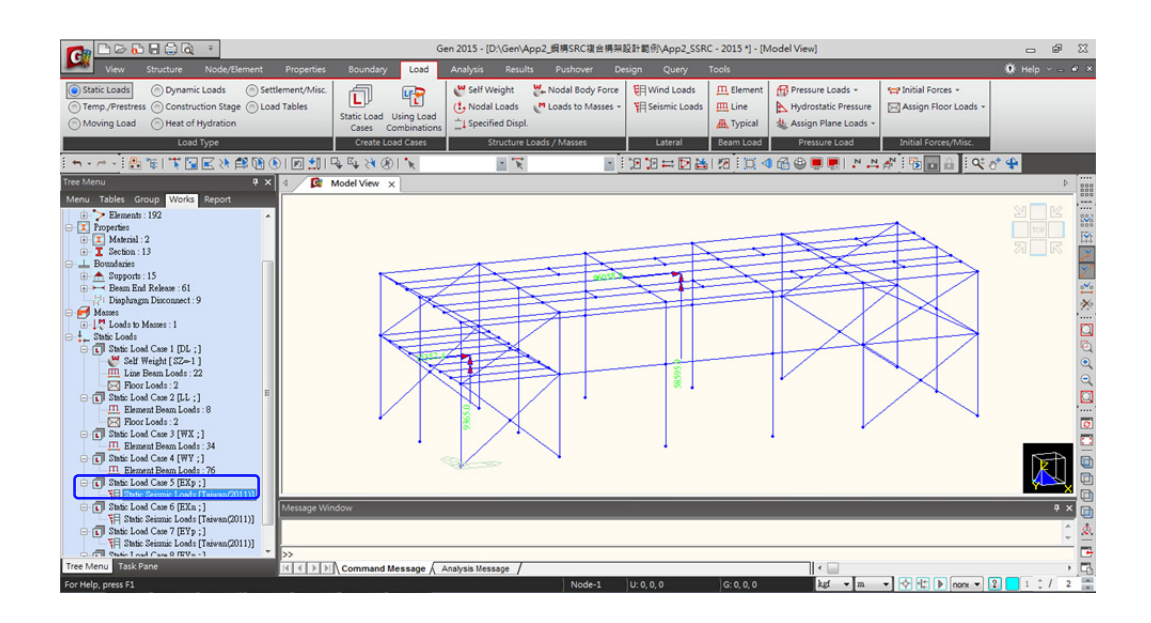

透過 Works 表單選擇各項載重項目按右鍵 Display,可查看各載重施加的狀況。

#### 5. 載重組合

由主選單 Results >Load Combinations 指令定義執行鋼構及 SRC 設計的載重組合。

- 選擇 Steel Design 表單,按下方 <u>Auto Generation</u>... 開啟載重組合自動產生的 設定對話框。
- 確認 "Steel > Design Code" 為 "TWN-LSD96" 後按 \_\_\_\_\_ 自動產生 52 組載 重組合。前 26 組(Strength)應力檢討,後 26 組(Serviceability)使用性撓度檢討用。

|     | ompinatio   | n List              |              |                     |                       |                                     | Load                                                        | Lases and Factors                                                                                          |                  |
|-----|-------------|---------------------|--------------|---------------------|-----------------------|-------------------------------------|-------------------------------------------------------------|----------------------------------------------------------------------------------------------------|------------------|
|     | No          | Name                | Active       | Туре                | Description           | <u>^</u>                            |                                                             | LoadCase                                                                                                   | Factor           |
|     | 1           | sLCB1               | Stren        | Add                 | 1.4D                  |                                     |                                                             | DL(ST)                                                                                                    | 1.4000           |
| 4   | 2           | sLCB2               | Stren        | Add                 | 1.2D + 1.6(L)         |                                     | *                                                           |                                                                                                    |                  |
|     | 3           | sLCB3               | Stren        | Add                 | 1.2D + 0.5(L) + 1.6WX |                                     |                                                             |                                                                                                    |                  |
| 4   | 4           | sLCB4               | Stren        | Add                 | 1.2D + 0.5(L) + 1.6WY | E                                   |                                                             |                                                                                                    |                  |
| _   | 5           | sLCB5               | Stren        | Add                 | 1.2D + 0.5(L) - 1.6WX |                                     |                                                             |                                                                                                    |                  |
| 4   | 6           | sLCB6               | Stren        | Add                 | 1.2D + 0.5(L) - 1.6WY |                                     |                                                             |                                                                                                    |                  |
| 4   | 7           | sLCB7               | Stren        | Add                 | 1.2D + 0.5(L) + EXp   | _                                   |                                                             |                                                                                                    |                  |
| 4   | 8           | sLCB8               | Stren        | Add                 | 1.2D + 0.5(L) + EXn   | Automati                            | c Gen                                                       | eration of Load (                                                                                          | Combinations 🛛 🗧 |
| 4   | 9           | sLCB9               | Stren        | Add                 | 1.2D + 0.5(L) + EYp   | Ontion                              |                                                             |                                                                                                    |                  |
|     | 10          | sLCB10              | Stren        | Add                 | 1.2D + 0.5(L) + EYn   | Option                              |                                                             | Destruction                                                                                                |                  |
| 4   | 11          | sLCB11              | Stren        | Add                 | 1.2D + 0.5(L) - EXp   | • A00                               | 6                                                           |                                                                                                    |                  |
| 4   | 12          | sLCB12              | Stren        | Add                 | 1.2D + 0.5(L) - EXn   | Code Se                             | election                                                    | 1                                                                                                    |                  |
| 4   | 13          | sLCB13              | Stren        | Add                 | 1.2D + 0.5(L) - EYp   | Steel                               | el                                                          | Concrete                                                                                                   | O SRC            |
| 4   | 14          | sLCB14              | Stren        | Add                 | 1.2D + 0.5(L) - EYn   | O Foo                               | ting                                                        |                                                                                                    |                  |
|     | 15          | sLCB15              | Stren        | Add                 | 0.9D + 1.6WX          | Design                              | Code ·                                                      | TWNJ SD96                                                                                                  | -                |
|     | 16          | sLCB16              | Stren        | Add                 | 0.9D + 1.6WY          | Design                              | coue .                                                      | 1111123030                                                                                                 |                  |
|     | 17          | sLCB17              | Stren        | Add                 | 0.9D - 1.6WX          | Scale Up                            | oofRe                                                       | sponse Spectrum Le                                                                                         | oad Cases        |
|     | 18          | sLCB18              | Stren        | Add                 | 0.9D - 1.6WY          | Scale L                             | In Fact                                                     | or : 1                                                                                                    |                  |
|     | 19          | sLCB19              | Stren        | Add                 | 0.9D + EXp            |                                     | proc                                                        |                                                                                                    |                  |
|     | 20          | sLCB20              | Stren        | Add                 | 0.9D + EXn            | Facto                               | or                                                          | Load Case                                                                                                  | Add              |
|     | 21          | sLCB21              | Stren        | Add                 | 0.9D + EYp            |                                     |                                                             |                                                                                                    | Modify           |
| -   | _           |                     | 111          |                     |                       |                                     |                                                             |                                                                                                    | Delete           |
| Cop | ογ<br>: D:γ | Impor<br>Gen \App2_ | t<br>词構SRC複g | Auto Gene<br>合構架設計範 | ration Spread Sheet   | F Manipul<br>ST:St<br>CS:Cr<br>● ST | ation o<br>atic Loo<br>onstruc<br>Only<br>sider O<br>Set Lo | f Construction Stag<br>ad Case<br>ition Stage Load Ca<br>CS Only<br>rthogonal Effect<br>ad Cases for Ortho | onal Effect      |
|     |             |                     |              |                     |                       | @ 100                               | ) : 30 F<br>SS(Squ                                          | Rule<br>are-Root-of-Sum-o                                                                                  | f-Squares)       |
|     |             |                     |              |                     |                       | General                             | te Addi                                                     | tional Load Combine                                                                                        | ations           |
|     |             |                     |              |                     |                       | for                                 | Specia                                                      | Seismic Load                                                                                               |                  |
|     |             |                     |              |                     |                       |                                     | Vertice                                                     | al Seismic Eorces                                                                                          |                  |
|     |             |                     |              |                     |                       |                                     | veruca                                                      | ai Seisinic Porces                                                                                         |                  |
|     |             |                     |              |                     |                       |                                     | 1                                                           | -actors for Seismic I                                                                                      | Design           |
|     |             |                     |              |                     |                       |                                     |                                                             | ОК                                                                                                    | Cancel           |

- 切換到 SRC Design 表單,按下方

Auto Generation...

開啟載重組合自動產生

的設定對話框。

- 確認 "SRC > Design Code" 為 "TWN-SRC100" 後按 \_\_\_\_\_○K 自動產生 26 組載 重組合。
- 按 Close 關閉 Load Combinations 對話框。

| eral  | Steel De   | sign Conci | rete Design | SRC Design | Footing Design       |      |            |                  |            |            |
|-------|------------|------------|-------------|------------|----------------------|------|------------|------------------|------------|------------|
| oad ( | Combinatio | n List     |             |            |                      |      | Loa        | d Cases and Fa   | ctors      |            |
|       | No         | Name       | Active      | Туре       | Description          | ^    |            | LoadCa           | se Fa      | actor      |
| •     | 1          | rLCB1      | Stren       | Add        | 1.4D                 |      |            | DL(ST)           |            | 1.4000     |
|       | 2          | rLCB2      | Stren       | Add        | 1.2(D) + 1.6(L)      |      | *          |                  |            |            |
|       | 3          | rLCB3      | Stren       | Add        | 1.2D + 1.6WX + 1.0L  |      |            | _                |            |            |
|       | 4          | rLCB4      | Stren       | Add        | 1.2D + 1.6WY + 1.0L  |      |            |                  |            |            |
|       | 5          | rLCB5      | Stren       | Add        | 1.2D - 1.6WX + 1.0L  |      |            |                  |            |            |
|       | 6          | rLCB6      | Stren       | Add        | 1.2D - 1.6WY + 1.0L  |      |            |                  |            |            |
|       | 7          | rLCB7      | Stren       | Add        | 1.2D + 1.0EXp + 1.0L | Auto | matic G    | eneration of     | Load Co    | mbinations |
|       | 8          | rLCB8      | Stren       | Add        | 1.2D + 1.0EXn + 1.0L |      |            |                  |            |            |
|       | 9          | rLCB9      | Stren       | Add        | 1.2D + 1.0EYp + 1.0L |      | nou        | 0.0.1            |            |            |
|       | 10         | rLCB10     | Stren       | Add        | 1.2D + 1.0EYn + 1.0L | •    | Add        | Replace          |            |            |
|       | 11         | rLCB11     | Stren       | Add        | 1.2D - 1.0EXp + 1.0L | - ×  | de Selee   | JOH              |            |            |
|       | 12         | rLCB12     | Stren       | Add        | 1.2D - 1.0EXn + 1.0L | 6    | Steel      | Concre           | ate        | SRC        |
|       | 13         | rLCB13     | Stren       | Add        | 1.2D - 1.0EYp + 1.0L | 0    | Footing    |                  |            |            |
|       | 14         | rLCB14     | Stren       | Add        | 1.2D - 1.0EYn + 1.0L | D    | esian Cod  |                  | -SRC 100   |            |
|       | 15         | rLCB15     | Stren       | Add        | 0.9D + 1.6WX         |      | caiqii Cou |                  | -SKC100    |            |
|       | 16         | rLCB16     | Stren       | Add        | 0.9D + 1.6WY         | Sc   | ale Up of  | Response Spe     | ctrum Load | d Cases    |
|       | 17         | rLCB17     | Stren       | Add        | 0.9D - 1.6WX         | s    | cale Up F  | actor: 1         |            |            |
|       | 18         | rLCB18     | Stren       | Add        | 0.9D - 1.6WY         | _    |            |                  |            |            |
|       | 19         | rLCB19     | Stren       | Add        | 0.9D + 1.0EXp        |      | Factor     | Load Case        |            | Add        |
|       | 20         | rLCB20     | Stren       | Add        | 0.9D + 1.0EXn        | _    |            |                  |            | Modify     |
|       | 21         | rLCB21     | Stren       | Add        | 0.9D + 1.0EYp        | _    |            |                  |            | Delete     |
| •     | _          | _          |             |            |                      |      |            |                  |            |            |
|       |            |            |             |            |                      | Ma   | anipulatio | n of Constructi  | on Stage L | load Case  |
| Co    | DV         | Impor      | rt          | Auto Gener | ration Spread Sheet  | FC S | T : Static | Load Case        |            |            |
|       |            |            |             |            |                      | -    | :S : Const | ruction Stage I  | oad Case.  |            |
| Name  | : D:V      | Gen\App2_  | 間描SRC複合     | 合構架設計範續    | App2_SSR( Browse     | (    | ST Only    | / O CS           | Only       | O ST+C     |
|       |            |            |             | /          |                      |      | Conside    | r Orthogonal F   | ffect      |            |
|       |            |            |             |            |                      |      | _ conside  | Land Cases fo    | - Ostheese | and Effect |
|       |            |            |             |            |                      | l    | Set        | Load Cases to    | r Orthogo  | nai Effect |
|       |            |            |             |            |                      | 0    | 100 : 3    | 0 Rule           |            |            |
|       |            |            |             |            |                      | 7    | SRSS(      | Square-Root-of   | -Sum-of-S  | quares)    |
|       |            |            |             |            |                      | Ge   | enerate A  | dditional Load   | Combinatio | ons        |
|       |            |            |             |            |                      | ſ    | for Spe    | ecial Seismic Lo | ad         |            |
|       |            |            |             |            |                      | E E  | for Ver    | tical Seismic Fo | rces       |            |
|       |            |            |             |            |                      | 1    |            | En chara (       | Calenda Da |            |
|       |            |            |             |            |                      |      |            | Factors for S    | Jeismic De | sign       |

#### 6. 執行分析

先設定考慮特徵值分析(模態分析)條件後執行分析。

- (1) 由主選單 Analysis > Eigenvalue Analysis Control 指令設定模態分析方法。
  - Eigen Vectors 區域內的 Number of Frequencies 設定"10"。 \_\_\_\_\_ OK \_\_\_\_

| e or Analysis                                                   |                                        |   |                        |   |  |
|-----------------------------------------------------------------|----------------------------------------|---|------------------------|---|--|
| <ul> <li>Eigen Vectors</li> </ul>                               |                                        |   | C Ritz Vectors         |   |  |
| C Subspace Iter                                                 | ation                                  |   |                        |   |  |
| Eanczos                                                         |                                        |   |                        |   |  |
| en Vectors                                                      |                                        |   |                        |   |  |
|                                                                 |                                        |   |                        |   |  |
|                                                                 |                                        |   |                        |   |  |
| umber of Frequencie                                             | s: 10                                  | - | 🗍 Sturm Sequence Check |   |  |
| umber of Frequencie                                             | s : 10                                 | ÷ | 🗍 Sturm Sequence Check |   |  |
| umber of Frequencie<br>Frequency range                          | s : 10                                 |   | T Sturm Sequence Check |   |  |
| umber of Frequencie<br>Frequency range<br>Search From :         | s : 10                                 |   | T Sturm Sequence Check |   |  |
| umber of Frequencie<br>Frequency range<br>Search From :<br>To : | s : 10                                 |   | C Sturm Sequence Check |   |  |
| umber of Frequencie<br>Frequency range<br>Search From :<br>To : | s : 10                                 |   | T Sturm Sequence Check |   |  |
| umber of Frequencie<br>Frequency range<br>Search From :<br>To : | s : 10<br>of interest<br>0 r<br>1600 r |   | Sturm Sequence Check   | _ |  |

(2) 由主選單 Analysis > Perform Analysis 或工具列上 1 Analysis(F5) 執行分析。

#### 7. 查看分析結果

執行完分析後,簡單介紹查看反力、位移、彎矩圖與模態分析等的圖表結果。

(1) 由 Results > Result Table > Reaction 查看 DL 與 LL 載重下的反力輸出表。在反力結果表格中提供各載重狀況/載重組合的反力總和結果。

| Node | Load | (kgf)        | (kgf)           | (kgf)           | (kgf*m)     | (kgf*m)      | (kgf*m)    |           |              |          |            |
|------|------|--------------|-----------------|-----------------|-------------|--------------|------------|-----------|--------------|----------|------------|
| 1    | DL   | 2795.296039  | 364.153101      | 14797.649666    | -533.954473 | 51.095280    | -0.000141  |           |              |          |            |
| 3    | DL   | -1721.457773 | 273.762149      | 17690.535246    | -402.381228 | -231.437860  | 0.000537   |           |              |          |            |
| 5    | DL   | -1068.769957 | -127.680538     | 10816.191336    | 96.012601   | 207 772000   | 1 746407   |           |              |          | _          |
| 7    | DL   | 35.289212    | 5406.803737     | 30068.610232    | - Rec       | orde Activat | ion Dialog |           |              |          |            |
| 5    | DL   | 88.333550    | 5010.336951     | 28282.060075    | -           | JILS HOLIVI  | IOI DIMOg  |           |              |          |            |
| 11   | DL   | 360.121832   | 5035.758466     | 29644.585714    |             |              |            |           |              |          |            |
| 23   | DL   | -186.042507  | -13.563222      | 23616.396709    | Node or     | Element      |            |           | Loadcase/Com | bination |            |
| 25   | DL   | 203.077157   | -9.534313       | 31844.312108    | - ·         | 1            | 1          | 1         |              |          |            |
| 27   | DL   | -913.655723  | 9.287805        | 16655.835903    | All         | None         | Inverse    | Prev      | DL(ST)       |          |            |
| 32   | DL   | 2715.994104  | -326.160067     | 14396.261585    |             |              |            |           |              |          |            |
| - 34 | DL   | -1680.343561 | -247.656909     | 17210.949846    | Node        | - 1          | to108      |           |              |          |            |
| 36   | DL   | -1079.528569 | 123.165239      | 10622.616397    |             |              |            |           | EVO(ST)      |          |            |
| 38   | DL   | 33.767383    | -5423.361419    | 30085.723467    | 15 Select   | Туре         |            |           | Exp(ST)      |          |            |
| - 40 | DL   | 86.881804    | -5026.528244    | 28299.224228    | 13 Elemer   | ot Type      | -          | Add       | EVp(ST)      |          |            |
| 42   | DL   | 331.037009   | -5048.782737    | 29598.349543    | 1           |              |            |           | EYp(ST)      |          |            |
| 1    | LL   | 1152.801102  | 229.460347      | 5718.876920     | TRUSS       | 5            | ^          | Delate    | SLCB1(CBS)   |          |            |
| 3    | LL   | -599.793863  | 164.698840      | 7075.382401     | BEAM        |              |            | Delete    | sLCB2(CB5)   |          |            |
| 5    | LL   | -300.516343  | -70.593600      | 3055.232462     | PLANE       | STRESS       |            |           | sLCB3(CB5)   |          |            |
| 7    | ' LL | 14.962620    | 2797.995042     | 10838.520782    | PLATE       |              |            | Replace   | sLCB4(CB5)   |          |            |
| 9    | LL   | 30.213967    | 2585.484768     | 9990.964298     | - WALL      |              |            |           | sLCB5(CB5)   |          |            |
| 11   | LL   | -36.456520   | 2600.469991     | 9993.163125     | PLANE       | STRAIN       | ~          | Intersect | sLCB6(CBS)   |          |            |
| 23   | LL   | -102.813583  | -10.079863      | 10889.362180    |             |              |            |           | sLCB7(CBS)   |          |            |
| 25   | LL   | 108.729476   | -6.951450       | 16517.932876    |             |              |            |           |              |          |            |
| 27   | LL   | -483.310766  | 4.435011        | 6495.818275     |             |              |            |           |              |          |            |
| 32   | LL   | 1107.136705  | -206.222161     | 5508.811161     |             |              |            |           | r            | 014      | <i>c</i> - |
| 34   | LL   | -579.861328  | -149.952307     | 6813.791668     | 4           |              |            |           |              | UK       | Ca         |
| 36   | LL   | -305.539338  | 67.004846       | 2975.238029     | -           |              |            |           |              |          | _          |
| 38   | LL   | 14.075094    | -2805.936573    | 10843.076335    | 7811.238986 | 32.883421    | 0.004431   |           |              |          |            |
| 40   | LL   | 29.482522    | -2593.273521    | 9995.926001     | 7219.735979 | 51.224185    | 0.004431   |           |              |          |            |
| 42   | LL   | -49.109745   | -2606.539369    | 9968.903463     | 7209.204146 | -38.607948   | 12.590928  |           |              |          |            |
|      |      | 5            | SUMMATION OF RE | ACTION FORCES I | RINTOUT     |              |            |           |              |          |            |
|      | Load | FX<br>(kgf)  | FY<br>(kgf)     | FZ<br>(kgf)     |             |              |            |           |              |          |            |
|      | DL   | 0.000000     | -0.000000       | 333629.302054   |             |              |            |           |              |          |            |
|      | LL.  | 0.000000     | -0.000000       | 126680.999977   |             |              |            |           |              |          |            |

- (2) 由 Results > Deformation > Displacement Contour 查看各載重狀況/組合下的位移圖。
  - 在 Type of Display 勾選" Deform"與"Legend"選項顯示變形與圖例。
  - 按 <u>Apply</u> 執行。

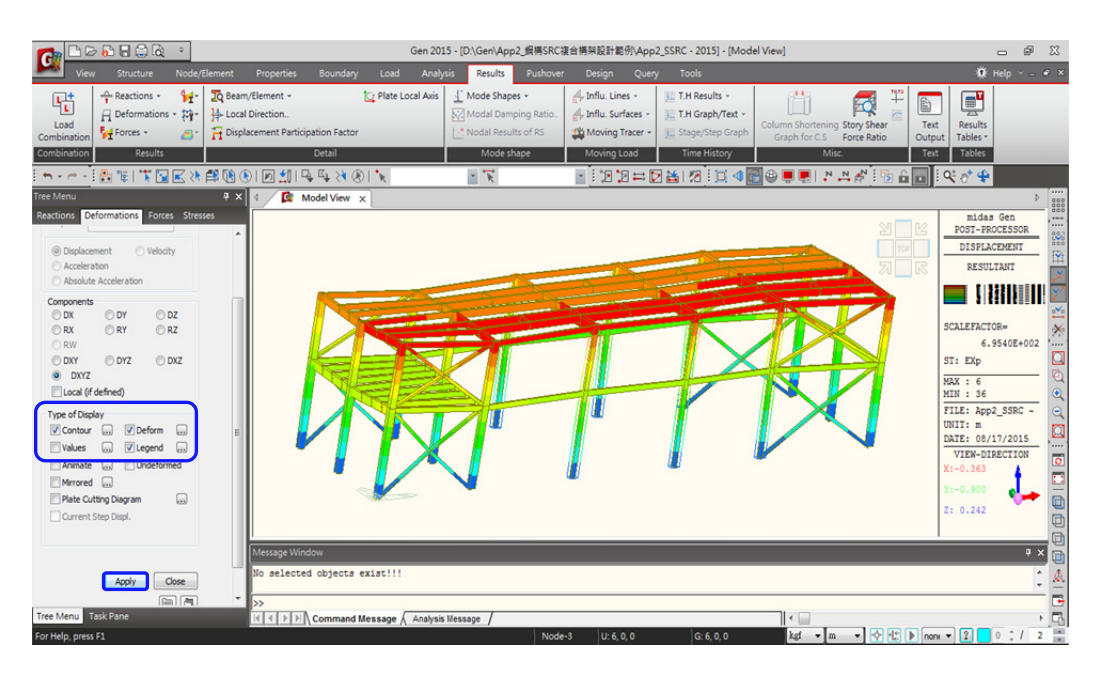

- (3) 由 Results > Forces > Beam Diagram 查看各載重狀況/載重組合下的軸力/剪力/彎矩圖。
   在 Display Options 選擇 "Solid Fill",在 Type of Display 勾選 "Legend" 選項顯示
  - 在 Display Options 選擇 "Solid Fill", 在 Type of Display 勾選 "Legend" 選項顯示 圖例,按 Apply 執行。

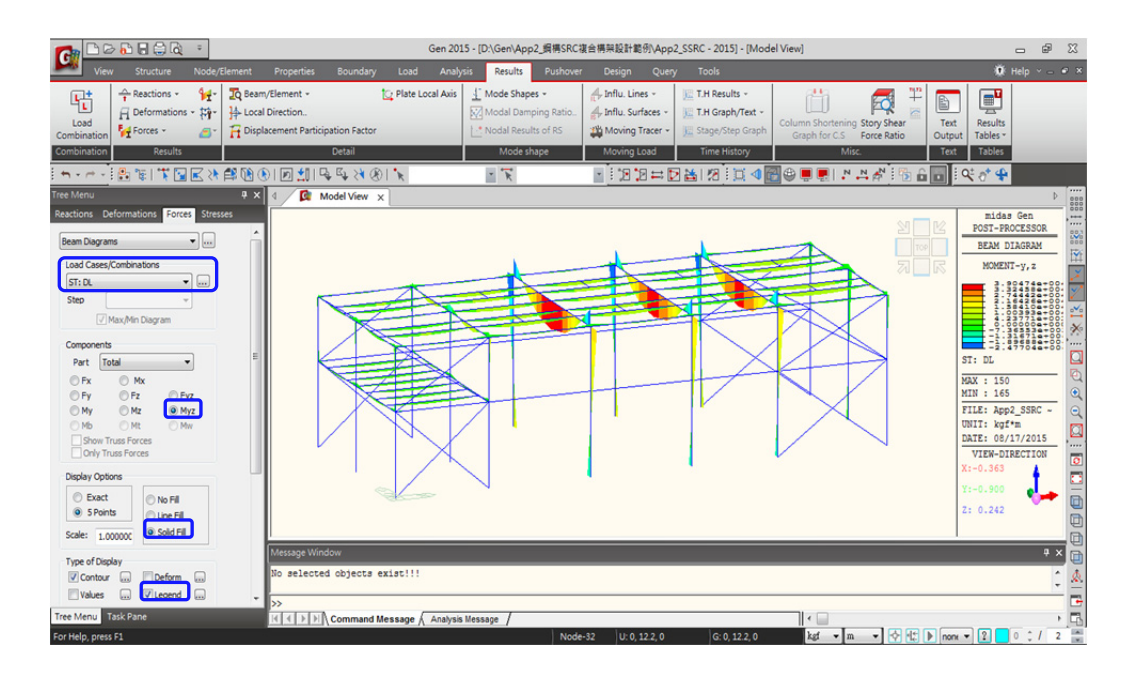

- (4) 由 Results > Result Tables > Vibration Mode Shapes 查看模態分析的結果表。
  - 在 Display Options 選擇 "Solid Fill",在 Type of Display 勾選 "Legend" 選項顯示 圖例,按 Apply 執行。

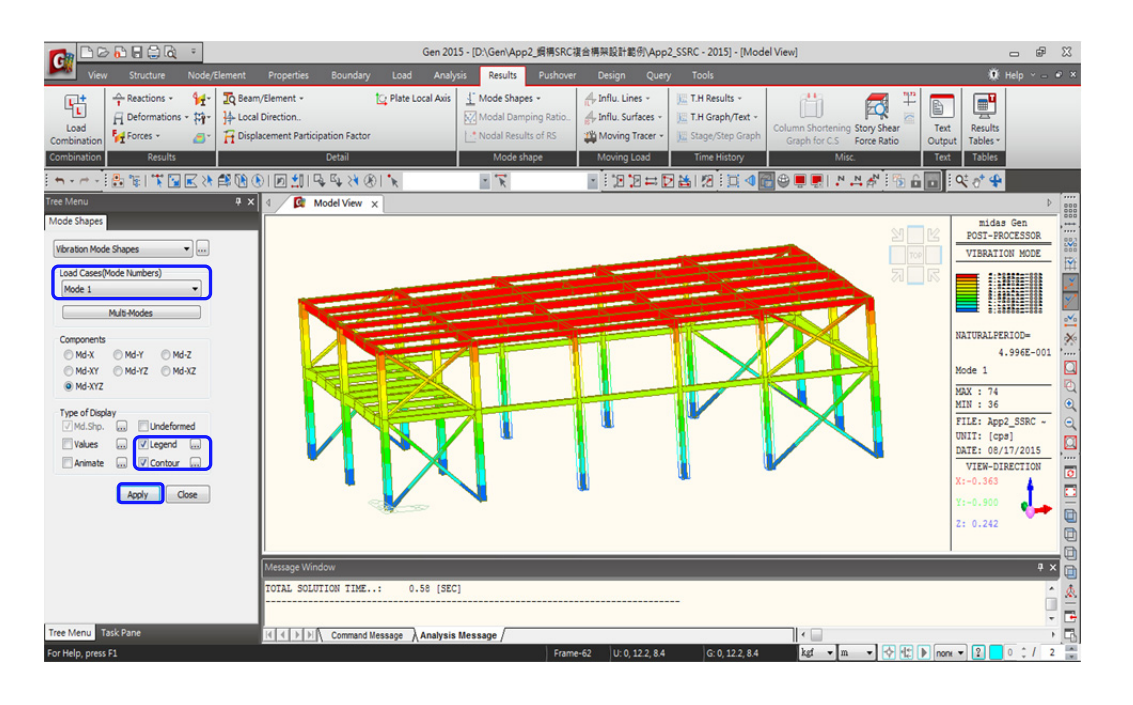

- 動畫顯示功能:在 Type of Display 勾選 "Animate" 選項,按 Apply 執行。
- 按 Model View 視窗右下方的 🚾 Record 錄製動畫(如下圖)。

| n 🔁 🖓 🖬 🖓 🖓 🔹                                                                                                    | Gen 2015 - [D:\Gen\App2, 归稱SRC谋合構與設計能例\App2_SSRC - 2015] - [Model View]                                                                                                    | . #                                                                                                    |
|----------------------------------------------------------------------------------------------------|----------------------------------------------------------------------------------------------------|----------------------------------------------------------------------------------------------------|
| View Structure Node/E                                                                                                    | lement Properties Boundary Load Analysis <mark>Results</mark> Pushover Design Query Tools                                                                                                    | 🗰 Help 🗸 🕳 🛩 🗙                                                                                                    |
| Load<br>Combination ↓ ← Reactions ↓ ↓ ↓ ↓ ↓ ↓ ↓ ↓ ↓ ↓ ↓ ↓ ↓ ↓ ↓ ↓ ↓ ↓ ↓                                                                                                    | Image: Seam/Element -       Image: Plate Local Avis       Image: Avis       Image: Avis | Results<br>t Tables *                                                                                                    |
| Combination Results                                                                                                    | Detail Mode shape Moving Load Time History Misc. Text                                                                                                    | Tables                                                                                                    |
| 🐂 - 🗁 - 🛃 🐏 🐩 🖬 🔣 🕅                                                                                                    | \$\$\$\$\$\$\$\$\$\$\$\$\$\$\$\$\$\$\$\$\$\$\$\$\$\$\$\$\$\$\$\$\$\$\$\$\$\$                                                                                                    | Q. 9. 4                                                                                                    |
| Yee Mou<br>Mode Shapes<br>Load Cases(Node Numbers)<br>Mode 1<br>Malt Modes<br>Components<br>Malt Modes<br>Components<br>Malt Modes<br>Malt Modes |                                                                                                    | b         b           midas Gen         CSSSOR           VISBATICH MOZE         CS           VISBATICH MOZE         CS           Midas Jen         SSC           MILLEREICOL         CS           MATURILEREICOL         CS           MATURILEREICOL         CS           MATURILEREICOL         CS           MILL: 36         CS           FILE: App2_SSRC         CS           VIEN-DIRECUS         CS           X1-0.464         YIEN-01800           2: 0.242         CS |
|                                                                                                    | → II II   H ≪ ≫ H   S Record Button Press F                                                                                                    | 9                                                                                                    |
|                                                                                                    | Message Window                                                                                                    | + <u>×</u>                                                                                                    |
|                                                                                                    | TOTAL SOLUTION TIME: 0.58 (SEC)                                                                                                    |                                                                                                    |
| Tree Menu Task Pane                                                                                                    | I ( ( ) ) ( Command Message Analysis Message /                                                                                                    | • 6                                                                                                    |
| For Help, press F1                                                                                                    | Frame-45 U: -0.005366061, 12.61 kgf 💌 m 💌 🐼 🔩 🕨 non                                                                                                    | (* 2 1 0 / 2 💼                                                                                                    |

- 按 Model View 視窗右下方的 Save 可將錄製的動畫儲存為 AVI 檔案。
   按 Model View 視窗右下方的 <sup>1</sup> Close 結束動畫顯示功能。
- (5) 由 Results > Result Tables > Vibration Mode Shapes 查看模態分析的結果表。

| Node | Mode | U         | х          | U                        | IY                                                                                                    | U           | z         | R               | x          | R       | Y       | R              | z       |
|------|------|-----------|------------|--------------------------|----------------------------------------------------------------------------------------------------|-------------|-----------|-----------------|------------|---------|---------|----------------|---------|
|      |      |           |            |                          | EI                                                                                                    | GENVAL      | UE ANA    | LYSIS           |            |         |         |                |         |
|      | Mode |           | Frequ      | lency                    |                                                                                                    | Per         | riod      | Tala            |            |         |         |                |         |
|      | No   | (rad      | /sec)      | (cycl                    | e/sec)                                                                                                    | (Se         | ec)       | Toler           | ance       |         |         |                |         |
|      | 1    |           | 13.2293    |                          | 2.1055                                                                                                    |             | 0.4749    | 0.              | 0000e+000  |         |         |                |         |
|      | 2    |           | 28.5663    |                          | 4.5465                                                                                                    |             | 0.2200    | ^               | 9431e-127  |         |         |                |         |
|      | 3    |           | 42.9401    |                          | 6.8341                                                                                                    |             | 0.1463    | 调曲              | 3696e-109  |         |         |                |         |
|      | 4    |           | 60.2462    |                          | 9.5885                                                                                                    |             | 0.1043    | 四舟              | 2905e-093  |         |         |                |         |
|      | 5    |           | 60.7015    |                          | 9.6609                                                                                                    |             | 0.1035    | 1               | 2063e-091  |         |         |                |         |
|      | 6    |           | 60.7290    |                          | 9.6653                                                                                                    |             | 0.1035    | 6               | .1273e-090 |         |         |                |         |
|      | 7    |           | 70.5020    |                          | 11.2207                                                                                                    |             | 0.0891    | 2               | .1611e-085 |         |         |                |         |
|      | 8    |           | 70.6457    |                          | 11.2436                                                                                                    |             | 0.0889    | 9               | .9748e-087 |         |         |                |         |
|      | 9    |           | 74.2424    |                          | 11.8161                                                                                                    |             | 0.0846    | 7               | .6275e-084 |         |         |                |         |
|      | 10   |           | 74.8049    |                          | 11.9056                                                                                                    |             | 0.0840    | 4               | .1900e-085 |         |         |                |         |
|      |      |           |            |                          | MODA                                                                                                    | L PARTICIPA | TION MASS | ES PRINTOUT     | ſ          |         |         |                |         |
|      | Mode | TR/       | AN-X       | TR4                      | N-Y                                                                                                    | TRA         | N-Z       | ROT             | IN-X       | ROT     | N-Y     | ROT            | N-Z     |
|      | No   | MASS(%)   | SUM(%)     | MASS(%)                  | SUM(%)                                                                                                    | MASS(%)     | SUM(%)    | MASS(%)         | SUM(%)     | MASS(%) | SUM(%)  | MASS(%)        | SUN     |
|      | 1    | 0.0000    | 0.0000     | 95.4523                  | 95.4523                                                                                                    | 0.0000      | 0.0000    | 0.4920          | 0.4920     | 0.0000  | 0.0000  | 0.3047         | 0.      |
|      | 2    | 0.0000    | 0.0000     | 0.2768                   | 95.7292                                                                                                    | 0.0000      | 0.0000    | 0.1366          | 0.6286     | 0.0000  | 0.0000  | 96.3012        | 96.     |
|      | 3    | 95.3595   | 95.3595    | 0.0000                   | 95.7292                                                                                                    | 0.0000      | 0.0000    | 0.0000          | 0.6286     | 0.4880  | 0.4880  | 0.0000         | 96.     |
|      | 4    | 0.0000    | 95.3595    | 2.4296                   | 98.1588                                                                                                    | 0.0000      | 0.0000    | 5.9903          | 6.6189     | 0.0000  | 0.4880  | 0.5070         | 97.     |
|      | 5    | 0.0000    | 95.3595    | 0.0008                   | 98.1596                                                                                                    | 0.0000      | 0.0000    | 29.8576         | 36.4765    | 0.0000  | 0.4880  | 0.5629         | 97.     |
|      | 6    | 0.0000    | 95.3595    | 0.0000                   | 98.1596                                                                                                    | 0.0000      | 0.0000    | 0.0003          | 36.4768    | 0.0000  | 0.4881  | 0.0000         | 97.     |
|      | 7    | 0.0000    | 95.3595    | 0.0000                   | 98.1596                                                                                                    | 0.0000      | 0.0000    | 0.0000          | 36.4768    | 0.0001  | 0.4881  | 0.0000         | 97      |
| -    | 8    | 0.0000    | 95.3595    | 0.0129                   | 98.1724                                                                                                    | 0.0000      | 0.0000    | 7.2610          | 43.7377    | 0.0000  | 0.4881  | 0.0096         | 97.     |
| -    | 9    | 0.0000    | 95.3595    | 0.0000                   | 98.1724                                                                                                    | 0.0000      | 0.0000    | 0.0000          | 43.7377    | 0.0000  | 0.4881  | 0.0000         | 97.     |
| -    | 10   | 0.0000    | 95.3595    | 0.0076                   | 98.1800                                                                                                    | 0.0000      | 0.0000    | 31.0434         | 74.7811    | 0.0000  | 0.4881  | 0.0204         | 97.     |
| -    | Mode | TR/       | AN-X       | TRA                      | NI-Y                                                                                                    | TRA         | N-Z       | RO              | N-X        | ROT     | N-Y     | ROT            | N-Z     |
| -    | 一攵   | 垢能        | 「「「「」」     | <b><u></u> <i> </i> </b> | と まちょう しょうしん しんしょう しんしょう しんしょ しんしょ | mASS        | 50M       | MASS<br>42 7020 | 30M        | mASS    | 5UM     | MASS 44672 402 | 4407    |
| -    | _12  | うえい       | 上上         | 多兴                       | 小爱人                                                                                                    | 0.0000      | 0.0000    | 13.7030         | 13.7030    | 0.0000  | 0.0000  | 2000550 4      | 2704    |
| -    | 2    | 20022 722 | 20022 722  | 0.0002                   | 21042.000                                                                                                    | 0.0000      | 0.0000    | 0.0000          | 17.50/8    | 12 5027 | 12 5027 | 0.0644         | 2701    |
| -    | 3    | 0.0000    | 20022 722  | 707 0577                 | 21020 420                                                                                                    | 0.0000      | 0.0000    | 166 9270        | 104 2454   | 13.5927 | 13.5927 | 10422 404      | 3701    |
| -    | 4    | 0.0000    | 20022.123  | 0.2660                   | 21020.438                                                                                                    | 0.0000      | 0.0000    | 100.03/6        | 104.3454   | 0.0000  | 13.5927 | 24565 794      | 3742    |
|      |      | 0.0000    | 30922.723  | 0.0000                   | 31830 704                                                                                                    | 0.0000      | 0.0000    | 0.0072          | 1015.9204  | 0.0000  | 13.5927 | 0 1702         | 3742    |
| -    | 7    | 0.0006    | 30922.124  | 0.0000                   | 31830 704                                                                                                    | 0.0000      | 0.0000    | 0.0072          | 1015.0270  | 0.0003  | 13.5531 | 0.0006         | 3742    |
| -    |      | 0.0016    | 30322.725  | 4 1727                   | 31834 877                                                                                                    | 0.0000      | 0.0000    | 202 2270        | 1013.9277  | 0.0010  | 13,5949 | 367.0542       | 3742    |
|      | . 0  | 0.0000    | JUGEL.[23] | 1/3/                     | 01004.077                                                                                                    | 0.0000      | 0.0000    | 202.2213        | 1210.1330  | 0.0000  | 10.0545 | 001.0343       | 1 31 42 |

#### 8. 定義設計參數

檢核完分析結果後,進入設計階段。先定義構架之側移條件、指派程式自動計算有效長度係 數 K 值的功能等基本的設計參數。

 (1) 由 Design > General Design Parameter > Definition of Frame 指令,將 X/Y-Direction of Frame 設定為 "Unbraced | Sway" 並勾選 "Auto Calculate Effective Length Factors" 選項。

| Direction of Frame | <ul> <li>Unbraced   Sway</li> <li>Braced   Non-sway</li> </ul> |
|--------------------|----------------------------------------------------------------|
| irection of Frame  | O Unbraced   Sway                                              |
|                    | C Braced   Non-sway                                            |
|                    |                                                                |
| ign Type           |                                                                |
| ign Type<br>3-D    | C X-Z Plane                                                    |

- (2) 由 Design > General Design Parameter > ▶ Member Assignment... 指派設計桿件,此 功能係將被小梁切斷的數根大梁構件(Elements)組成一根完整的梁桿件(Member)進行設 計。
  - 在 Assign Type 選 "Automatic"; Selection Type 選 "By Selection",利用狀態列上過 濾器 "y" 選取 Y 向大梁後,按工具列上 ③ Select All 全選,點擊 Apply 指派。

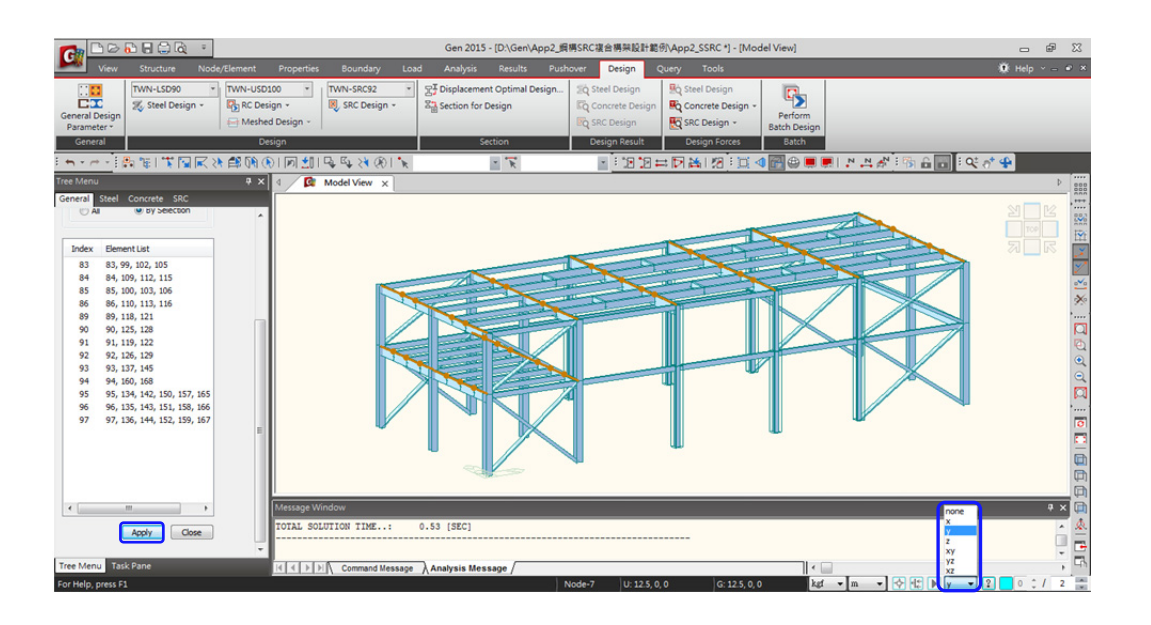

- 利用選取(取消選取過濾功能"None")與指派的動作完成其他分割構件的組合桿件,如 RF 層的 RSb2 小梁及立面的斜撐構件。
- 柱線 ②-(F) SC1 鋼構內柱 (Element No. 41, 44) X 向無接續梁構件,將其設定為一根 桿件 (Member),程式會自動抓對應的 Ly、Lz 有效長度等參數進行設計。

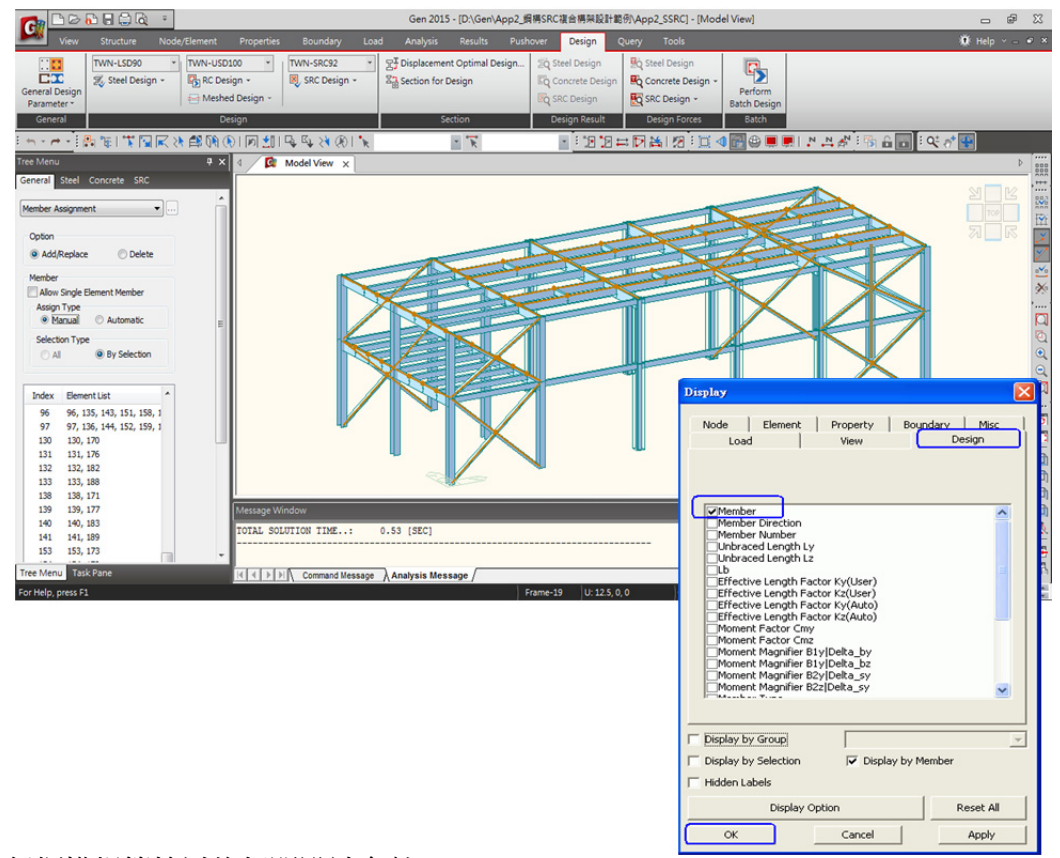

定義進行鋼構規範檢討的相關設計參數。

- (3) 由 Design > Steel Design > Design Code 指令設定鋼構設計規範。
  - 在 Design Code 選擇 "TWN-LSD96" 規範。(LSD:極限強度設計法)

| Steel Design Code | ×                            |
|-------------------|------------------------------|
| Design Code :     | TWN-LSD96                    |
| All Beams/Girde   | ers are Laterally Braced     |
| Apply Special P   | rovisions for Seismic Design |
|                   | OK Close                     |

- (4) 由 Design > Steel Design > Bending Coefficient (Cb)... 指令設定由程式自動計算各構件 的彎矩修正係數。(當梁兩端受不相等端彎矩作用時,經使用修正係數 Cb 可得到更 合理的結果,預設值 Cb=1.0。)
  - **()** Select All 全選,勾選 "Calculate by Program",點擊 Apply 指派。 (由程式自動計算公式: Cb=1.75+1.05(M<sub>1</sub>/M<sub>2</sub>)+0.3(M<sub>1</sub>/M<sub>2</sub>)<sup>2</sup> ≤ 2.3)

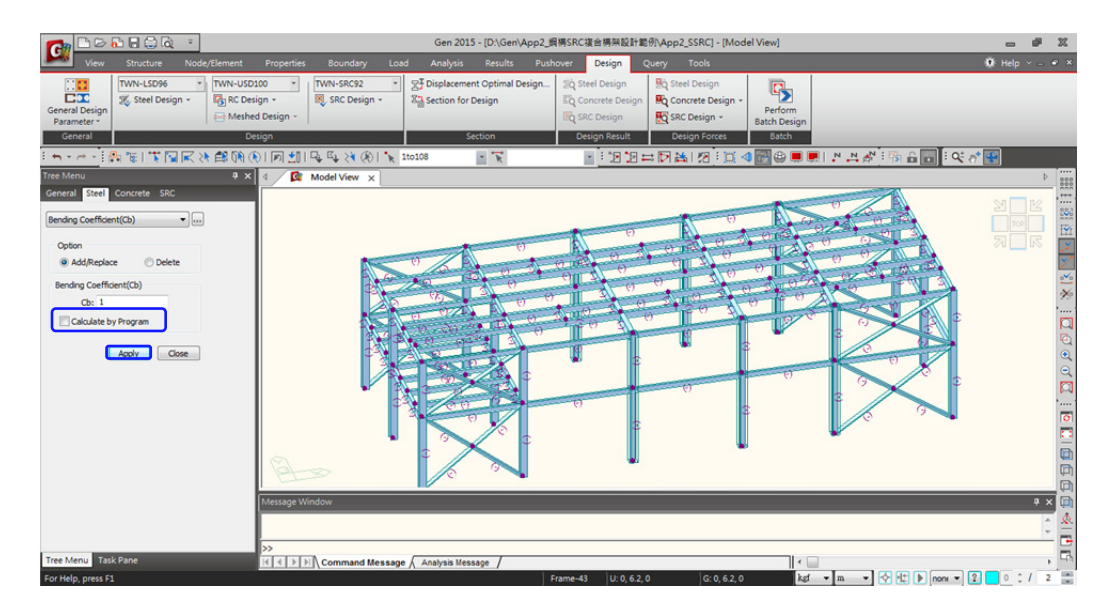

定義進行 SRC 鋼骨鋼筋混凝土規範檢討的相關設計參數。

- (5) 選 Design > SRC Design > Design Code 指令設定 SRC 設計規範。
  - 在 Design Code 選擇 "TWN-SRC100"規範。 \_\_\_\_ OK \_\_\_\_

| s | RC Design Code  |                            | ×     |
|---|-----------------|----------------------------|-------|
|   | Design Code :   | TWN-SRC100                 | •     |
|   | Apply Special F | Provisions for Seismic Des | sign  |
|   |                 | ОК                         | Close |

- (6) 選 Design > SRC Design > Modify SRC Materials 指令設定鋼筋降伏強度。
  - 點選對話框內 ID:2 材料後在 Reinforcement Selection 選 Code : CNS560(RC);
     Grade of Main Rebar 選 "SD420"; Grade of Sub-Rebar 選 "SD280" 定義主筋與
     剪力筋的鋼筋降伏強度,按 Modify 設定。 Close

| laterial l                                        | list                                                                            |                           |                              |                               |                         |
|---------------------------------------------------|---------------------------------------------------------------------------------|---------------------------|------------------------------|-------------------------------|-------------------------|
| D                                                 | Name                                                                            | Steel                     | Concrete                     | Main-bar                      | Sub-bar                 |
| 2                                                 | SM400+C                                                                         | SM400                     | C280                         | SD420                         | SD280                   |
| RC Mate<br>Steel M<br>Code :<br>Es :<br>Fy1 :     | erial Selection<br>laterial Selection<br>CNS06(S)<br>2040000000<br>25000000     | n<br>0 kaf/m^2<br>kaf/m^2 | Grade :<br>2 Fu :<br>2 Fy2 : | SM400<br>41000000<br>24000000 | ▼<br>kaf/m^2<br>kaf/m^2 |
| Concre<br>Code :<br>Specifie<br>Reinfor<br>Code : | te Material Sel<br>CNS560(RC)<br>cd Compressive<br>cement Selecti<br>CNS560(RC) | ection<br>Strength (fc/t  | Grade :<br>fck) :            | C280<br>2800000               | ▼<br>kqf/m^2            |
| Grade o<br>Grade o                                | f Main Rebar:<br>f Sub-Rebar:                                                   | SD420<br>SD280            | ▼ =yi                        | r: 42000000<br>s: 28000000    | kqf/m^2<br>kqf/m^2      |

#### 9. 鋼構設計

設計參數指派完成後,執行鋼構斷面強度檢討。

(1) 由主選單 Design > Steel Design > Steel Code Check... 功能開始進行鋼構桿件之設計。

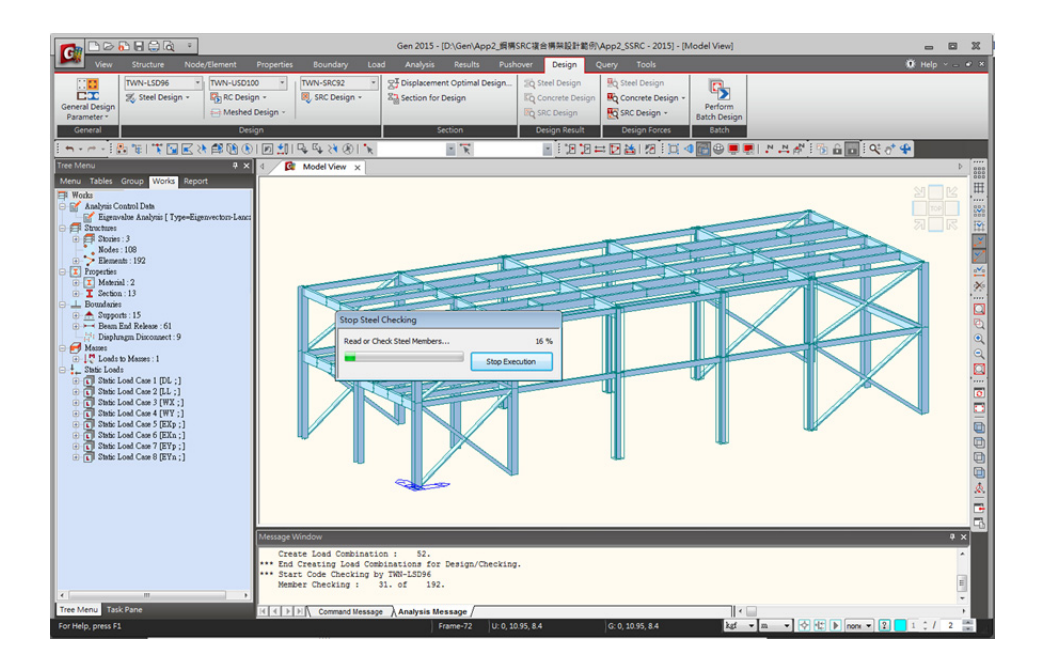

#### ■ 鋼構桿件設計結果對話框說明。

鋼構設計(Code Checking)結果表:

預設依 Property 排列 設計結果(也就是依 照 Section ), 並表示出 Critical Member 的設 計結果。 可以切换為 Sorted by Member 檢視各桿件 檢討之結果及桿件設 計的詳細報表。

| ode : | TWN-LSD  | 96                 |       | Unit: kqf , n          | n        |  |
|-------|----------|--------------------|-------|------------------------|----------|--|
| orted | by 🧿     | Member<br>Property | )     | Change Update          |          |  |
| СН    | MEMB     | SECT               | SE    | Section                | <u>^</u> |  |
| к     | COM      | SHR                | L     | Material Fy            |          |  |
| 010   | 41       | 1                  | -     | SC1, RH 394x398x11x18  |          |  |
| UK    | 0.799    | 0.200              |       | SM400 2.4E+07          |          |  |
|       | 86       | 11                 | -     | 2SG1, RH 506x201x11x19 |          |  |
| UK    | 0.496    | 0.166              | 1     | SM400 2.4E+07          |          |  |
| or    | 7        | 12                 | _     | 2SB1, RH 300x150x6.5x9 |          |  |
| UK    | 0.532    | 0.099              |       | SM400 2.5E+07          |          |  |
|       | 101      | 13                 | -     | 2Sb1, RH 294x200x8x12  | E        |  |
| UK    | 0.523    | 0.157              | 1.1   | SM400 2.5E+07          |          |  |
| 014   | 91       | 21                 | -     | RSG1, RH 450x200x9x14  |          |  |
| UN    | 0.630    | 0.264              |       | SM400 2.5E+07          |          |  |
| ~     | 95       | 22                 | _     | RSG2, RH 588x300x12x20 |          |  |
| OK    | 0.721    | 0.372              |       | SM400 2.4E+07          |          |  |
|       | 20       | 23                 | -     | RSB1, RH 300x150x6.5x9 |          |  |
| NG    | 1.197    | 0.211              | L.,   | SM400 2.5E+07          |          |  |
| 04    | 22       | 24                 | _     | RSB2, RH 350x175x7x11  |          |  |
| UK    | 0.730    | 0.194              | 1     | SM400 2.5E+07          |          |  |
| or    | 117      | 25                 | _     | RSb1, RH 294x200x8x12  |          |  |
| UK    | 0.646    | 0.195              |       | SM400 2.5E+07          |          |  |
| or    | 146      | 26                 | _     | RSb2, RH 400x200x8x13  |          |  |
| UN    | 0.587    | 0.163              | -     | SM400 2.5E+07          | Ψ        |  |
| Con   | nect Mod | el View            |       | View Result Ratio      |          |  |
| Sele  | ect All  | Unselec            | t All | Re-calculation         | >>       |  |
| Grap  | ohic     | Detai              |       | Summary Close          |          |  |
| _     |          |                    |       |                        |          |  |

S7 

| TWN-LS           | D96 Co    | de Chec                  | king   | Result Dialog    |                         |          |                |                      |                |       |         |       |         |         |         |         | x |
|------------------|-----------|--------------------------|--------|------------------|-------------------------|----------|----------------|----------------------|----------------|-------|---------|-------|---------|---------|---------|---------|---|
| Code :<br>Sorted | TWN-LSD   | 96<br>Member<br>Property | ר      | Unit :<br>Change | <b>(qf ,</b><br>Update: | m        | Primar<br>© SE | ry Sorting (<br>CT @ | Option<br>MEMB |       |         |       |         |         |         |         |   |
| СН               | MEMB      | SECT                     | SE     | Section          | 1 I                     |          | Len            | Ly                   | Oh             | Ку    | B1y     | B2y   | Pu      | Muy     | Muz     | Def     | ^ |
| к                | COM       | SHR                      | L      | Material         | Fy                      | LCB      | Lb             | Lz                   | CD             | Kz    | B1z     | B2z   | pPn     | pMny    | pMnz    | Defa    | E |
| Or               | 1         | 1                        | _      | SC1, RH 394x39   | 8x11x18                 |          | 4.80000        | 4.80000              | 1.000          | 1.556 | 1.000   | 1.000 | -23491  | -27380  | 2.58379 | 0.01407 |   |
|                  | 0.452     | 0.163                    |        | SM400            | 2.4E+07                 | 14       | 4.80000        | 4.80000              | 1.000          | 1.827 | 1.000   | 1.000 | 261808  | 67279.8 | 30763.9 | 0.01600 |   |
| or               | 2         | 1                        | _      | SC1, RH 394x39   | 8x11x18                 |          | 4.80000        | 4.80000              | 4 000          | 1.556 | 1.000   | 1.000 | -34642  | -26829  | 450.553 | 0.01389 |   |
| UN               | 0.480     | 0.159                    |        | SM400            | 2.4E+07                 | 14       | 4.80000        | 4.80000              | 1.000          | 1.827 | 1.000   | 1.000 | 261808  | 67279.8 | 30763.9 | 0.01600 |   |
| OK               | 3         | 1                        | _      | SC1, RH 394x39   | 8x11x18                 | 42       | 4.80000        | 4.80000              | 4 000          | 1.556 | 1.000   | 1.000 | -17430  | -24344  | -435.18 | 0.01341 |   |
|                  | 0.410     | 0.139                    | н.,    | SM400            | 2.4E+07                 |          | 4.80000        | 4.80000              | 1.000          | 1.871 | 1.000   | 1.000 | 257009  | 67279.8 | 30763.9 | 0.01600 |   |
| or               | 7         | 12                       | _      | 2SB1, RH 300x1   | 50x6.5x9                | 6        | 6.00000        | 6.00000              | 1.004          | 1.000 | 1.000   | 1.000 | 0.00000 | -1866.8 | -528.00 | -0.0019 |   |
|                  | 0.532     | 0.099                    |        | SM400            | 2.5E+07                 | <b>°</b> | 6.00000        | 6.00000              | 1.094          | 1.000 | 1.000   | 1.000 | 105300  | 6217.58 | 2281.50 | 0.01667 |   |
| or               | 8         | 12                       |        | 2SB1, RH 300x1   | 50x6.5x9                | 6        | 6.50000        | 6.50000              | 1 000          | 1.000 | 1.000   | 1.000 | 238.695 | 232.827 | 929.500 | -0.0006 |   |
|                  | 0.454     | 0.024                    |        | SM400            | 2.5E+07                 |          | 6.50000        | 6.50000              | 1.000          | 1.000 | 1.000   | 1.000 | 105300  | 5076.80 | 2281.50 | 0.01806 |   |
| or               | 9         | 12                       | _      | 2SB1, RH 300x1   | 50x6.5x9                |          | 6.50000        | 6.50000              | 1 000          | 1.000 | 1.000   | 1.000 | 159.191 | 232.827 | -929.50 | -0.0006 |   |
|                  | 0.454     | 0.024                    |        | SM400            | 2.5E+07                 |          | 6.50000        | 6.50000              | 1.000          | 1.000 | 1.000   | 1.000 | 105300  | 5076.80 | 2281.50 | 0.01806 |   |
| OK               | 10        | 12                       |        | 2SB1, RH 300x1   | 50x6.5x9                | 6        | 5.50000        | 5.50000              | 1 000          | 1.000 | 1.001   | 1.000 | -446.90 | 166.854 | 665.500 | -0.0003 |   |
|                  | 0.326     | 0.020                    | L.,    | SM400            | 2.5E+07                 | Ů        | 5.50000        | 5.50000              | 1.000          | 1.000 | 1.013   | 1.000 | 25133.9 | 6444.86 | 2281.50 | 0.01528 |   |
| OK               | 11        | 12                       | F      | 2SB1, RH 300x1   | 50x6.5x9                |          | 7.00000        | 7.00000              | 1 5 1 2        | 1.000 | 1.000   | 1.000 | 1854.58 | -94.973 | 867.196 | 0.00032 |   |
|                  | 0.403     | 0.028                    |        | SM400            | 2.5E+07                 | - T      | 7.00000        | 7.00000              | 1.012          | 1.000 | 1.000   | 1.000 | 105300  | 6934.31 | 2281.50 | 0.01944 |   |
| OK               | 12        | 1                        |        | SC1, RH 394x39   | 8x11x18                 | 14       | 3.60000        | 3.60000              | 1 000          | 1.824 | 1.000   | 1.000 | -11099  | 16586.8 | 3224.18 | 0.01018 |   |
|                  | 0.372     | 0.139                    | · · ·  | SM400            | 2.4E+07                 |          | 3.60000        | 3.60000              | 1.000          | 2.357 | 1.000   | 1.000 | 268115  | 67279.8 | 30763.9 | 0.01200 |   |
| ок               | 13        | 1                        | Г      | SC1, RH 394x39   | 8x11x18                 | 14       | 3.60000        | 3.60000              | 1 000          | 1.824 | 1.000   | 1.000 | -19525  | 20220.1 | 14.1440 | 0.01007 |   |
|                  | 0.335     | 0.161                    |        | SM400            | 2.4E+07                 | · · ·    | 3.60000        | 3.60000              |                | 2.062 | 1.000   | 1.000 | 291248  | 67279.8 | 30763.9 | 0.01200 | Ŧ |
| Con              | nnect Mod | el View<br>Unsele        | ct All | View Resul       | t Ratio                 | <<       | Result         | t View Opti<br>OK    | on<br>NG       |       |         |       |         |         |         |         |   |
| Grap             | phic      | Detai                    | l      | Summary          | Close                   | •        | Su             | ummary by            | LCB            | Cop   | y Table |       |         |         |         |         |   |

### 勾選「SEL」表格中任一根桿件後,按 Graphic...] 查看簡圖形式的桿件詳細強度檢討資訊。

| TWN | N-LS       | D96 Co        | de Chec | e Checking Result Dialog                                   |                        |             |          |                         |            |            |          |                        |            |                  |                   |         | ×       |   |
|-----|------------|---------------|---------|------------------------------------------------------------|------------------------|-------------|----------|-------------------------|------------|------------|----------|------------------------|------------|------------------|-------------------|---------|---------|---|
| Co  | de : 1     | WN-LSD        | 96      |                                                            | Unit :                 | kqf,        | m        | Primar                  | ry Sorting | Option     |          |                        |            |                  |                   |         |         |   |
| So  | rted b     | y O           | Member  |                                                            | Change                 | Update      |          | © SE                    | ст 🧕       | MEMB       |          |                        |            |                  |                   |         |         |   |
|     |            | MEMB          | SECT    | 05                                                         | Sectio                 | n           |          | Len                     | Lv         |            | Ky       | B1v                    | B2v        | Pu               | Muv               | Muz     | Def     |   |
|     | ĸ          | COM           | SHR     | L                                                          | Material               | Fv          | LCB      | Lb                      | Lz         | Cb         | Kz       | B1z                    | B2z        | pPn              | pMnv              | pMnz    | Defa    |   |
|     | <b>~</b> ~ | 1             | 1       | _                                                          | SC1, RH 394x3          | 98x11x18    | - 14     | 4.80000                 | 4.80000    | 1.000      | 1.556    | 1.000                  | 1.000      | -23491           | -27380            | 2.58379 | 0.01407 |   |
|     |            | 0.452         | 0.163   | L.,                                                        | SM400                  | 2.4E+07     | 14       | 4.80000                 | 4.80000    | 1.000      | 1.827    | 1.000                  | 1.000      | 261808           | 67279.8           | 30763.9 | 0.01600 |   |
|     | ок  -      | 2             | 0 159   | Г                                                          | SC1, RH 394x3<br>SM400 | 2 4F+07     | 14       | 4.80000                 | 4.80000    | 1.000      | 1.556    | 1.000                  | 1.000      | -34642<br>261808 | -26829<br>67279.8 | 450.553 | 0.01389 |   |
|     | 0K         | 3             | 1       | -                                                          | SC1, RH 394x3          | 98x11x18    | 42       | 4.80000                 | 4.80000    | 4 000      | 1.556    | 1.000                  | 1.000      | -17430           | -24344            | -435.18 | 0.01341 |   |
|     |            | 0.410         | 0.139   |                                                            | SM400                  | 2.4E+07     | 13       | 4.80000                 | 4.80000    | 1.000      | 1.871    | 1.000                  | 1.000      | 257009           | 67279.8           | 30763.9 | 0.01600 |   |
|     | ок  -      | 7             | 12      | Г                                                          | 2SB1, RH 300x1         | 2 5E+07     | 6        | 6.00000                 | 6.00000    | 1.094      | 1.000    | 1.000                  | 1.000      | 0.00000          | -1866.8           | -528.00 | -0.0019 |   |
|     | <u></u>    | 8             | 12      | -                                                          | 2SB1, RH 300x1         | 50x6.5x9    | -        | 6.50000                 | 6.50000    | 4 000      | 1.000    | 1.000                  | 1.000      | 238.695          | 232.827           | 929.500 | -0.0006 |   |
|     |            | 0.454         | 0.024   |                                                            | SM400                  | 2.5E+07     | 6        | 6.50000                 | 6.50000    | 1.000      | 1.000    | 1.000                  | 1.000      | 105300           | 5076.80           | 2281.50 | 0.01806 |   |
|     | ок  -      | 13            | 0 161   | Г                                                          | SC1, RH 394x3          | 98x11x18    | 14       | 3.60000                 | 3.60000    | 1.000      | 1.824    | 1.000                  | 1.000      | -19525           | 20220.1           | 14.1440 | 0.01007 | - |
|     | Conr       | o.ooo         | ol View |                                                            | 011400                 | 2.42.07     |          | Decul                   | t View Opt | ion        | 2.002    | 1.000                  | 1.000      | 201240           | 01210.0           | 00100.0 | 0.01200 |   |
|     | Conr       | IECT MOD      | erview  |                                                            | View Resu              | t Ratio     |          | <ul> <li>All</li> </ul> | OK         | O NG       |          |                        |            |                  |                   |         |         |   |
|     | Sele       | ct All        | Unsele  | ct All                                                     | Re-calcula             | tion        | <<       |                         |            |            |          |                        |            |                  |                   |         |         |   |
|     | Grap       | nic           | Detai   |                                                            | Summary                | Close       | •        | Su                      | ummary by  | LCB        | Cop      | by Table               |            |                  |                   |         |         |   |
|     |            |               |         |                                                            |                        |             |          |                         |            |            |          |                        |            |                  |                   |         |         |   |
|     |            |               |         |                                                            |                        |             |          |                         |            |            |          |                        |            |                  |                   |         |         |   |
|     |            |               |         |                                                            |                        |             |          |                         |            |            |          |                        |            |                  |                   |         |         |   |
|     |            |               | 1.      | 1. Design Information                                      |                        |             |          |                         |            |            |          |                        |            |                  |                   |         |         |   |
|     | _ L        | $\rightarrow$ |         | Design Code TWN-LSD96                                      |                        |             |          |                         |            |            |          |                        |            |                  |                   |         |         |   |
|     |            |               |         | Unit System kgf, m<br>Member No 3 5                        |                        |             |          |                         |            |            |          |                        |            |                  |                   |         |         |   |
|     |            |               |         | Member No 3 7 7 7 7 7 7 7 7 7 7 7 7 7 7 7 7 7 7            |                        |             |          |                         |            |            |          |                        |            |                  |                   |         |         |   |
|     |            |               |         | Material SM400 (No:1)<br>(Fy = 24000000, Es = 20400000000) |                        |             |          |                         |            |            |          |                        |            |                  |                   |         |         |   |
|     |            |               |         | (Fy = 24000000, Es = 20400000000)                          |                        |             |          |                         |            |            |          |                        |            |                  |                   |         |         |   |
|     |            |               |         |                                                            |                        | Rolled : R  | H 394x   | 398x11x1                | 8).        |            |          |                        | +          | 0.398            |                   |         |         |   |
|     |            |               |         | Mem                                                        | ber Length : 4         | .80000      |          |                         |            |            |          |                        | +          |                  |                   |         |         |   |
|     |            |               | -       |                                                            |                        |             |          |                         |            |            |          |                        |            |                  |                   |         |         |   |
|     |            |               | 2.      | Mer                                                        | nber Forces            | 8           |          |                         |            |            |          | Depth 0.3              | 9400       | We               | b Thick 0.01      | 100     |         |   |
|     |            |               |         | Axial                                                      | Force                  | Fxx =       | -17430   | ) (LCB: 1               | 3, POS:I)  |            |          | Bot.F Width 0          | 39800      | Bo               | LF Thick 0.01     | 800     |         |   |
|     |            |               |         | End                                                        | Moments                | Mvi =       | -24344   | 4. Mvi = 1              | 1895.9 (fc | or Lb)     |          | Area 0.01<br>Qub 0.13  | 870        | As               | z 0.00433         | 0       |         |   |
|     |            |               |         |                                                            |                        | Myi =       | -24344   | 4, Myj = 1              | 1895.9 (fo | or Ly)     |          | lyy 0.000<br>Yber 0.19 | 50<br>1900 | izz<br>Zbi       | 0.00019           | 0       |         |   |
|     |            |               |         |                                                            |                        | Mzi =       | -435.18  | 8, Mzj = 7              | 27.424 (fo | or Lz)     |          | Syy 0.00               | 285        | 82               | 0.00009           |         |         |   |
|     |            |               |         | Shea                                                       | r Forces               | Fyy =       | -439.6   | 9 (LCB:                 | 5, POS:I)  |            |          |                        |            |                  |                   |         |         |   |
|     |            |               |         |                                                            |                        | Fzz =       | 7807.5   | 58 (LCB:                | 9, POS:I)  |            |          |                        |            |                  |                   |         |         |   |
|     |            |               | 3       | Des                                                        | ign Parame             | ters        |          |                         |            |            |          |                        |            |                  |                   |         |         |   |
|     |            |               |         | Unbr                                                       | aced Lengths           |             |          | Ly =                    | 4.80000,   | Lz = 4.8   | 30000,   | Lb = 4.80              | 000        |                  |                   |         |         |   |
|     |            |               |         | Effec                                                      | tive Length Facto      | ors         |          | Ку =                    | 1.56, Kz   | = 1.87     |          |                        |            |                  |                   |         |         |   |
|     |            |               |         | Mom                                                        | ent Factor / Bend      | ling Coeffi | cient    |                         |            |            |          |                        |            |                  |                   |         |         |   |
|     |            |               | 4       | Che                                                        | cking Rose             | lts         |          | Cmy                     | = 0.85, 0  | Cmz = 0.8  | 85, Cb = | 1.00                   |            |                  |                   |         |         |   |
|     |            |               | 4.      | Slar                                                       | damass Patio           | 10          |          |                         |            |            |          |                        |            |                  |                   |         |         |   |
|     |            |               |         | Jen                                                        | KL/r = 88.9 <          | 200.0 (LC   | B: 17).  |                         |            | о.к        |          |                        |            |                  |                   |         |         |   |
|     |            |               |         | Axial                                                      | Strength               |             |          |                         |            |            |          |                        |            |                  |                   |         |         |   |
|     |            |               |         | F                                                          | Pu/phiPn = 174         | 30/ 25700   | 9 = 0.0  | 68 < 1.00               | 0          |            | О.К      |                        |            |                  |                   |         |         |   |
|     |            |               |         | Bending Strength                                           |                        |             |          |                         |            |            |          |                        |            |                  |                   |         |         |   |
|     |            |               |         | Muy/phiMny = 24343.5/67279.8 = 0.362 < 1.000               |                        |             |          |                         |            |            |          |                        |            |                  |                   |         |         |   |
|     |            |               |         | Combined Strength (Compression+Bending)                    |                        |             |          |                         |            |            |          |                        |            |                  |                   |         |         |   |
|     |            |               |         | F                                                          | Pu/phiPn = 0.07        | < 0.20      |          | , ang)                  |            |            |          |                        |            |                  |                   |         |         |   |
|     |            |               |         | F                                                          | Rmax = Pu/(2*ph        | iPn) + [Mu  | y/phiMr  | ny + Muz/p              | ohiMnz]=   | 0.410 < 1. | 000      | о.к                    |            |                  |                   |         |         |   |
|     |            |               |         | Shea                                                       | ar Strength            |             |          |                         |            |            |          |                        |            |                  |                   |         |         |   |
|     |            |               |         | `                                                          | /uy/phiVny = 0.0       | 004 < 1.00  | 0        |                         |            | О.К        |          |                        |            |                  |                   |         |         |   |
|     |            |               |         | ``                                                         | /uz/phiVnz = 0.1       | 139 < 1.00  | 0        |                         |            | О.К        |          |                        |            |                  |                   |         |         |   |
|     |            |               | 5.      | Defl                                                       | ection Che             | king R      | esult    | s                       |            |            |          |                        |            |                  |                   |         |         |   |
|     |            |               | [       | L/ 30                                                      | 0.0 = 0.0160 > 0       | .0134 (Me   | emb:3, I | LCB: 43, I              | Dir-Y)     |            |          | к                      |            |                  |                   |         |         |   |
|     |            |               |         |                                                            |                        | -           |          |                         |            |            |          |                        |            |                  |                   |         |         |   |

## 按 \_\_\_\_\_ 查看個別桿件檢討的詳細計算書。

| ode :<br>orted | TWN-LSD  | 96<br>Member<br>Property |        | Unit :<br>Change | k <b>af ,</b><br>Update.              | m   | Primar  | ry Sorting<br>CT @ | Option<br>MEMB |       |         |       |         |         |         |         |   |
|----------------|----------|--------------------------|--------|------------------|---------------------------------------|-----|---------|--------------------|----------------|-------|---------|-------|---------|---------|---------|---------|---|
| сн             | MEMB     | SECT                     | SE     | Section          | n                                     | LOR | Len     | Ly                 | Ch             | Ку    | B1y     | B2y   | Pu      | Muy     | Muz     | Def     |   |
| к              | COM      | SHR                      | L      | Material         | Fy                                    | LUB | Lb      | Lz                 | CD             | Kz    | B1z     | B2z   | pPn     | pMny    | pMnz    | Defa    |   |
| or             | 1        | 1                        | _      | SC1, RH 394x39   | 8x11x18                               | 14  | 4.80000 | 4.80000            | 1.000          | 1.556 | 1.000   | 1.000 | -23491  | -27380  | 2.58379 | 0.01407 | - |
| UK             | 0.452    | 0.163                    | 1      | SM400            | 2.4E+07                               | 14  | 4.80000 | 4.80000            | 1.000          | 1.827 | 1.000   | 1.000 | 261808  | 67279.8 | 30763.9 | 0.01600 | 1 |
| oĸ             | 2        | 1                        | E      | SC1, RH 394x39   | 8x11x18                               | 14  | 4.80000 | 4.80000            | 1.000          | 1.556 | 1.000   | 1.000 | -34642  | -26829  | 450.553 | 0.01389 |   |
| UK             | 0.480    | 0.159                    | _      | SM400            | 2.4E+07                               | 17  | 4.80000 | 4.80000            | 1.000          | 1.827 | 1.000   | 1.000 | 261808  | 67279.8 | 30763.9 | 0.01600 |   |
| OK             | 3        | 1                        |        | SC1, RH 394x39   | C1, RH 394x398x11x18<br>SM400 2.4E+07 | 13  | 4.80000 | 4.80000            | 1.000          | 1.556 | 1.000   | 1.000 | -17430  | -24344  | -435.18 | 0.01341 |   |
| UK             | 0.410    | 0.139                    | 1.     | SM400            |                                       | 13  | 4.80000 | 4.80000            | 1.000          | 1.871 | 1.000   | 1.000 | 257009  | 67279.8 | 30763.9 | 0.01600 |   |
| ок             | 7        | 12                       | Г      | 2SB1, RH 300x1   | 50x6.5x9                              | 6   | 6.00000 | 6.00000            | 1 094          | 1.000 | 1.000   | 1.000 | 0.00000 | -1866.8 | -528.00 | -0.0019 |   |
| UIL            | 0.532    | 0.099                    | 1      | SM400            | 2.5E+07                               |     | 6.00000 | 6.00000            | 1.004          | 1.000 | 1.000   | 1.000 | 105300  | 6217.58 | 2281.50 | 0.01667 |   |
| OK             | 8        | 12                       | Г      | 2SB1, RH 300x1   | 50x6.5x9                              | 6   | 6.50000 | 6.50000            | 1 000          | 1.000 | 1.000   | 1.000 | 238.695 | 232.827 | 929.500 | -0.0006 |   |
| 0.0            | 0.454    | 0.024                    | · · ·  | SM400            | 2.5E+07                               | , v | 6.50000 | 6.50000            | 1.000          | 1.000 | 1.000   | 1.000 | 105300  | 5076.80 | 2281.50 | 0.01806 |   |
| ок             | 13       | 1                        | Г      | SC1, RH 394x39   | 8x11x18                               | 14  | 3.60000 | 3.60000            | 1.000          | 1.824 | 1.000   | 1.000 | -19525  | 20220.1 | 14.1440 | 0.01007 |   |
|                | 0.335    | 0.161                    |        | SM400            | 2.4E+07                               |     | 3.60000 | 3.60000            |                | 2.062 | 1.000   | 1.000 | 291248  | 67279.8 | 30763.9 | 0.01200 |   |
| Con            | nect Mod | el View                  |        | View Result      | t Ratio                               |     | Result  | View Opt           | ion            |       |         |       |         |         |         |         |   |
| Sele           | ect All  | Unsele                   | ct All | Re-calculat      | ion                                   | <<  |         | OUN                | ONG            |       |         |       |         |         |         |         |   |
| Grad           | hic      | Detai                    |        | Summary          | Close                                 |     | Su      | mmary by           | LCB            | Cop   | v Table |       |         |         |         |         |   |

|                   |                                                                                                    | ~   |
|-------------------|----------------------------------------------------------------------------------------------------|-----|
| MIDAS/            | /Text Editor - [App2_SSRC_2015.acs]                                                                                     | <   |
| 🚰 File 🛛          | Edit View Window Help - F                                                                                               | ×   |
| 🗅 🖼 🖥             | 글 🚭 🗋 🗒 🐻 💼 🗒 🛤 🛱 🗠 요 😫 📕 🔺 🐝 % 🎋 💷 A 🕂 拱 🖉 🧟                                                                           | > 🛙 |
| 00193 ==<br>00194 | III*III CHECK AXIAL STRENGTH.                                                                                           | -   |
| 00195 ==<br>00198 |                                                                                                    |     |
| 00197<br>00198    | ( ). Check slenderness ratio of axial compression member (K1/r).<br>[ TWN-LSD96 Specification 4.4 ]                     |     |
| 00199<br>00200    | K1/r = 88.9 < 200.0> 0.K.                                                                                               |     |
| 00201             | ( ). Check width-thickness ratio of flange (BTR).<br>[ TWN-LSD96 Specification 4 5 Table 4 5-1 ]                        |     |
| 00203             | Lambda_r = 25/SQRT[Fy] = 16.14<br>- BTR = bf/2tf = 11.06 < Lambda r> NON-SLENDER SECTION L                              |     |
| 00205             |                                                                                                    |     |
| 00207             | midas Gen – Steel Code Checking   TWN-LSD96   Gen 2015                                                                  |     |
| 00209             |                                                                                                    |     |
| 00211             | ( ). Check depth-thickness ratio of web (DTR).                                                                          |     |
| 00213             | Lambda_r = $68/SQRT[Fy] = 43.89$                                                                                        |     |
| 00215             | DTR = Dweb/tw = 32.55 < Lambda_r> NON-SLENDER SECTION !                                                                 |     |
| 00217             | ( ). Calculate column slenderness parameter (Lambda_c).                                                                 |     |
| 00219             | [1WW-LSD90 Specification 0.2 (0.2-4)]<br>(K1/r) Fy                                                                      |     |
| 00220             | Lamoda_C = * SQKI[] = 0.971<br>pi Es                                                                                    |     |
| 00222             | ( ). Calculate critical stress (Fcr).                                                                                   |     |
| 00224             | [ IWW-LSU90 Specification 6.2 (6.2-2) ]<br>Lambda_c = 0.971 < 1.5                                                       |     |
| 00228             | Udr = Lambda_C^2 = 0.943<br>Fcrl = exp(-0.419*Odr)*Fy = 1.6169e+007 kgf/m^2.                                            |     |
| 00228<br>00229    | ( ). Torsional and flexural-torsional buckling stress (Fcr2)                                                            |     |
| 00230<br>00231    | [ IWN-LSU96 Specification Appendix 2.1 (A-2-5) ]<br>Doubly symmetric shape                                              |     |
| 00232<br>00233    | Gs = 8.1000e+009 kgf/m^2.<br>Kx = 1.00 (Conservatively taken value).                                                    |     |
| 00234<br>00235    | L = 4.800 m.<br>Fe = [Pi^2*E*Cwp/(Kx*L)^2 + Gs*J]/(Iyy+Izz) = 9.6402e+007 kgf/m^2.                                      |     |
| 00238<br>00237    | Lambda_e = SQRT[Fy/Fe] = 0.499                                                                                          |     |
| 00238<br>00239    | Lambda_e*SQRT[Q] = 0.499 < 1.5<br>Odr = Q*Lambda_e^2 = 0.249                                                            |     |
| 00240<br>00241    | Fcr2 = Q*exp(-0.419*0dr)*Fy = 2.1623e+007 kgf/m^2.                                                                      |     |
| 00242<br>00243    | ( ). Calculate axial compressive strength (phiPn).<br>[ TWN-LSD96 Specification 6.2 (6.2-1), Appendix 2 (A-2-1) ]       |     |
| 00244<br>00245    | <ul> <li>For = MIN[For1,For2] = 1.6169e+007 kgf/m^2.</li> <li>Resistance factor for compression : phi = 0.85</li> </ul> |     |
| 00248<br>00247    | phiPn = phi*Area*Fcr = 257009.40 kgf.                                                                                   |     |
| 00248<br>00249    | ( ). Check ratio of axial strength (Pu/phiPn).<br>Pu 17429.60                                                           |     |
| 00250<br>00251    | = = 0.068 < 1.000> 0.K.<br>phiPn 257009.40                                                                              | _   |
| 00252             |                                                                                                    | 1   |
| Ready             | Ln 0 / 500 , Col 1                                                                                                    |     |

| /N-L             | D96 Cod  | de Chec                  | king         | Result Dialog    |                         |     |         |                      |                |       |         |       |         |         |         |         | -2 |
|------------------|----------|--------------------------|--------------|------------------|-------------------------|-----|---------|----------------------|----------------|-------|---------|-------|---------|---------|---------|---------|----|
| Code :<br>Sorted | TWN-LSD  | 96<br>Member<br>Property |              | Unit :<br>Change | <b>kqf ,</b><br>Update. | m   | Primar  | ry Sorting (<br>CT @ | Option<br>MEMB |       |         |       |         |         |         |         |    |
| СН               | MEMB     | SECT                     | SE           | Section          | ۱                       | LCB | Len     | Ly                   | Cb             | Ку    | B1y     | B2y   | Pu      | Muy     | Muz     | Def     | ^  |
| ĸ                | COM      | SHR                      | L            | Material         | Fy                      |     | Lb      | Lz                   | 0.0            | Kz    | B1z     | B2z   | pPn     | pMny    | pMnz    | Defa    | Ξ  |
| ок               | 1        | 1                        | •            | SC1, RH 394x39   | 8x11x18                 | 14  | 4.80000 | 4.80000              | 1.000          | 1.556 | 1.000   | 1.000 | -23491  | -27380  | 2.58379 | 0.01407 | 1  |
|                  | 0.452    | 0.163                    |              | SM400            | 2.4E+07                 |     | 4.80000 | 4.80000              |                | 1.827 | 1.000   | 1.000 | 261808  | 67279.8 | 30763.9 | 0.01600 |    |
| ок               | 2        | 1                        |              | SC1, RH 394x39   | 8x11x18                 | 14  | 4.80000 | 4.80000              | 1.000          | 1.556 | 1.000   | 1.000 | -34642  | -26829  | 450.553 | 0.01389 |    |
|                  | 0.480    | 0.159                    | _            | SM400            | 2.4E+07                 |     | 4.80000 | 4.80000              |                | 1.827 | 1.000   | 1.000 | 261808  | 6/2/9.8 | 30763.9 | 0.01600 |    |
| ок               | 3        | 0.120                    | $\checkmark$ | SU1, RH 394X39   | 0X11X10                 | 13  | 4.80000 | 4.80000              | 1.000          | 1.550 | 1.000   | 1.000 | -1/430  | -24344  | -435.18 | 0.01341 |    |
|                  | 0.410    | 12                       |              | 2981 DH 200v1    | 2.4E+07                 |     | 4.00000 | 4.00000              |                | 1.0/1 | 1.000   | 1.000 | 257009  | 1266.8  | 528.00  | 0.01000 |    |
| ок               | 0.532    | 0.099                    |              | SM400            | 2.5E+07                 | 6   | 6.00000 | 6.00000              | 1.094          | 1.000 | 1.000   | 1.000 | 105300  | 6217.58 | 2281.50 | 0.01667 |    |
|                  | 8        | 12                       |              | 2SB1, RH 300x1   | 50x6.5x9                |     | 6.50000 | 6.50000              |                | 1.000 | 1.000   | 1.000 | 238.695 | 232.827 | 929,500 | -0.0006 |    |
| ок               | 0.454    | 0.024                    |              | SM400            | 2.5E+07                 | 6   | 6.50000 | 6.50000              | 1.000          | 1.000 | 1.000   | 1.000 | 105300  | 5076.80 | 2281.50 | 0.01806 |    |
|                  | 9        | 12                       | _            | 2SB1, RH 300x1   | 50x6.5x9                |     | 6.50000 | 6.50000              |                | 1.000 | 1.000   | 1.000 | 159.191 | 232.827 | -929.50 | -0.0006 |    |
| ок               | 0.454    | 0.024                    |              | SM400            | 2.5E+07                 | 4   | 6.50000 | 6.50000              | 1.000          | 1.000 | 1.000   | 1.000 | 105300  | 5076.80 | 2281.50 | 0.01806 |    |
| 014              | 10       | 12                       |              | 2SB1, RH 300x1   | 50x6.5x9                |     | 5.50000 | 5.50000              | 4 000          | 1.000 | 1.001   | 1.000 | -446.90 | 166.854 | 665.500 | -0.0003 |    |
| UK               | 0.326    | 0.020                    | M            | SM400            | 2.5E+07                 | 0   | 5.50000 | 5.50000              | 1.000          | 1.000 | 1.013   | 1.000 | 25133.9 | 6444.86 | 2281.50 | 0.01528 |    |
| ок               | 11       | 12                       |              | 2SB1, RH 300x1   | 50x6.5x9                | 4   | 7.00000 | 7.00000              | 1 512          | 1.000 | 1.000   | 1.000 | 1854.58 | -94.973 | 867.196 | 0.00032 |    |
|                  | 0.403    | 0.028                    |              | SM400            | 2.5E+07                 | -   | 7.00000 | 7.00000              | 1.012          | 1.000 | 1.000   | 1.000 | 105300  | 6934.31 | 2281.50 | 0.01944 |    |
| ок               | 12       | 1                        | V            | SC1, RH 394x39   | 8x11x18                 | 14  | 3.60000 | 3.60000              | 1.000          | 1.824 | 1.000   | 1.000 | -11099  | 16586.8 | 3224.18 | 0.01018 |    |
|                  | 0.372    | 0.139                    | 12.2         | SM400            | 2.4E+07                 |     | 3.60000 | 3.60000              |                | 2.357 | 1.000   | 1.000 | 268115  | 67279.8 | 30763.9 | 0.01200 |    |
| ок               | 13       | 1                        |              | SC1, RH 394x39   | 8x11x18                 | 14  | 3.60000 | 3.60000              | 1.000          | 1.824 | 1.000   | 1.000 | -19525  | 20220.1 | 14.1440 | 0.01007 |    |
|                  | 0.335    | 0.161                    |              | SM400            | 2.4E+07                 |     | 3.60000 | 3.60000              |                | 2.062 | 1.000   | 1.000 | 291248  | 67279.8 | 30763.9 | 0.01200 |    |
| Cor              | nect Mod | el View                  |              | View Result      | t Ratio                 |     | Result  | View Opti            | on             |       |         |       |         |         |         |         |    |
| Sel              | ect All  | Unseleo                  | t All        | Re-calculat      | ion                     | <<  | o Ali   | © OK                 | () NG          |       |         |       |         |         |         |         |    |
| Gra              | phic     | Detai                    |              | Summary          | Close                   |     | Su      | mmary by             | LCB            | Cop   | y Table |       |         |         |         |         |    |
|                  |          |                          |              |                  |                         |     |         |                      |                |       |         |       |         |         |         |         |    |
| _                |          |                          |              |                  |                         |     |         |                      |                |       |         |       |         |         |         |         | -  |

|                         | S/Text       | Edito           | r - [Ap     | pp2_SSF          | RC_     | 2015.a          | ics]        |         | _                  |                |            |      |              |              |              | -                  | -                  |                    |                    | ×     |
|-------------------------|--------------|-----------------|-------------|------------------|---------|-----------------|-------------|---------|--------------------|----------------|------------|------|--------------|--------------|--------------|--------------------|--------------------|--------------------|--------------------|-------|
| 🚰 File                  | Edit         | Viev            | v Wi        | ndow             | He      | elp             |             |         |                    |                |            |      |              |              |              |                    |                    |                    | [                  | - 8 × |
| 🗋 🗅 🚔                   | 8            | ð 🖪             |             | χ 🗈              | E       |                 | М           | A       | 100                | 2   💾          | 1          | 6 %  | 6 %          | 16           | a-b          | A -'r              | <b>⊕</b>           | ₽> 🛄               | 8 7                | ?     |
| 00097                   |              |                 |             |                  |         |                 |             |         |                    |                |            |      |              |              |              |                    |                    |                    |                    | -     |
| 00099<br>00100          | *.PR<br>*.UN | DJECT<br>IT SYS | TEM :       | kgf, m           |         |                 |             |         |                    |                |            |      |              |              |              |                    |                    |                    |                    |       |
| 00101<br>00102          | 1            | TWN-LS          | 1096 I      | CODE             | CHE     | CKING           | SUMMA       | RY      | SHEET -            | SEL            | CTE        | D ME | MBERS        | IN A         | NALYS        | SIS MODE           | L.                 |                    |                    |       |
| 00104<br>00105          | СНК          | MEMB<br>Com     | SECT<br>SHR | Sectio<br>Materi | n<br>al |                 | Fy I        | .CB     | Len<br>Lb          | ]              | y<br>z     | Ср   | Ky<br>Kz     | B1y<br>B1z   | B2y<br>B2z   | Pu<br>pPn          | Muy<br>pMny        | Muz<br>pMnz        | Def<br>Defa        |       |
| 00107                   | OK           | 0.45            | 1<br>0.16   | SC1, R<br>SM400  | H 39    | 94x398<br>2.4E+ | x11x1<br>07 | 8<br>14 | 4.80000<br>4.80000 | 4.800<br>4.800 | )0 1<br>)0 | .00  | 1.56<br>1.83 | 1.00<br>1.00 | 1.00<br>1.00 | -23491<br>261808   | -27380<br>67279.8  | 2.58379<br>30763.9 | 0.01407<br>0.01600 |       |
| 00110<br>00111<br>00112 | OK           | 0.48            | 1<br>0.16   | SC1, R<br>SM400  | H 39    | 94x398<br>2.4E+ | x11x1<br>07 | 8<br>14 | 4.80000<br>4.80000 | 4.800<br>4.800 | )0 1<br>)0 | .00  | 1.56<br>1.83 | 1.00<br>1.00 | 1.00<br>1.00 | -34642<br>261808   | -26829<br>67279.8  | 450.553<br>30763.9 | 0.01389<br>0.01600 |       |
| 00113<br>00114<br>00115 | OK           | 0.41            | 1<br>0.14   | SC1, R<br>SM400  | H 39    | 94x398<br>2.4E+ | x11x1<br>07 | 8<br>13 | 4.80000<br>4.80000 | 4.800<br>4.800 | )0 1<br>)0 | .00  | 1.56<br>1.87 | 1.00<br>1.00 | 1.00<br>1.00 | -17430<br>257009   | -24344<br>67279.8  | -435.18<br>30763.9 | 0.01341<br>0.01600 |       |
| 00116<br>00117<br>00118 | OK           | 7<br>0.53       | 12<br>0.10  | 2SB1,<br>SM400   | RH      | 300x15<br>2.5E+ | 0x6.5<br>07 | х9<br>б | 6.00000<br>6.00000 | 6.000<br>6.000 | )0 1<br>)0 | .09  | 1.00<br>1.00 | 1.00<br>1.00 | 1.00<br>1.00 | 0.00000<br>105300  | -1866.8<br>6217.58 | -528.00<br>2281.50 | -0.0019<br>0.01667 |       |
| 00119<br>00120<br>00121 | OK           | 8<br>0.45       | 12<br>0.02  | 2SB1,<br>SM400   | RH      | 300x15<br>2.5E+ | 0x6.5<br>07 | х9<br>б | 6.50000<br>6.50000 | 6.500<br>6.500 | )0 1<br>)0 | .00  | 1.00<br>1.00 | 1.00<br>1.00 | 1.00<br>1.00 | 238.695<br>105300  | 232.827<br>5076.80 | 929.500<br>2281.50 | -0.0006<br>0.01806 |       |
| 00122<br>00123<br>00124 | OK           | 9<br>0.45       | 12<br>0.02  | 2SB1,<br>SM400   | RH :    | 300x15<br>2.5E+ | 0x6.5<br>07 | x9<br>4 | 6.50000<br>6.50000 | 6.500<br>6.500 | )0 1<br>)0 | .00  | 1.00<br>1.00 | 1.00<br>1.00 | 1.00<br>1.00 | 159.191<br>105300  | 232.827<br>5076.80 | -929.50<br>2281.50 | -0.0006<br>0.01806 |       |
| 00125<br>00128<br>00127 | OK           | 10<br>0.33      | 12<br>0.02  | 2SB1,<br>SM400   | RH :    | 300x15<br>2.5E+ | 0x6.5<br>07 | x9<br>6 | 5.50000<br>5.50000 | 5.500<br>5.500 | )0 1<br>)0 | .00  | 1.00<br>1.00 | 1.00<br>1.01 | 1.00<br>1.00 | -446.90<br>25133.9 | 166.854<br>6444.86 | 665.500<br>2281.50 | -0.0003<br>0.01528 |       |
| 00128<br>00129<br>00130 | OK           | 11<br>0.40      | 12<br>0.03  | 2SB1,<br>SM400   | RH :    | 300x15<br>2.5E+ | 0x6.5<br>07 | x9<br>4 | 7.00000<br>7.00000 | 7.000<br>7.000 | )0 1<br>)0 | .51  | 1.00<br>1.00 | 1.00<br>1.00 | 1.00<br>1.00 | 1854.58<br>105300  | -94.973<br>6934.31 | 867.196<br>2281.50 | 0.00032<br>0.01944 |       |
| 00131<br>00132          | OK           | 12<br>0.37      | 1<br>0.14   | SC1, R<br>SM400  | H 39    | 94x398<br>2.4E+ | x11x1<br>07 | 8<br>14 | 3.60000<br>3.60000 | 3.600<br>3.600 | )0 1<br>)0 | .00  | 1.82<br>2.36 | 1.00<br>1.00 | 1.00         | -11099<br>268115   | 16586.8<br>67279.8 | 3224.18<br>30763.9 | 0.01018<br>0.01200 |       |
| 00134<br>00135<br>00138 | OK           | 13<br>0.33      | 1<br>0.16   | SC1, R<br>SM400  | H 39    | 94x398<br>2.4E+ | x11x1<br>07 | 8<br>14 | 3.60000<br>3.60000 | 3.600<br>3.600 | )0 1<br>)0 | .00  | 1.82<br>2.06 | 1.00<br>1.00 | 1.00<br>1.00 | -19525<br>291248   | 20220.1<br>67279.8 | 14.1440<br>30763.9 | 0.01007<br>0.01200 |       |
| 00137<br>00138<br>00138 | OK           | 17<br>0.43      | 0.15        | SC1, R<br>SM400  | H 39    | 94x398<br>2.4E+ | x11x1<br>07 | 8<br>13 | 3.60000<br>3.60000 | 3.600<br>3.600 | )0 1<br>)0 | .00  | 1.82<br>2.19 | 1.00         | 1.00         | -12441<br>281218   | 18686.7<br>67279.8 | -3903.8<br>30763.9 | 0.01158<br>0.01200 |       |
| 00140<br>00141<br>00142 | OK           | 18<br>0.92      | 23<br>0.20  | RSB1,<br>SM400   | RH      | 300x15<br>2.5E+ | 0x6.5<br>07 | x9<br>6 | 6.00000<br>6.00000 | 6.000<br>6.000 | )0 1<br>)0 | .15  | 1.00<br>1.00 | 1.00<br>1.00 | 1.00<br>1.00 | 0.00000 105300     | -4484.6<br>6522.24 | -528.00<br>2281.50 | -0.0039<br>0.01667 |       |
| 00143                   | NG           | 19<br>1.20      | 23<br>0.21  | RSB1,<br>SM400   | RH      | 300x15<br>2.5E+ | 0x6.5<br>07 | x9<br>4 | 6.50000<br>6.50000 | 6.500<br>6.500 | )0 1<br>)0 | .02  | 1.00<br>1.00 | 1.00<br>1.00 | 1.00<br>1.00 | 0.00000 105300     | -4798.1<br>5195.93 | 619.667<br>2281.50 | -0.0048<br>0.01806 |       |
| 00148<br>00147<br>00148 | NG           | 20<br>1.20      | 23<br>0.21  | RSB1,<br>SM400   | RH      | 300x15<br>2.5E+ | 0x6.5<br>07 | х9<br>б | 6.50000<br>6.50000 | 6.500<br>6.500 | )0 1<br>)0 | .01  | 1.00         | 1.00<br>1.00 | 1.00<br>1.00 | 0.00000<br>105300  | -4753.0<br>5140.65 | -619.67<br>2281.50 | -0.0047<br>0.01806 |       |
| 10149                   |              |                 |             |                  |         |                 |             |         |                    |                |            |      |              |              |              |                    |                    |                    |                    | •     |
| Ready                   |              |                 |             | _                |         |                 |             |         |                    |                |            |      |              | _            | Ln (         | 0/521,             | Col 1              |                    | NUM                | VI // |

#### ■ 挑選合適斷面的流程

本例 RSB1 (RH 300x150x6.5x9) 進行 TWN-LSD96 斷面檢核強度不足, Combine Ratio > 1.0 需 要重新挑選合適斷面,再次進行結構分析與檢核。

- 於 TWN-LSD96 Code Checking Result 對話框勾選 "NG" 斷面,按 Change... 開啟 Change Steel Properties 對話框。
- 在 Limit Combined Ratio 輸入 0.7 to 0.9 範圍按 \_\_\_\_\_\_\_ 執行,依據需求 條件所挑選合適斷面將列於下方表。

| WN-LS  | D96 Cod   | de Check     | cing F | tesult Dialog         | ×   |   |                          |         |            |       |           |       |                       |            |        |     |
|--------|-----------|--------------|--------|-----------------------|-----|---|--------------------------|---------|------------|-------|-----------|-------|-----------------------|------------|--------|-----|
| Code : | TWN-LSD   | 96<br>Mombor |        | Unit: kaf ,           | m   |   |                          |         |            |       |           |       |                       |            |        |     |
| Sorted | by 🔘      | Property     |        | Change Update         |     |   |                          |         |            |       |           |       |                       |            |        |     |
| СН     | MEMB      | SECT         | SE     | Section               | ^   |   |                          |         |            |       |           |       |                       |            |        |     |
| ĸ      | COM       | SHR          | L      | Material Fy           |     |   |                          |         |            |       |           |       |                       |            |        |     |
| OK     | 41        | 1            |        | SC1, RH 394x398x11x1  | 3   |   |                          |         |            |       |           |       |                       |            |        |     |
|        | 0.799     | 0.200        | L.,    | SM400 2.4E+0          | 7   |   |                          |         |            |       |           |       |                       |            |        |     |
| ок     | 86        | 11           | E.     | 2SG1, RH 506x201x11x  | 9   | C | hange Steel Properties I | Dialog  | e [] (i    | -     |           | -     | 1.1                   |            |        | x   |
|        | 0.496     | 0.166        | -      | SM400 2.4E+0          | 7   |   | ge staat topstaat        | , and g | - Aller of |       |           |       | and the second second |            | _      |     |
| ок     | 7         | 12           |        | 2SB1, RH 300x150x6.5x | 9   |   | Property No. 23          | •       |            |       |           |       |                       | Unit :     | m      |     |
|        | 0.532     | 0.099        |        | SM400 2.5E+0          | 7   |   | Open MCR File            |         |            | From  | То        |       |                       | From       | п То   |     |
| ок     | 101       | 13           | E.     | 2Sb1, RH 294x200x8x1  | 2 = |   | Opertrido File           | Same    | н          | 0     | 0         | S     | ame tw                | 0          | 0      |     |
|        | 0.523     | 0.157        |        | SM400 2.5E+0          | 7   |   | CNS91                    | Same    | B1         | 0     | 0         | 🗖 S   | ame tf1               | 0          | 0      |     |
| ок     | 91        | 21           |        | RSG1, RH 450x200x9x1  | 4   |   | II -                     | Same    | B2         | 0     | 0         | s     | ame tf2               | 0          | 0      |     |
|        | 0.630     | 0.264        |        | SM400 2.5E+0          | 7   |   | Linit Combined Datio     | - C     | -          | -     |           | C/    | arch Cat              | infiel Cov | rtico  |     |
| ок     | 95        | 22           | E      | RSG2, RH 588x300x12x  | 20  |   | Limit Combined Ratio     | from U. | /          | to U  |           | 36    | arun sa               | ISHEU SEC  | LUON   |     |
|        | 0.721     | 0.372        |        | SM400 2.4E+0          | 7   |   |                          |         |            |       | [         |       | Print All             | Propertie  | es     |     |
| NG     | 20        | 23           |        | RSB1, RH 300x150x6.5x | 9   |   | Section                  | СШК     | SE         | LCR   | COM       | QUD   | L L L                 |            |        |     |
|        | 1.197     | 24           |        | DCR2 DH 350v175v7v1   |     |   | 1200+150+0+16            | OFIC    | -          | LOD   | 0.745     | 0.190 | 0.2000                | 0.1500     | 0.0064 | 4   |
| ОК     | 0.730     | 0 194        | Г      | SM400 2 5E±0          | 7   |   | 1200x150x9x10            | OK      |            | 6     | 0.715     | 0.100 | 0.2000                | 0.1500     | 0.0064 | - 1 |
|        | 117       | 25           | _      | DSh1_DH 204y200y8y1   | 2   |   | RH 244x175x7x11          | OK      |            | 6     | 0.013     | 0.189 | 0.2440                | 0.1750     | 0.0056 | -   |
| ОК     | 0.646     | 0 195        |        | SM400 2 5E+0          | 7   |   | RH 346x174x6x9           | OK      |            | 6     | 0.810     | 0.156 | 0.3460                | 0.1740     | 0.0053 |     |
|        | 146       | 26           |        | RSb2, RH 400x200x8x1  | 3   |   | RH 175x175x7.5x11        | ОК      |            | 6     | 0.879     | 0.247 | 0.1750                | 0.1750     | 0.0051 |     |
| ок     | 0.587     | 0.163        |        | SM400 2.5E+0          | 7 + |   |                          |         |            |       |           |       |                       |            |        | ·   |
| Con    | nect Mode | el View      |        | View Result Ratio     |     |   |                          |         |            |       |           |       |                       |            |        |     |
| Sele   | ect All   | Unselec      | t All  | Re-calculation        | >>  |   |                          |         |            |       |           |       |                       |            |        |     |
| Grap   | ohic      | Detail       |        | Summary Clos          | e   |   | Sorted by O H O B        | Area    |            | Chang | e & Close |       | Close                 |            | Change |     |
|        |           |              | _      |                       | _   |   |                          |         | _          | _     |           |       | _                     |            |        |     |

Change & Close

- 勾選 ☑ RH 244x175x7x11 按

改變斷面,將關閉對話框。

| I •                  | Same    | B1<br>B2 | 0     | 0<br>0<br>0 | Sa<br>Sa<br>Sa | ame tw<br>ame tf1<br>ame tf2 | 0          | 0<br>0<br>0 |
|----------------------|---------|----------|-------|-------------|----------------|------------------------------|------------|-------------|
| Limit Combined Ratio | from 0. | 7        | to 0. | 9           | Se             | arch Sati                    | isfied Sec | tion        |
|                      |         |          |       |             |                | Print All                    | Propertie  | s           |
| Section              | СНК     | SE       | LCB   | COM         | SHR            | н                            | в          | AREA        |
| 1200x150x9x16        | ОК      |          | 6     | 0.715       | 0.180          | 0.2000                       | 0.1500     | 0.0064      |
| 1300x150x8x13        | ОК      |          | 6     | 0.813       | 0.135          | 0.3000                       | 0.1500     | 0.0062      |
| RH 244x175x7x11      | ОК      |          | 6     | 0.714       | 0.189          | 0.2440                       | 0.1750     | 0.0056      |
| RH 346x174x6x9       | ОК      |          | 6     | 0.810       | 0.156          | 0.3460                       | 0.1740     | 0.0053      |
| RH 175x175x7.5x11    | ОК      |          | 6     | 0.879       | 0.247          | 0.1750                       | 0.1750     | 0.0051      |
|                      |         |          |       |             |                |                              |            |             |

- 回到 TWN-LSD96 Code Checking Result 對話框,原 RSB1 斷面已由 RH 300x150x6.5x9 變更為 RH 244x175x7x11,按 Update... 開啟 Update Changed Properties 對話框。
- 勾選 ☑ SECT: 23 按 <- 更換斷面到分析模型。

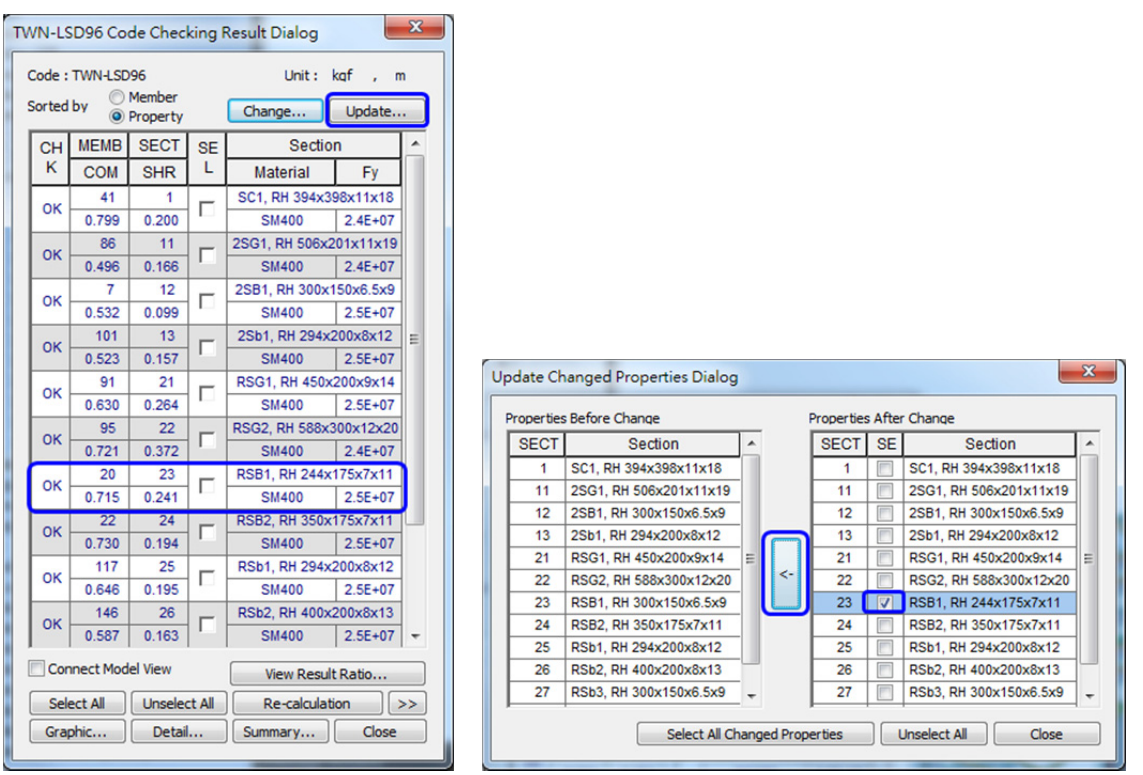

- 按 Re-analysis 重新執行分析,程式將以新斷面進行分析。
- 分析完成後,按 Re-check 再次依據 TWN-LSD96 規範執行 Steel Code Checking 功能。

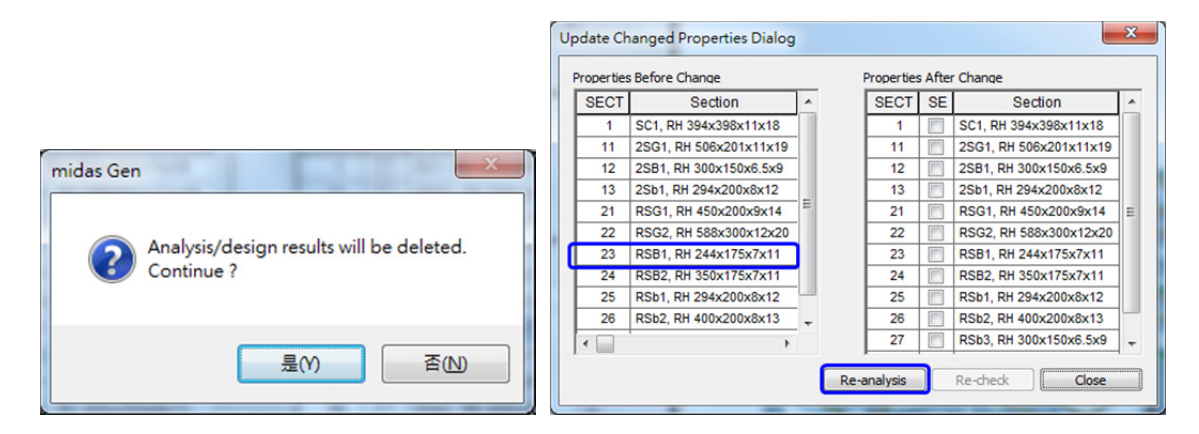

| roperties | s Before Change        |   | Properties | s After | r Change               |    |
|-----------|------------------------|---|------------|---------|------------------------|----|
| SECT      | Section                | ^ | SECT       | SE      | Section                | 1  |
| 1         | SC1, RH 394x398x11x18  |   | 1          |         | SC1, RH 394x398x11x18  |    |
| 11        | 2SG1, RH 506x201x11x19 |   | 11         |         | 2SG1, RH 506x201x11x19 |    |
| 12        | 2SB1, RH 300x150x6.5x9 |   | 12         |         | 2SB1, RH 300x150x6.5x9 |    |
| 13        | 2Sb1, RH 294x200x8x12  |   | 13         |         | 2Sb1, RH 294x200x8x12  |    |
| 21        | RSG1, RH 450x200x9x14  | = | 21         |         | RSG1, RH 450x200x9x14  | 1= |
| 22        | RSG2, RH 588x300x12x20 |   | 22         |         | RSG2, RH 588x300x12x20 |    |
| 23        | RSB1, RH 244x175x7x11  |   | 23         |         | RSB1, RH 244x175x7x11  |    |
| 24        | RSB2, RH 350x175x7x11  |   | 24         |         | RSB2, RH 350x175x7x11  |    |
| 25        | RSb1, RH 294x200x8x12  | - | 25         |         | RSb1, RH 294x200x8x12  |    |
| 26        | RSb2, RH 400x200x8x13  | + | 26         |         | RSb2, RH 400x200x8x13  | 1- |
| •         | •                      |   | 27         |         | RSb3, RH 300x150x6.5x9 | ١. |

- 再次進行規範檢核後的 TWN-LSD96 Code Checking Result 對話框如下,變更後的 RSB1 斷面 RH 244x175x7x11 應力檢討 OK。

| τv | VN-LS            | D96 Co   | de Chec      | king f | Result Dialog  |           | x     |
|----|------------------|----------|--------------|--------|----------------|-----------|-------|
|    | Code :<br>Sorted | TWN-LSD  | 96<br>Member |        | Unit :         | kqf , n   | י<br> |
|    | _                | ۲        | Property     |        | Criange        | opulaten  |       |
|    | CH               | MEMB     | SECT         | SE     | Sectio         | n         | -     |
|    | ĸ                | COM      | SHR          | L      | Material       | Fy        |       |
|    | OK               | 41       | 1            |        | SC1, RH 394x3  | 98x11x18  |       |
|    | UK               | 0.799    | 0.200        | 1      | SM400          | 2.4E+07   |       |
|    | or               | 86       | 11           | -      | 2SG1, RH 506x2 | 01x11x19  |       |
|    | UK               | 0.496    | 0.166        |        | SM400          | 2.4E+07   |       |
|    | or               | 7        | 12           | _      | 2SB1, RH 300x1 | 50x6.5x9  |       |
|    | UK               | 0.532    | 0.099        |        | SM400          | 2.5E+07   |       |
|    | or               | 101      | 13           | _      | 2Sb1, RH 294x2 | 200x8x12  | E     |
|    | UN               | 0.523    | 0.157        |        | SM400          | 2.5E+07   |       |
|    | or               | 91       | 21           | _      | RSG1, RH 450x  | 200x9x14  |       |
|    | UK               | 0.630    | 0.264        | L      | SM400          | 2.5E+07   |       |
|    | or               | 95       | 22           | _      | RSG2, RH 588x3 | 300x12x20 |       |
|    | UK               | 0.721    | 0.372        |        | SM400          | 2.4E+07   |       |
|    | or               | 20       | 23           | _      | RSB1, RH 244x  | 175x7x11  |       |
|    | UK               | 0.718    | 0.243        | L      | SM400          | 2.5E+07   |       |
|    | OK               | 22       | 24           | F      | RSB2, RH 350x  | 175x7x11  | ш.    |
|    | UK               | 0.730    | 0.194        |        | SM400          | 2.5E+07   |       |
|    | OK               | 117      | 25           |        | RSb1, RH 294x  | 200x8x12  |       |
|    |                  | 0.646    | 0.195        | L.,    | SM400          | 2.5E+07   |       |
|    | or               | 146      | 26           | F      | RSb2, RH 400x  | 200x8x13  |       |
|    |                  | 0.587    | 0.163        |        | SM400          | 2.5E+07   | Ŧ     |
| 1  | Cor              | nect Mod | el View      |        | View Result    | t Ratio   |       |
|    | Sele             | ect All  | Unselec      | t All  | Re-calculati   | ion       | >>    |
|    | Gra              | phic     | Detai        |        | Summary        | Close     |       |

變更斷面後檢討結果(OK)

| TWN-LS           | D96 Co    | de Chec                  | king F | Result Dialog    |                   | ×  |
|------------------|-----------|--------------------------|--------|------------------|-------------------|----|
| Code :<br>Sorted | TWN-LSD   | 96<br>Member<br>Property |        | Unit :<br>Change | kqf , m<br>Update |    |
| СН               | MEMB      | SECT                     | SE     | Sectio           | n                 | ^  |
| K                | COM       | SHR                      | L      | Material         | Fy                |    |
|                  | 41        | 1                        | _      | SC1, RH 394x3    | 98x11x18          |    |
| OK               | 0.799     | 0.200                    |        | SM400            | 2.4E+07           |    |
| OK               | 86        | 11                       | _      | 2SG1, RH 506x2   | 01x11x19          |    |
| UK               | 0.496     | 0.166                    |        | SM400            | 2.4E+07           |    |
| OF               | 7         | 12                       | _      | 2SB1, RH 300x1   | 150x6.5x9         |    |
|                  | 0.532     | 0.099                    | L.,    | SM400            | 2.5E+07           |    |
| or               | 101       | 13                       | F      | 2Sb1, RH 294x    | 200x8x12          | E  |
|                  | 0.523     | 0.157                    |        | SM400            | 2.5E+07           |    |
| OK               | 91        | 21                       |        | RSG1, RH 450x    | 200x9x14          |    |
|                  | 0.630     | 0.264                    | L.,    | SM400            | 2.5E+07           |    |
| OK               | 95        | 22                       | F      | RSG2, RH 588x3   | 300x12x20         |    |
|                  | 0.721     | 0.372                    |        | SM400            | 2.4E+07           |    |
| NG               | 20        | 23                       |        | RSB1, RH 300x    | 150x6.5x9         |    |
|                  | 1.197     | 0.211                    | ·      | SM400            | 2.5E+07           |    |
| OK               | 22        | 24                       | Г      | RSB2, RH 350x    | 175x7x11          |    |
|                  | 0.730     | 0.194                    |        | SM400            | 2.5E+07           |    |
| ок               | 117       | 25                       | Г      | RSb1, RH 294x    | 200x8x12          |    |
|                  | 0.646     | 0.195                    |        | SM400            | 2.5E+07           |    |
| ок               | 146       | 26                       | Г      | RSb2, RH 400x    | 200x8x13          |    |
|                  | 0.587     | 0.163                    |        | SM400            | 2.5E+07           | Ŧ  |
| Cor              | nnect Mod | el View                  |        | View Result      | t Ratio           |    |
| Sel              | ect All   | Unselec                  | t All  | Re-calculat      | ion               | >> |
| Grag             | phic      | Detai                    |        | Summary          | Close             |    |

變更斷面前檢討結果(NG)

#### 11. SRC 柱斷面檢討

先指定 SRC 柱設計斷面的鋼筋資訊後,再執行 SRC 柱斷面強度檢討。

- 由主選單 Design > SRC Design > Modify SRC Column Section Data... 功能設定 SRC 柱 斷面的鋼筋配置。
  - 在 Section 列表的 SEL 勾選 ☑"ID: 2" SSC1 柱,設定該斷面的鋼筋資訊。
  - 在 Reinforcing Main Bar 區域設定主筋配置: Rebar 為"12 D25"、Number of Rows
     為"4"排。
  - 在 Reinforcing Hoop 區域設定箍筋配置為"D13-0.15 m",按 Apply 指派。

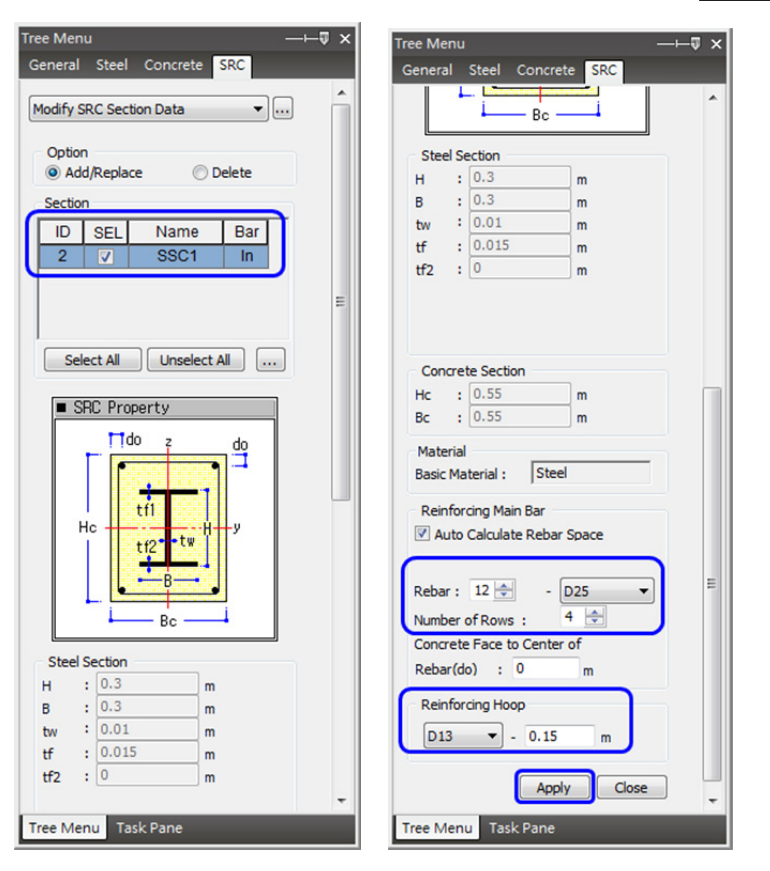

(2) 由主選單 Design > SRC Design > SRC Code Check > Column Checking... 功能進行 SRC 柱桿件之斷面檢討。

| Stop SRC Checking         |                |
|---------------------------|----------------|
| Read or Check SRC Members | 41 %           |
|                           | Stop Execution |

■ SRC 柱桿件斷面檢核結果對話框說明。

SRC 柱規範檢核(Code Checking)結果表:

Code : TWN-SRC100 Unit: kqf , m Sorted by OProperty Memb Change... Update... 預設依 Property 排列 MEMB Section CH SECT SE BC K L COM SHR Material Hc Fys 設計結果(也就是依 58 2 SSC1\_RH 300x300x10x15\_0.550 ок Г 0.910 0.320 SM400 2.5E+07 0.550 照 Section ),並表示出 Critical Member 的設 計結果。 可以切換為 Sorted by Member 檢視各桿件 檢討之結果及桿件設 計的詳細報表。 Connect Model View View Result Ratio. 展 Re-calculation Select All Unselect All >> Graphic. Detail. Sur Close 開 TWN-SRC100SRC Column Checking Result Dial -Code : TWN-SRC100 Unit : Primary Sorting Option Sorted by 🔘 Men ◎ SECT MEMB Change roperty MEMB SECT Туре Section fc Bc Len Ly Lz Ky Cmy Muy pMnys pMnyrc Vuy pVnys CH SE LCE K Muz Vuz COM SHR L Rebar Material Hc pPns Kz Cmz pMnzs pMnzrc pVnzs Fvs Fvr Pu pPnrc RHB SSC1, RH 300x300x10x1 2800000 0.550 4.80000 4.80000 4.80000 2.315 0.850 57077 33300 51725 818.10 121500 4 2 ОК 14 2.5E+07 4.2E+07 0.550 0.710 0.319 12-4-D25 SM400 50417.3 179926 46282.8 2.315 0.850 15510 36450 446.37 15368 554.69 5 2 RHB SSC1, RH 300x300x10x1 2800000 0.550 4.80000 4.80000 4.80000 2.315 0.850 55301 33300 51676 784.13 121500 ОК 13 0.691 0.305 2.5E+07 4.2E+07 0.550 12-4-D25 SM400 47451.3 179926 45225.8 2.315 0.850 828.18 15368 1056.2 14850 36450 6 2 RHB SSC1, RH 300x300x10x1 2800000 0.550 4.80000 4.80000 4.80000 2.315 0.850 55768 33300 51777 865.91 121500 ок 13 0.695 0.307 12-4-D25 SM400 2.5E+07 4.2E+07 0.550 53568.7 196760 49847.8 1.568 0.850 531.87 15368 657.20 14928 36450 14 2 RHB SSC1, RH 300x300x10x1 2800000 0.550 3.60000 3.60000 3.60000 2.187 0.850 73209 33300 51208 108.29 121500 ок 14 0.850 0.909 0.319 12-4-D25 SM400 2.5E+07 4.2E+07 0.550 42162.0 207952 29413.2 2.318 205.55 187.60 15510 15368 36450 RHB SSC1, RH 300x300x10x1 2800000 0.550 3.60000 3.60000 3.60000 2.187 0.850 69435 33300 51117 303.07 121500 15 OK 13 0.305 208840 28678.4 0.883 12-4-D2 SM400 2.5E+07 4.2E+07 0.550 39218.0 2.291 0.850 1382.3 15368 1298.8 14850 36450 16 SSC1, RH 300x300x10x1 2800000 0.550 2 RHB 3.60000 3.60000 3.60000 2.187 0.850 70217 33300 51140 619.17 121500 ок 13 SM400 2.5E+07 4.2E+07 0.550 42417.0 222003 31528.6 1.502 0.850 3049.6 0.873 12-4-D25 15368 2935.0 15094 36450 0.311

10

9

4.80000 4.80000 4.80000 2.315 0.850 57199

47476.6 179926 45278.3 2.315 0.850 821.58

50442.9 179926 46238.0 2.315 0.850

4.80000 4.80000 4.80000 2.315 0.850

4 80000 4 80000 4 80000 2 315

pVnyrc

pVnzrc

34208

34723

34170

34648

34001

34802

34543

34716

33969

34642

34022

34722

34209

34724

34170

34649

34000

34801

121500

15538 36450

782.94 121500

104.82 121500 34544

51724 817.04

51778 868.96 121500

33300

15368 563.85

33300 51678

15368 1045.4 14877 36450

15368 648.92 14950 36450

33300 51209

454.68

55422

0.850 55874 33300

TWN-SRC100SRC Column Checking Result Di... 😐 😐 🗪 🎽

SM400

SM400

SSC1, RH 300x300x10x1 2800000 0.550

SSC1, RH 300x300x10x1 2800000 0.550

SSC1\_RH 300x300x10x1\_2800000\_0.550

2.5E+07 4.2E+07 0.550

2.5E+07 4.2E+07 0.550

48

0.712 0.320

49

50 2

ок

ОК 0.692 0.305

ОК

2

2

RHB

12-4-D25

RHB

12-4-D25

RHB

### 勾選「SEL」表格中任一根桿件後,按 Graphic...] 查看簡圖形式的桿件詳細強度檢討資訊。

| TWN-SI  | I-SRC100SRC Column Checking Result Dialog             |                                                   |         |                 |                     |                        |                    |          |        |           |            |             | ^        |                       |                 |                |                         |                 |                |                  |   |
|---------|-------------------------------------------------------|---------------------------------------------------|---------|-----------------|---------------------|------------------------|--------------------|----------|--------|-----------|------------|-------------|----------|-----------------------|-----------------|----------------|-------------------------|-----------------|----------------|------------------|---|
| Code :  | de : TWN-SRC100 Unit : kgf , m Primary Sorting Option |                                                   |         |                 |                     |                        |                    |          |        |           |            |             |          |                       |                 |                |                         |                 |                |                  |   |
| Sorted  | by 🧕                                                  | Member                                            |         | Chang           | 1e                  | Indate                 | © 5                | ECT      | () M   | EMB       |            |             |          |                       |                 |                |                         |                 |                |                  |   |
|         |                                                       | Property                                          |         | Tures           |                     | ation                  | -                  |          | _      | 1         | 1.         | 1.          | 14       | 0-                    | 1 hours         | atte           | alla                    | 14.             | n1/1           | n1/20            |   |
| CH<br>K | COM                                                   | SECT                                              | SE<br>L | Rebar           | Material            | Eve                    | TC<br>Evr          | HC HC    | LCB    | Pu        | Ly<br>nPne | LZ<br>nParc | Ky<br>Kz | Cmz                   | Muy             | pMnys<br>pMnzc | pMnyrc<br>pMnzrc        | Vuy             | pVnys<br>pVnzc | pvnyrc<br>pVpzrc | ĥ |
|         | 4                                                     | 2                                                 | _       | RHB             | SSC1, RH 3          | 00x300x10x1            | 2800000            | 0.550    |        | 4.80000   | 4.80000    | 4.80000     | 2.315    | 0.850                 | 57077           | 33300          | 51725                   | 818.10          | 121500         | 34208            |   |
| ок      | 0.710                                                 | 0.319                                             |         | 12-4-D25        | SM400               | 2.5E+07                | 4.2E+07            | 0.550    | 14     | 50417.3   | 179926     | 46282.8     | 2.315    | 0.850                 | 446.37          | 15368          | 554.69                  | 15510           | 36450          | 34723            |   |
| ок      | 5                                                     | 2                                                 | Г       | RHB             | SSC1, RH 3          | 00x300x10x1            | 2800000            | 0.550    | 13     | 4.80000   | 4.80000    | 4.80000     | 2.315    | 0.850                 | 55301           | 33300          | 51676                   | 784.13          | 121500         | 34170            |   |
|         | 0.691                                                 | 0.305                                             |         | 12-4-D25<br>RHB | SM400<br>SSC1, RH 3 | 2.5E+07<br>00x300x10x1 | 4.2E+07<br>2800000 | 0.550    |        | 47451.3   | 179926     | 45225.8     | 2.315    | 0.850                 | 828.18<br>55768 | 15368<br>33300 | 1056.2<br>51777         | 14850<br>865.91 | 36450          | 34648<br>34001   |   |
| ок      | 0.695                                                 | 0.307                                             |         | 12-4-D25        | SM400               | 2.5E+07                | 4.2E+07            | 0.550    | 13     | 53568.7   | 196760     | 49847.8     | 1.568    | 0.850                 | 531.87          | 15368          | 657.20                  | 14928           | 36450          | 34802            |   |
| ок      | 14                                                    | 2                                                 |         | RHB             | SSC1, RH 3          | 00x300x10x1            | 2800000            | 0.550    | 14     | 3.60000   | 3.60000    | 3.60000     | 2.187    | 0.850                 | 73209           | 33300          | 51208                   | 108.29          | 121500         | 34543            | Ξ |
|         | 0.909                                                 | 0.319                                             |         | 12-4-D25        | SM400               | 2.5E+07                | 4.2E+07            | 0.550    |        | 42162.0   | 207952     | 29413.2     | 2.318    | 0.850                 | 205.55          | 15368          | 187.60                  | 15510           | 36450          | 34716            |   |
| ОК      | 0.883                                                 | 0.305                                             |         | 12-4-D25        | SM400               | 2.5E+07                | 4.2E+07            | 0.550    | 13     | 39218.0   | 208840     | 28678.4     | 2.291    | 0.850                 | 1382.3          | 15368          | 1298.8                  | 14850           | 36450          | 34642            |   |
| ок      | 49                                                    | 2                                                 | Г       | RHB             | SSC1, RH 3          | 00x300x10x1            | 2800000            | 0.550    | 9      | 4.80000   | 4.80000    | 4.80000     | 2.315    | 0.850                 | 55422           | 33300          | 51678                   | 782.94          | 121500         | 34170            |   |
|         | 0.692                                                 | 0.305                                             | -       | 12-4-D25        | SM400               | 2.5E+07                | 4.2E+07            | 0.550    |        | 47476.6   | 179926     | 45278.3     | 2.315    | 0.850                 | 821.58          | 15368          | 1045.4                  | 14877           | 36450          | 34649            |   |
| ОК      | 0.696                                                 | 0.308                                             |         | 12-4-D25        | SM400               | 2.5E+07                | 4.2E+07            | 0.550    | 9      | 53537.8   | 196760     | 49887.3     | 1.568    | 0.850                 | 526.20          | 15368          | 648.92                  | 14950           | 36450          | 34801            |   |
| ок      | 58                                                    | 2                                                 | Г       | RHB             | SSC1, RH 3          | 00x300x10x1            | 2800000            | 0.550    | 10     | 3.60000   | 3.60000    | 3.60000     | 2.187    | 0.850                 | 73320           | 33300          | 51209                   | 104.82          | 121500         | 34544            |   |
|         | 0.910                                                 | 0.320                                             | -       | 12-4-D25        | SM400               | 2.5E+07                | 4.2E+07            | 0.550    | 1      | 42187.6   | 207952     | 29426.5     | 2.318    | 0.850                 | 203.15          | 15368          | 185.13                  | 15538           | 36450          | 34716            | Ŧ |
| Cor     | nnect Moo                                             | del View                                          |         | · · · ·         | View Result R       | atio                   | Resu               | It View  | Option |           |            |             |          |                       |                 |                |                         |                 |                |                  |   |
| Se      | ect All Unselect All Re-calculation << OK ONG         |                                                   |         |                 |                     |                        |                    |          |        |           |            |             |          |                       |                 |                |                         |                 |                |                  |   |
| Gra     | aphic                                                 | hic Detai Summary Close Summary by LCB Copy Table |         |                 |                     |                        |                    |          |        |           |            |             |          |                       |                 |                |                         |                 |                |                  |   |
|         | _                                                     |                                                   |         |                 |                     |                        |                    |          |        |           |            |             |          |                       |                 |                |                         |                 |                |                  |   |
|         |                                                       |                                                   |         |                 |                     |                        |                    |          |        |           |            |             |          |                       |                 |                |                         |                 |                |                  |   |
|         |                                                       |                                                   |         |                 |                     |                        |                    |          |        |           |            |             |          |                       |                 |                |                         |                 |                |                  |   |
|         |                                                       | Г                                                 |         |                 |                     |                        |                    |          |        |           |            |             |          |                       | 2               |                |                         |                 |                |                  |   |
|         |                                                       |                                                   |         |                 |                     |                        |                    |          |        |           |            |             |          |                       | 4               | •              |                         |                 |                |                  |   |
|         |                                                       | 1                                                 | . De    | esign C         | onditior            | ו                      |                    |          |        |           |            |             | Ť        |                       |                 | •••            |                         |                 |                |                  |   |
|         |                                                       |                                                   | De      | sian Code       | . ти                | N-SRC10                | )                  |          |        |           |            |             |          |                       |                 |                |                         |                 |                |                  |   |
|         | Uesign Code TWN-SRC100                                |                                                   |         |                 |                     |                        |                    |          |        |           |            |             |          | - v                   |                 |                |                         |                 |                |                  |   |
|         | Unit System kgf, m                                    |                                                   |         |                 |                     |                        |                    |          |        |           |            |             |          |                       |                 | -,             |                         |                 |                |                  |   |
|         |                                                       |                                                   | Ma      | atorial         | 11001 14<br>CM      | M00 (No.2)             |                    |          |        |           |            |             |          | 8.                    |                 |                |                         |                 |                |                  |   |
|         |                                                       |                                                   | IVI8    | aterial         | 010                 | (NO.2)                 |                    |          |        |           |            |             | $\perp$  | ŝI L                  | -               |                |                         |                 |                |                  |   |
|         |                                                       |                                                   | Se      | aion            |                     | C1 (NO:2)              |                    |          |        |           |            |             |          | Ļ                     | 0.5             | 5              |                         |                 |                |                  |   |
|         |                                                       |                                                   | Me      | ember Len       | gth 3.6             | 0000                   |                    |          |        |           |            |             |          | 1                     |                 |                | 1                       |                 |                |                  |   |
|         |                                                       |                                                   | Co      | oncrete fille   | ed option fo        | r Pipe/Tub             | e = Not A          | pplied   | t i    |           |            |             | Cong     | oto So                | rtion           |                |                         |                 |                |                  |   |
|         |                                                       | -                                                 |         |                 | _                   |                        |                    |          |        |           |            |             | Type     | = Redan               | ale (Fc=2       | Se+006)        |                         |                 | _              |                  |   |
|         |                                                       | 2                                                 | . Me    | ember l         | Force               |                        |                    |          |        |           |            |             | Hc=      | 0.55000               |                 |                | Bc = 0.550              | 00              |                |                  |   |
|         |                                                       |                                                   | Ax      | ial Forces      |                     | Fxx = 42               | 162.0 (L           | CB: 1    | 4, PO  | IS:J)     |            |             | Area     | (Ac) = 0.1            | 29070           |                |                         |                 |                |                  |   |
|         |                                                       |                                                   | Be      | nding Mor       | nents               | My = 73                | 208.7, N           | tz = -3  | 205.55 | 5         |            |             | Steel    | Section               | 1               |                |                         |                 |                |                  |   |
|         |                                                       |                                                   | En      | d Moment        | s                   | Myi = 17               | 371.9, N           | 1yj = 7  | 3208.  | 7 (for Ll | <b>)</b>   |             | Sect     | Name = (              | 3801, RH 3      | 00:600:40      | x15 (Fy= 2              | .5e+007)        |                |                  |   |
|         |                                                       |                                                   |         |                 |                     | Myi = 17               | 371.9, N           | 1yj = 7  | 3208.  | 7 (for L) | ()         |             | Top      | h = 0.30<br>FWId = 0. | 000<br>30000    |                | Web Thk :<br>Top F Thk: | = 0.01000       |                |                  |   |
|         |                                                       |                                                   |         |                 |                     | Mzi = 83               | .9679. N           | 1zi = -3 | 205.55 | 5 (for Lz | )          |             | Bot.F    | Wid = 0.3             | 0000            |                | Bot.F Thk =             | 0.01500         |                |                  |   |
|         |                                                       |                                                   | Sh      | ear Forces      |                     | Evy = 10               | 8.287 (1           | CB:      | 8. PO  | s:J)      | ,<br>      |             | Area     | (As) = 0.0            | 1180            |                |                         |                 |                |                  |   |
|         |                                                       |                                                   | on      | lear roroe:     | 5                   | E77 = -1               | 5510 (1            | CB: 1    | 4 PO   | S:D       |            |             | Main     | Rebar                 |                 |                |                         |                 |                |                  |   |
|         |                                                       |                                                   |         |                 |                     | 122                    | 5510 (L            | CD. 1    | 4,10   | 0.1)      |            |             | 12-4     | -D25 (Fy              | = 4.2e+00       | (7)            |                         |                 |                |                  |   |
|         |                                                       | 2                                                 | De      | eign D          | aramet              | or                     |                    |          |        |           |            |             | Area     | (Ar) = 0.0            | 0008            |                |                         |                 | -              |                  |   |
|         |                                                       | 3                                                 | . De    | Sign P          | aramet              | 51                     |                    |          |        |           |            |             |          |                       |                 |                |                         |                 |                |                  |   |
|         |                                                       |                                                   | Mo      | oment Coe       | fficients           | Cn                     | ny = 0.8           | 5, 0     | Cmz =  | 0.85      |            |             |          |                       |                 |                |                         |                 |                |                  |   |
|         |                                                       |                                                   | Eff     | ective Len      | gth Factors         | в Ку                   | = 2.19             | , Kz     | = 2    | .32       |            |             |          |                       |                 |                |                         |                 |                |                  |   |
|         |                                                       |                                                   | Un      | braced Le       | ngth                | Ly                     | = 3.600            | 00, I    | Lz = 3 | 8.60000,  | Lu =       | 3.60000     | )        |                       |                 |                |                         |                 |                |                  |   |
|         |                                                       |                                                   |         |                 |                     |                        |                    |          |        |           |            |             |          |                       |                 |                |                         |                 |                |                  |   |
|         |                                                       | 4                                                 | . Ca    | apacity         | Checki              | ng Resi                | ults               |          |        |           |            |             |          |                       |                 |                |                         |                 |                |                  |   |
|         |                                                       |                                                   | s       | Slendernes      | s Ratio             | KL/r = 50              | .6 < 200           | 0        |        |           |            | к           |          |                       |                 |                |                         |                 |                |                  |   |
|         |                                                       |                                                   |         |                 |                     | KL/D = 15.             | 2 < 30.0           |          |        |           |            |             |          | к                     |                 |                |                         |                 |                |                  |   |
|         |                                                       |                                                   | А       | xial            |                     | Pus/pPns               | = 158              | 308/ 2   | 07952  | 2 = 0.076 | 5 < 1.000  |             |          |                       | О.К             |                |                         |                 |                |                  |   |
|         |                                                       |                                                   |         | 1997) (1997)    |                     | Purc/pPnrc             | = 263              | 53.9/2   | 9413   | 2 = 0.89  | 6 < 1.00   | 0           |          |                       | O.K             | c              |                         |                 |                |                  |   |
|         |                                                       |                                                   | F       | Bending         |                     | Muys/pMp               | s = 27             | 882 2    | /3330  | 0.0 = 0.0 | 337 < 1 (  | 000         |          |                       | 0               | к              |                         |                 |                |                  |   |
|         |                                                       |                                                   | -       |                 |                     | Muzs/oMer              | s = 3              | 5.0/1    | 5367   | 5 = 0.00  | 2 < 1 00   | 5           |          |                       | OK              | -              |                         |                 |                |                  |   |
|         |                                                       |                                                   |         |                 |                     | MuvroinMe              | vro = 44           | 326.6    | /5120  | 8.0 = 0   | 885 < 1    |             |          |                       |                 | к              |                         |                 |                |                  |   |
|         |                                                       |                                                   |         |                 |                     | Margaret               |                    | 0.500    | 11974  | 504 - 0   | 000 - 11   | 000         |          |                       |                 |                |                         |                 |                |                  |   |
|         |                                                       |                                                   |         |                 |                     | Muzrapivin             | 210 = 17           | 0.003    |        | JJ4 = 0.  | 909 S 1.   |             |          |                       | C               | an a           |                         |                 |                |                  |   |
|         |                                                       |                                                   |         |                 |                     | _                      | _                  | _        |        | _         |            |             |          |                       |                 |                |                         |                 |                |                  |   |
|         |                                                       |                                                   | C       | Combined        |                     | Rstl = Pus/            | (2*pPns)           | + [Mu    | ys/pN  | inys + M  | uzs/pMr    | zs]         |          |                       |                 |                |                         |                 |                |                  |   |
|         |                                                       |                                                   |         |                 |                     | Rcon = MA              | X[ MAX[            | Puro/p   | Pnrc,  | /lurc/pM  | nrc], MA   | X[Muyro     | pMny     | c,Muzr                | oʻpMnzr         | d]             |                         |                 |                |                  |   |
|         |                                                       |                                                   |         |                 |                     | Rcom = M4              | X[Rstl,            | Rcon ]   | = 0.9  | 909 < 1.0 | 000        |             |          |                       | <b>O</b> .K     |                |                         |                 |                |                  |   |
|         |                                                       |                                                   |         |                 |                     |                        |                    |          |        |           |            |             |          |                       |                 |                |                         |                 |                |                  |   |
|         |                                                       |                                                   | s       | Shear           |                     | Vuys/pVny:             | s = 1              | 02/ 12   | 21500  | = 0.001   | < 1.000    |             |          |                       | О.К             |                |                         |                 |                |                  |   |
|         |                                                       |                                                   |         |                 |                     | Vuzs/pVnz              | s = 44             | 33.0/3   | 6450   | 0 = 0.12  | 2 < 1.00   | 0           |          |                       | O.K             | c              |                         |                 |                |                  |   |
|         |                                                       |                                                   |         |                 |                     | Vuyrc/pVny             | ro = 3             | 5.8/34   | 543.0  | = 0.000   | < 1.000    |             |          |                       | О.К             |                |                         |                 |                |                  |   |
|         |                                                       |                                                   |         |                 |                     | Vuzrc/pVnz             | rc = 11            | 077.2    | 34715  | 5.7 = 0.3 | 19 < 1.0   | 00          |          |                       |                 | к              |                         |                 |                |                  |   |
|         |                                                       | 1                                                 |         |                 |                     |                        |                    |          |        |           |            |             |          |                       |                 | -              |                         |                 | 1              |                  |   |

按 Detail... 查看個別桿件檢討的詳細計算書。

| TW  | N-SI                                                                                                    | RC100SF | C Colur                    | nn Ch | ecking Res      | ult Dialog    |            |               |                 |        |            |         |         |       |       |        |       |        | -      |        |        | x |
|-----|----------------------------------------------------------------------------------------------------|---------|----------------------------|-------|-----------------|---------------|------------|---------------|-----------------|--------|------------|---------|---------|-------|-------|--------|-------|--------|--------|--------|--------|---|
| s   | ode :<br>orted                                                                                                    | twn-sro | C100<br>Member<br>Property |       | Chang           | Unit: kqf     | , m<br>ate | Prima<br>© St | ry Sorti<br>ECT | ng Opt | ion<br>EMB |         |         |       |       |        |       |        |        |        |        |   |
| [   | СН                                                                                                    | MEMB    | SECT                       | SE    | Туре            | Sectio        | n          | fc            | Bc              |        | Len        | Ly      | Lz      | Ку    | Cmy   | Muy    | pMnys | pMnyrc | Vuy    | pVnys  | pVnyrc | ^ |
|     | K                                                                                                    | COM     | SHR                        | L     | Rebar           | Material      | Fys        | Fyr           | Hc              | LOD    | Pu         | pPns    | pPnrc   | Kz    | Cmz   | Muz    | pMnzs | pMnzrc | Vuz    | pVnzs  | pVnzrc |   |
| 11  | OK                                                                                                    | 4       | 2                          |       | RHB             | SSC1, RH 300x | 300x10x1   | 2800000       | 0.550           | 14     | 4.80000    | 4.80000 | 4.80000 | 2.315 | 0.850 | 57077  | 33300 | 51725  | 818.10 | 121500 | 34208  |   |
|     |                                                                                                    | 0.710   | 0.319                      | · · · | 12-4-D25        | SM400         | 2.5E+07    | 4.2E+07       | 0.550           |        | 50417.3    | 179926  | 46282.8 | 2.315 | 0.850 | 446.37 | 15368 | 554.69 | 15510  | 36450  | 34723  |   |
|     | ок                                                                                                    | 5       | 2                          | Г     | RHB             | SSC1, RH 300x | 300x10x1   | 2800000       | 0.550           | 13     | 4.80000    | 4.80000 | 4.80000 | 2.315 | 0.850 | 55301  | 33300 | 51676  | 784.13 | 121500 | 34170  |   |
|     |                                                                                                    | 0.691   | 0.305                      |       | 12-4-D25        | SM400         | 2.5E+07    | 4.2E+07       | 0.550           |        | 47451.3    | 179926  | 45225.8 | 2.315 | 0.850 | 828.18 | 15368 | 1056.2 | 14850  | 36450  | 34648  |   |
|     | ок                                                                                                    | 6       | 2                          | П     | RHB             | SSC1, RH 300x | 300x10x1   | 2800000       | 0.550           | 13     | 4.80000    | 4.80000 | 4.80000 | 2.315 | 0.850 | 55768  | 33300 | 51777  | 865.91 | 121500 | 34001  |   |
|     |                                                                                                    | 0.695   | 0.307                      |       | 12-4-D25        | SM400         | 2.5E+07    | 4.2E+07       | 0.550           |        | 53568.7    | 196760  | 49847.8 | 1.568 | 0.850 | 531.87 | 15368 | 657.20 | 14928  | 36450  | 34802  |   |
|     | ок                                                                                                    | 14      | 2                          |       | RHB             | SSC1, RH 300x | 300x10x1   | 2800000       | 0.550           | 14     | 3.60000    | 3.60000 | 3.60000 | 2.187 | 0.850 | 73209  | 33300 | 51208  | 108.29 | 121500 | 34543  | E |
|     |                                                                                                    | 0.909   | 0.319                      |       | 12-4-D25        | SM400         | 2.5E+07    | 4.2E+07       | 0.550           |        | 42162.0    | 207952  | 29413.2 | 2.318 | 0.850 | 205.55 | 15368 | 187.60 | 15510  | 36450  | 34716  |   |
|     | ок                                                                                                    | 15      | 2                          |       | RHB             | SSC1, RH 300x | 300x10x1   | 2800000       | 0.550           | 13     | 3.60000    | 3.60000 | 3.60000 | 2.187 | 0.850 | 69435  | 33300 | 51117  | 303.07 | 121500 | 33969  |   |
|     |                                                                                                    | 0.883   | 0.305                      |       | 12-4-D25        | SM400         | 2.5E+07    | 4.2E+07       | 0.550           |        | 39218.0    | 208840  | 28678.4 | 2.291 | 0.850 | 1382.3 | 15368 | 1298.8 | 14850  | 36450  | 34642  |   |
|     | ок                                                                                                    | 49      | 0.205                      | Г     | 42.4.D25        | SSC1, RH 500X | 2 55.07    | 4.25+07       | 0.550           | 9      | 4.00000    | 4.00000 | 4.00000 | 2.315 | 0.050 | 00422  | 15269 | 1045.4 | 14077  | 20450  | 24640  |   |
| H   |                                                                                                    | 50      | 0.305                      |       | 12-4-025<br>DHR | SSC1 PH 300v  | 2.56+07    | 4.201000      | 0.550           |        | 4/4/0.0    | 4 80000 | 45276.5 | 2.315 | 0.850 | 55874  | 33300 | 51778  | 262.06 | 121500 | 34049  |   |
|     | ок                                                                                                    | 0.696   | 0.308                      |       | 12.4.025        | SM400         | 2 55+07    | 4 2E+07       | 0.550           | 9      | 53537.8    | 196760  | 40887.3 | 1 568 | 0.850 | 526.20 | 15368 | 648.92 | 14950  | 36450  | 34801  |   |
| l ł |                                                                                                    | 58      | 2                          |       | RHB             | SSC1_RH 300x  | 300x10x1   | 2800000       | 0.550           |        | 3 60000    | 3 60000 | 3 60000 | 2 187 | 0.850 | 73320  | 33300 | 51209  | 104.82 | 121500 | 34544  |   |
|     | ок                                                                                                    | 0.910   | 0.320                      | Г     | 12-4-D25        | SM400         | 2.5E+07    | 4.2E+07       | 0.550           | 10     | 42187.6    | 207952  | 29426.5 | 2.318 | 0.850 | 203.15 | 15368 | 185.13 | 15538  | 36450  | 34716  | - |
|     | 0.910       0.320       12-4-U25       SM400       2.5E+07       4.2E+07       0.550       207952       29426.5       2.318       0.850       203.15       15368       185.13       15538       36450       34716       ~         Connect Model View       View Result Ratio       Result View Option       @ All       OK       NG         Select All       Unselect All       Re-calculation       < |         |                            |       |                 |               |            |               |                 |        |            |         |         |       |       |        |       |        |        |        |        |   |

|        | S/Text Editor - [App2_SSRC_2015.rcs]                                                                                                    |
|--------|----------------------------------------------------------------------------------------------------|
| 🚰 File | Edit View Window Help                                                                                                    |
| D 🚅    |                                                                                                    |
|        |                                                                                                    |
| 00214  | mides Gen - SPC Column Checking   TWN-SPC100   Gen 2015                                                                                                    |
| 00216  |                                                                                                    |
| 00217  |                                                                                                    |
| 00218  | ( ) (h) which initial design former                                                                                                    |
| 00219  | (). Calculate initial design forces.<br>$0.2007 \text{ m/s}$ ( $k_{\rm c} = k_{\rm f} = k_{\rm c}$ )                                                                                                    |
| 00221  | EAs = Es*As = 2.4072e+008 kgf.                                                                                                    |
| 00222  | EAc = 0.55*Ec*Ac = 4.0131e+008 kgf.                                                                                                    |
| 00223  | Igy = 0.0076 m <sup>A</sup> 4.                                                                                                    |
| 00224  | $1g2 = 0.0076 \text{ m}^{-4}$ .                                                                                                    |
| 00226  | $-12 \text{ Js}^{-1} = 13^{-1} \text{ Js}^{-1} = 1377000.0000 \text{ kg}^{-1} = 10^{-1} \text{ Js}^{-1}$                                                                                                    |
| 00227  | EIy_rc = 0.35*Ec*Igy = 6698966.8859 kgf m^2.                                                                                                    |
| 00228  | $EIz_{rc} = 0.35 * Ec * Igz = 6698966.8859 kgf m^2.$                                                                                                    |
| 00229  | $Pus = Pus^{+}EAS/(EAS+EAC) = 12000S.0002 kgr.$                                                                                                    |
| 00231  | $-101c = 10^{-1} \text{Castron} = 10^{-1} \text{Castron} = 27882.1664 \text{ kgf} - 10^{-1} \text{Castron} = 27882.1664 \text{ kgf} -$ |
| 00232  | Muzs = Muz*EIz_s/(EIz_s+EIz_rc) = 35.0477 kgf-m.                                                                                                    |
| 00233  | Muyrc = Muy*Ely_rc/(Ely_s+Ely_rc) = 45326.5651 kgf-m.                                                                                                    |
| 00234  | Muzrc = Muz*El2_rc/(El2_s+El2_rc) = 1/U.5035 kgf-m.<br>- Muzrc = SOPT( Muyrch2 + Muzrch2 ) = 45336 8858 kmf-m                                                                                                    |
| 00236  | mule = SQAT[ muyle 2 + muzle 2 ] = 45520.0050 kgr-m.                                                                                                    |
| 00237  |                                                                                                    |
| 00238  | *. Calculate Steel Capacity.                                                                                                    |
| 00239  |                                                                                                    |
| 00240  | () Calculate axial capacity of steel.                                                                                                    |
| 00242  | phi = 0.85                                                                                                    |
| 00243  | - Alpha $y = 0.20$                                                                                                    |
| 00244  | Alpha_z = $0.40$                                                                                                    |
| 00246  | $1gy = 0.0078 \text{ m}^{-4}$                                                                                                    |
| 00247  | - reff_y = rsy + Alpha_y*SQRT[ Igy/Ag ] = 0.1628 m.                                                                                                    |
| 00248  | reff_z = rsz + Alpha_z*SORT[ Igz/Ag ] = 0.1391 m.                                                                                                    |
| 00249  | Lamda_cy = Ky*Ly / (P1*reff_y) * SUKI[ Fys/Es ] = 0.5391                                                                                                    |
| 00251  | - Lamda $c = MAX[Lamda cy, Lamda cz] = 0.6683$                                                                                                    |
| 00252  | Factor = $\exp(-0.419 \times \text{Landa}_c^2) = 0.8293$                                                                                                    |
| 00253  | Pns = Factor*Fys*As = 244648.8751 kgf.                                                                                                    |
| 00254  | $-2 \text{ prns} = 201^{-5} \text{ rns} = 201/951.2436 \text{ kgr}$                                                                                                    |
| 00256  |                                                                                                    |
| 00257  | (). Calculate bending capacity of steel.                                                                                                    |
| 00258  | phi = 0.90                                                                                                    |
| 00259  | 2sy = 0.0015 m^3.<br>- 7sz = 0.0007 m^3                                                                                                    |
| 00261  | Mmys = Zsy*Fys = 37000.0000 kgf-m.                                                                                                    |
| 00262  | Mnzs = Zsz*Fys = 17075.0000 kgf-m.                                                                                                    |
| 00263  | pMnys = phi*Mnys = 33300.0000 kgf-m.                                                                                                    |
| 00265  | pmmzs = pn1~mmzs = 15507.5000 kgr-m.<br>RatMvs = Muvs/pMmvs = 0.8373 < 1.0> 0 K                                                                                                    |
| 00266  | RatMzs = Muzs/pMnzs = 0.0023 < 1.0> 0.K.                                                                                                    |
| 00297  |                                                                                                    |
|        |                                                                                                    |
| Ready  | Ln 25 / 395 , Col                                                                                                    |

| 按 | Select All | 選取所有桿件後, | 按 | Summary | 查看設計報表 | 0 |
|---|------------|----------|---|---------|--------|---|
|---|------------|----------|---|---------|--------|---|

| WN-S                                                          | VN-SRC100SRC Column Checking Result Dialog                                                                                                    |                |                         |                 |                |                        |         |                 |         |            |         |         |       |       |        |       |        |        |        |        |    |
|---------------------------------------------------------------|----------------------------------------------------------------------------------------------------|----------------|-------------------------|-----------------|----------------|------------------------|---------|-----------------|---------|------------|---------|---------|-------|-------|--------|-------|--------|--------|--------|--------|----|
| Code :<br>Sorted                                              | TWN-SRC                                                                                                    | C100<br>Member |                         | Chan            | Unit: kqf ,    | m                      | Prima   | ry Sorti<br>ECT | ing Opt | ion<br>EMB |         |         |       |       |        |       |        |        |        |        |    |
| _                                                             | 0                                                                                                    | Property       |                         | Criany          |                |                        |         |                 |         |            |         |         |       |       |        |       |        |        |        |        | _  |
| CH                                                            | MEMB                                                                                                    | SECT           | SE                      | Туре            | Section        | 1                      | fc      | Bc              | LCB     | Len        | Ly      | Lz      | Ку    | Cmy   | Muy    | pMnys | pMnyrc | Vuy    | pVnys  | pVnyrc | Â. |
| K                                                             | COM                                                                                                    | SHR            |                         | Rebar           | Material       | Fys                    | Fyr     | Hc              |         | Pu         | pPns    | pPnrc   | Kz    | Cmz   | Muz    | pMnzs | pMnzrc | Vuz    | pVnzs  | pVnzrc |    |
| ок                                                            | 4                                                                                                    | 2              |                         | RHB             | SSC1, RH 300x3 | 800x10x1               | 2800000 | 0.550           | 14      | 4.80000    | 4.80000 | 4.80000 | 2.315 | 0.850 | 57077  | 33300 | 51725  | 818.10 | 121500 | 34208  |    |
|                                                               | 0.710                                                                                                    | 0.319          |                         | 12-4-D25        | SM400          | 2.5E+07                | 4.2E+07 | 0.550           | - 22    | 50417.3    | 179926  | 46282.8 | 2.315 | 0.850 | 446.37 | 15368 | 554.69 | 15510  | 36450  | 34723  |    |
| ок                                                            | 5                                                                                                    | 2              |                         | RHB             | SSC1, RH 300x3 | 300×10×1               | 2800000 | 0.550           | 13      | 4.80000    | 4.80000 | 4.80000 | 2.315 | 0.850 | 55301  | 33300 | 51676  | 784.13 | 121500 | 34170  |    |
|                                                               | 0.691                                                                                                    | 0.305          |                         | 12-4-D25        | SM400          | 2.5E+07                | 4.2E+07 | 0.550           |         | 47451.3    | 179926  | 45225.8 | 2.315 | 0.850 | 828.18 | 15368 | 1056.2 | 14850  | 36450  | 34648  |    |
| ок                                                            | 6                                                                                                    | 2              | $\overline{\mathbf{v}}$ | RHB             | SSC1, RH 300x3 | 800x10x1               | 2800000 | 0.550           | 13      | 4.80000    | 4.80000 | 4.80000 | 2.315 | 0.850 | 55768  | 33300 | 51777  | 865.91 | 121500 | 34001  |    |
|                                                               | 0.695                                                                                                    | 0.307          |                         | 12-4-D25        | SM400          | 2.5E+07                | 4.2E+07 | 0.550           |         | 53568.7    | 196760  | 49847.8 | 1.568 | 0.850 | 531.87 | 15368 | 657.20 | 14928  | 36450  | 34802  |    |
| ок                                                            | 14                                                                                                    | 2              |                         | RHB             | SSC1, RH 300x3 | 300×10×1               | 2800000 | 0.550           | 14      | 3.60000    | 3.60000 | 3.60000 | 2.187 | 0.850 | 73209  | 33300 | 51208  | 108.29 | 121500 | 34543  | E  |
|                                                               | 0.909                                                                                                    | 0.319          |                         | 12-4-D25        | SM400          | 2.5E+07                | 4.2E+07 | 0.550           |         | 42162.0    | 207952  | 29413.2 | 2.318 | 0.850 | 205.55 | 15368 | 187.60 | 15510  | 36450  | 34716  |    |
| ок                                                            | 15                                                                                                    | 2              |                         | RHB             | SSC1, RH 300x3 | RH 300x300x10x1 280000 |         | 0.550           | 13      | 3.60000    | 3.60000 | 3.60000 | 2.187 | 0.850 | 69435  | 33300 | 51117  | 303.07 | 121500 | 33969  |    |
|                                                               | 0.883                                                                                                    | 0.305          | -                       | 12-4-D25        | SM400          | 2.5E+07                | 4.2E+07 | 0.550           |         | 39218.0    | 208840  | 28678.4 | 2.291 | 0.850 | 1382.3 | 15368 | 1298.8 | 14850  | 36450  | 34642  |    |
| ок                                                            | 16                                                                                                    | 2              | ₹                       | RHB             | SSC1, RH 300x3 | 800×10×1               | 2800000 | 0.550           | 13      | 3.60000    | 3.60000 | 3.60000 | 2.187 | 0.850 | 70217  | 33300 | 51140  | 619.17 | 121500 | 34022  |    |
|                                                               | 0.873                                                                                                    | 0.311          |                         | 12-4-D25        | SM400          | 2.5E+07                | 4.2E+07 | 0.550           |         | 42417.0    | 222003  | 31528.6 | 1.502 | 0.850 | 3049.6 | 15368 | 2935.0 | 15094  | 36450  | 34722  |    |
| ок                                                            | 48                                                                                                    | 2              |                         | RHB             | SSC1, RH 300x3 | 00x10x1                | 2800000 | 0.550           | 10      | 4.80000    | 4.80000 | 4.80000 | 2.315 | 0.850 | 57199  | 33300 | 51724  | 817.04 | 121500 | 34209  |    |
|                                                               | 0.712                                                                                                    | 0.320          |                         | 12-4-025        | SM400          | 2.5E+07                | 4.2E+07 | 0.550           |         | 50442.9    | 1/9926  | 46238.0 | 2.315 | 0.850 | 454.68 | 15368 | 563.85 | 15538  | 36450  | 34/24  |    |
| ок                                                            | 49                                                                                                    | 2              |                         | RHB             | SSC1, RH 300X3 | 00X10X1                | 2800000 | 0.550           | 9       | 4.80000    | 4.80000 | 4.80000 | 2.315 | 0.850 | 55422  | 33300 | 51678  | 782.94 | 121500 | 34170  |    |
|                                                               | 0.692                                                                                                    | 0.305          |                         | 12-4-025        | SM400          | 2.5E+07                | 4.2E+07 | 0.550           |         | 4/4/6.6    | 1/9926  | 45278.3 | 2.315 | 0.850 | 821.58 | 15368 | 1045.4 | 148//  | 36450  | 34649  |    |
| ок                                                            | 0.000                                                                                                    | 0.200          |                         | 40.4.D05        | SSC1, RH 300X3 | 2.55.07                | 2000000 | 0.550           | 9       | 4.00000    | 4.00000 | 4.00000 | 4.500 | 0.050 | 500/4  | 45200 | 51//0  | 000.90 | 121500 | 34000  |    |
|                                                               | 0.090                                                                                                    | 0.306          |                         | 12-4-025<br>DHB | SM400          | 2.50+07                | 4.20+07 | 0.550           |         | 3 60000    | 3 60000 | 49007.3 | 2.197 | 0.050 | 73320  | 33300 | 51200  | 104.82 | 121500 | 34601  |    |
| OK 58 2 RHB SSC1, RH 300x300x10x1 2<br>12-4-D25 SM400 2.5E+07 |                                                                                                    |                |                         |                 |                |                        |         | 0.550           | 10      | 42187.6    | 207952  | 29426.5 | 2.107 | 0.850 | 203.15 | 15368 | 185.13 | 15538  | 36450  | 34716  | -  |
| Co<br>Se<br>Gr                                                | 0.910         0.320         12-4-UZ5         SM400         2-5E-07         4-ZE-07         0.550         42187.6         207952         29426.5         2.318         0.850         203.15         15368         185.13         15538         36450         34716         ~           Connect Model View         View Result Ratio         Result View Option         ©         NG           Select All         Unselect All         Re-calculation         < |                |                         |                 |                |                        |         |                 |         |            |         |         |       |       |        |       |        |        |        |        |    |

|                                  | /Text Editor - [App2_SSRC_2015.rcs]                                                                                                    |                                                           | • ×                |
|----------------------------------|----------------------------------------------------------------------------------------------------|-----------------------------------------------------------|--------------------|
| 🊰 File                           | Edit View Window Help                                                                                                    |                                                           | - 8 ×              |
| 🗋 🖆                              | ▋ 🖨 🖪 🗒 🐁 🖻 🖻 📕 🛤 🛱 🗠 ≌ 📕 🔺 務 務 務                                                                                                    | a•b A 🕂 🔂 🕫 🖏 🗍                                           | 1 🖻 🗣              |
| 00066<br>00067<br>00068          | midas Gen - SRC Column Checking   TWN-SRC100                                                                                                    | Gen 2015                                                  | •                  |
| 00069<br>00070<br>00071          | *.PROJECT :<br>*.UNIT SYSTEM : kgf, m                                                                                                    |                                                           |                    |
| 00073                            | I TWN-SRC100 I CODE CHECKING SUMMARY SHEET SELECTED MEMBERS IN                                                                                                    | ANALYSIS MODEL.                                           |                    |
| 00074<br>00075<br>00076<br>00077 | MEMB SECT Section Fc Len Ly Lz<br>HK COM SHR Material Fys LCB Fyr N My Mz<br>Type Rebar Fyh Bc Hc                                                                                                    | Ky Cmy pPns pMnys<br>Kz Cmz pPnrc pMnyrc                  | pMnzs<br>pMnzrc    |
| 00079<br>00080<br>00081          | 4 2 SSC1 RH 300x300x10x15 2800000 4.80000 4.80000 4.80000<br>0K 0.71 0.32 SM400 2.5E+07 14 4.2E+07 50417.3 -57077 446.372<br>RHB 12-4-D25 2.8E+07 0.5500 0.5500                                                                                                    | 2.31 0.85 179926 33300.0 1<br>2.31 0.85 46282.8 51724.9 5 | 5367.5<br>554.686  |
| 00082<br>00083<br>00084<br>00085 | 5 2 SSC1 RH 300x300x10x15 2800000 4.80000 4.80000 4.80000<br>0K 0.69 0.30 SM400 2.5E+07 13 4.2E+07 47451.3 -55301 -828.18<br>RHB 12-4-D25 2.8E+07 0.5500 0.5500                                                                                                    | 2.31 0.85 179926 33300.0 1<br>2.31 0.85 45225.8 51675.8 1 | 5367.5<br>1056.20  |
| 00088<br>00087<br>00088<br>00089 | 6 2 SSC1 RH 300x300x10x15 2800000 4.80000 4.80000 4.80000<br>0K 0.69 0.31 SM400 2.5E+07 13 4.2E+07 53568.7 -55768 -531.87<br>RHB 12-4-D25 2.8E+07 0.5500 0.5500                                                                                                    | 2.31 0.85 196760 33300.0 1<br>1.57 0.85 49847.8 51777.2 6 | 5367.5<br>557.204  |
| 00090<br>00091<br>00092<br>00093 | 14 2 SSC1 RH 300x300x10x15 2800000 3.60000 3.60000 3.60000<br>0K 0.91 0.32 SM400 2.5E+07 14 4.2E+07 42162.0 73208.7 -205.55<br>RHB 12-4-D25 2.8E+07 0.5500 0.5500                                                                                                    | 2.19 0.85 207952 33300.0 1<br>2.32 0.85 29413.2 51208.0 1 | 15367.5<br>187.604 |
| 00094<br>00095<br>00096<br>00097 | 15 2 SSC1 RH 300x300x10x15 2800000 3.60000 3.60000 3.60000<br>0K 0.88 0.30 SM400 2.5E+07 13 4.2E+07 39218.0 69435.0 -1382.3<br>RHB 12-4-D25 2.8E+07 0.5500 0.5500                                                                                                    | 2.19 0.85 208840 33300.0 1<br>2.29 0.85 28678.4 51117.0 1 | 15367.5<br>1298.80 |
| 00098<br>00099<br>00100<br>00101 | 16 2 SSC1 RH 300x300x10x15 2800000 3.60000 3.60000 3.60000<br>0K 0.87 0.31 SM400 2.5E+07 13 4.2E+07 42417.0 70216.8 3049.57<br>RHB 12-4-D25 2.8E+07 0.5500 0.5500                                                                                                    | 2.19 0.85 222003 33300.0 1<br>1.50 0.85 31528.6 51139.7 2 | (5367.5<br>2935.02 |
| 00102<br>00103<br>00104<br>00105 | 48 2 SSC1 RH 300x300x10x15 2800000 4.80000 4.80000 4.80000<br>0K 0.71 0.32 SM400 2.5E+07 10 4.2E+07 50442.9 57199.0 454.679<br>RHB 12-4-D25 2.8E+07 0.5500 0.5500                                                                                                    | 2.31 0.85 179926 33300.0 1<br>2.31 0.85 46238.0 51723.6   | 5367.5<br>563.847  |
| 00106<br>00107<br>00108<br>00109 | 49         2         SSC1         RH         300x300x10x15         2800000         4.80000         4.80000         4.80000         0.80000         0.80000         0.80000         0.80000         0.80000         0.80000         0.80000         0.80000         0.80000         0.80000         0.80000         0.80000         0.80000         0.80000         0.80000         0.80000         0.80000         0.80000         0.80000         0.80000         0.80000         0.80000         0.80000         0.80000         0.80000         0.80000         0.80000         0.80000         0.80000         0.80000         0.80000         0.80000         0.80000         0.80000         0.80000         0.80000         0.80000         0.80000         0.80000         0.80000         0.80000         0.80000         0.80000         0.80000         0.80000         0.80000         0.80000         0.80000         0.80000         0.80000         0.80000         0.80000         0.80000         0.80000         0.80000         0.80000         0.80000         0.80000         0.80000         0.80000         0.80000         0.80000         0.80000         0.80000         0.80000         0.80000         0.80000         0.80000         0.80000         0.80000         0.80000         0.80000         0.80000 <td>2.31 0.85 179926 33300.0 1<br/>2.31 0.85 45278.3 51677.5 1</td> <td>15367.5<br/>1045.41</td> | 2.31 0.85 179926 33300.0 1<br>2.31 0.85 45278.3 51677.5 1 | 15367.5<br>1045.41 |
| 00110<br>00111<br>00112<br>00113 | 50         2         SSC1         RH         300x300x10x15         2800000         4.80000         4.80000         4.80000         4.80000         0.80000         0.80000         0.80000         0.80000         0.80000         0.80000         0.80000         0.80000         0.80000         0.80000         0.80000         0.80000         0.80000         0.80000         0.80000         0.80000         0.80000         0.80000         0.80000         0.80000         0.80000         0.80000         0.80000         0.80000         0.80000         0.80000         0.80000         0.80000         0.80000         0.80000         0.80000         0.80000         0.80000         0.80000         0.80000         0.80000         0.80000         0.80000         0.80000         0.80000         0.80000         0.80000         0.80000         0.80000         0.80000         0.80000         0.80000         0.80000         0.80000         0.80000         0.80000         0.80000         0.80000         0.80000         0.80000         0.80000         0.80000         0.80000         0.80000         0.80000         0.80000         0.80000         0.80000         0.80000         0.80000         0.80000         0.80000         0.80000         0.80000         0.80000         0.80000         0.80000 <td>2.31 0.85 196760 33300.0 1<br/>1.57 0.85 49887.3 51778.2 6</td> <td>5367.5<br/>548.921</td>  | 2.31 0.85 196760 33300.0 1<br>1.57 0.85 49887.3 51778.2 6 | 5367.5<br>548.921  |
| 00114<br>00115<br>00116<br>00117 | 58         2         SSC1         RH         300x300x10x15         2800000         3.60000         3.60000         3.60000         3.60000         3.60000         3.60000         3.60000         3.60000         3.60000         3.60000         3.60000         3.60000         3.60000         3.60000         3.60000         3.60000         3.60000         3.60000         3.60000         3.60000         3.60000         3.60000         3.60000         3.60000         3.60000         3.60000         3.60000         3.60000         3.60000         3.60000         3.60000         3.60000         3.60000         3.60000         3.60000         3.60000         3.60000         3.60000         3.60000         3.60000         3.60000         3.60000         3.60000         3.60000         3.60000         3.60000         3.60000         3.60000         3.60000         3.60000         3.60000         3.60000         3.60000         3.60000         3.60000         3.60000         3.60000         3.60000         3.60000         3.60000         3.60000         3.60000         3.60000         3.60000         3.60000         3.60000         3.60000         3.60000         3.60000         3.60000         3.60000         3.60000         3.60000         3.60000         3.60000         3.60000 <td>2.19 0.85 207952 33300.0 1<br/>2.32 0.85 29426.5 51208.7 1</td> <td>15367.5<br/>185.130</td> | 2.19 0.85 207952 33300.0 1<br>2.32 0.85 29426.5 51208.7 1 | 15367.5<br>185.130 |
| 00118<br>00119                   |                                                                                                    |                                                           | •                  |
| 11                               |                                                                                                    |                                                           | •                  |
| Ready                            |                                                                                                    | Ln 83 / 140 , Col 68                                      | NI //              |

#### 12. DShop 自動出圖

Gen 的分析與設計執行完成後,匯出幾何模型資料與設計結果並儲存為 mgn 檔案,再由 DShop 程式匯入。

(1) 由主選單 File > Export > Midas Drawing File... 匯出結果,儲存副檔名為 mgn 的檔案。

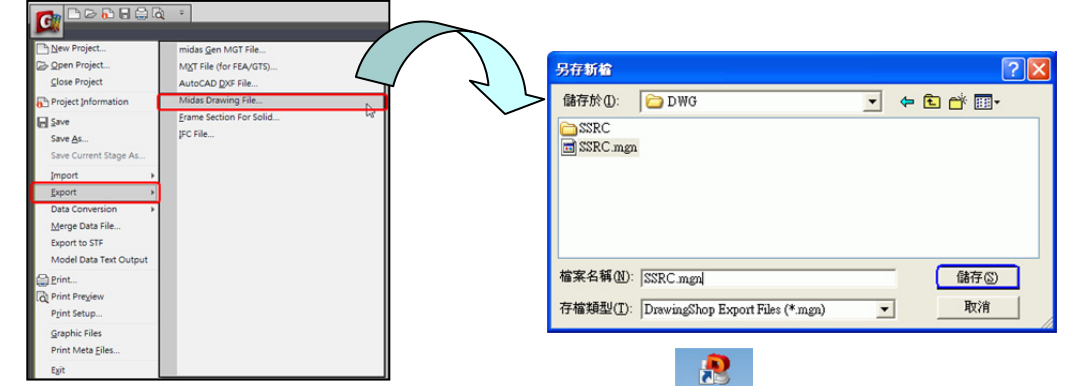

- (2) 點擊 Windows 桌面上的 midas DrawingShop 程式捷徑 或由程式集目錄開啟程式。
  - 由主選單 檔案 > 開啟新專案 開一個新的檔案。
  - 由主選單 檔案 > 匯入 > MIDAS/Gen 匯入步驟(1)的 mgn 檔。

| , <b>8</b> D | Shop 2012         | 12.3   | 2     | DShop 2012-[Untitle]-[編型後日<br>2家(5) //// / /// / /// /// /// //// //////// | 1111日 - 1111日 - 11111日 - 11111日 - 11111日 - 11111日 - 11111日 - 11111日 - 11111日 - 11111日 - 11111日 - 11111日 - 11111日 - 11111日 - 11111日 - 11111日 - 11111日 - 11111日 - 11111日 - 11111日 - 11111日 - 11111日 - 11111日 - 11111010000000000 | · 探密(型) 說明(出)                         |                                                    | 8                    |                         |          |
|--------------|-------------------|--------|-------|----------------------------------------------------------------------------|----------------------------------------------------------------------------------------------------|---------------------------------------|----------------------------------------------------|----------------------|-------------------------|----------|
| 檔案           | k(E) 視窗(W)        | 說明(出)  |       | <ul> <li></li></ul>                                                        |                                                                                                    | 1 1 1 1 1 1 1 1 1 1 1 1 1 1 1 1 1 1 1 | 4 9 👥 🖬 🖬                                          | * <b>:</b>           | 14 <u>4 4 4</u> 6 6 6 6 | 12       |
|              | 開啟新專案 (N)         | Ctrl+N | h f   |                                                                            |                                                                                                    |                                       |                                                    |                      |                         |          |
| 18           | 開啟專案 (0)          | Ctrl+0 | 6     | <ul> <li>通程(S)</li> <li>共和時間(A)</li> </ul>                                 |                                                                                                    |                                       |                                                    | -                    |                         | 8        |
| -            | 關閉檔案( <u>C</u> )  |        |       | (注入(D) →<br>(注思(D) →                                                       | の<br>midas Gen<br>国人 Excel 相 日                                                                                                    | 福名                                    | [                                                  | -                    |                         | 10<br>10 |
|              | <br>事家咨訊(1)       |        |       | <ul> <li>         ・         ・         ・</li></ul>                          |                                                                                                    | 一 御用 mid                              | as Geo中積件的調<br>戶 柱                                 | 188近任、開稿、教皇<br>17 科理 |                         |          |
|              | () (C)            |        |       |                                                                            |                                                                                                    | Tridas G                              | P 844                                              | it                   |                         | 6        |
|              | 1581+( <u>0</u> / | L      |       | 最近代明的檔案→→<br>12月 (0)                                                       |                                                                                                    | ○ 技機<br>一個入柱間                         | 件分類 C 技聞自<br>1時配置住                                 | 面分類 <  在與結實料分類       |                         |          |
|              | 另1子新福( <u>日</u> ) |        | 匯入檔案  |                                                                            |                                                                                                    | . F. mida                             | s Gen C M201                                       | 11 6 商業取大            |                         |          |
|              | 匯入(1)             | Þ      |       |                                                                            |                                                                                                    |                                       |                                                    | $\mathbf{G}$         |                         |          |
|              | 匯出(E)             | Þ      | 檔名    | 2015_Ger                                                                   | n教材編修#App2_S                                                                                                    | SRC_2015.mg                           |                                                    |                      |                         |          |
| ð            | 出圖(P)             |        | (客用)  | midas Gen中橋                                                                | <b>弗件的鋼筋直徑</b> 、                                                                                                    | 間隔、數量一                                |                                                    | C125-644             |                         |          |
|              | 批次出圖設定            |        | V 9   | 2                                                                          | ☑ 柱                                                                                                    | ▼ 斜撐                                  |                                                    |                      |                         |          |
| 6            | 出圖預覧(⊻)           |        |       | 西                                                                          | ▼ 基礎                                                                                                    |                                       |                                                    |                      |                         |          |
|              | 出圖機的設定(           | B)     |       |                                                                            |                                                                                                    |                                       |                                                    |                      | . )                     |          |
|              | 最近使用的檔案           | ··· •  | mida  | s Gen設計資料<br>実構件合類                                                         | 料健人方式                                                                                                    | 按網路海剌石                                | .×ā                                                |                      |                         |          |
|              |                   | -      |       | 9141T21 X8                                                                 |                                                                                                    | 1931年月月1日、1472                        | J <del>,</del> , , , , , , , , , , , , , , , , , , | M                    | ¥                       |          |
|              |                   |        | 一匯入;  | 柱戴筋配置依                                                                     | (2)                                                                                                    |                                       |                                                    | Share o              | ON GRID ON ORTHO ON     | OSNAP ON |
|              |                   |        | • n   | nidas Gen                                                                  | ○ 間距規則                                                                                                    | ○ 兩者取大                                |                                                    |                      |                         |          |
|              |                   |        | ▼ 排列  | 间梁頂部與樓頂                                                                    | 而高程一致                                                                                                    |                                       |                                                    |                      |                         |          |
|              |                   |        | 口白意   | の調整為常用領                                                                    | 術間距                                                                                                    |                                       |                                                    |                      |                         |          |
|              |                   |        | 日白朝   | 加雷最少綱領                                                                     | 而支數                                                                                                    |                                       |                                                    |                      |                         |          |
|              |                   |        |       | 新聞距                                                                        |                                                                                                    | 30                                    |                                                    |                      |                         |          |
|              |                   |        |       |                                                                            |                                                                                                    | 1 30                                  | cm                                                 |                      |                         |          |
|              |                   |        | mups. | 断而編號                                                                       | 断面名                                                                                                    | 稱                                     |                                                    |                      |                         |          |
|              |                   |        |       | 1                                                                          | SC                                                                                                    |                                       |                                                    |                      |                         |          |
|              |                   |        |       | 2                                                                          | SSC                                                                                                    | 1                                     | E                                                  |                      |                         |          |
|              |                   |        |       | 12                                                                         | 25G<br>2SB                                                                                                    | 1                                     |                                                    |                      |                         |          |
|              |                   |        |       | 13                                                                         | 2Sb                                                                                                    | 1                                     |                                                    |                      |                         |          |
|              |                   |        |       | 21                                                                         | RSG                                                                                                    | 2                                     |                                                    |                      |                         |          |
|              |                   |        |       | 22                                                                         | nod                                                                                                    | -                                     |                                                    |                      |                         |          |
|              |                   |        | 指行    | 定梁綱節配置。                                                                    | 方法 OK                                                                                                    | BUN                                   | <b>a</b>                                           |                      |                         |          |
|              |                   |        |       |                                                                            |                                                                                                    |                                       | . //                                               |                      |                         |          |

- ① 按 📃 指定路徑,選取由步驟(1)所匯出的 mgn 檔案。
- 2 midas Gen 設計資料匯入方式選擇"按斷面分類"選項。
- 匯入原則設定後,按 **匯入檔案**對話框的 \_\_\_\_\_ 匯入,如下圖。

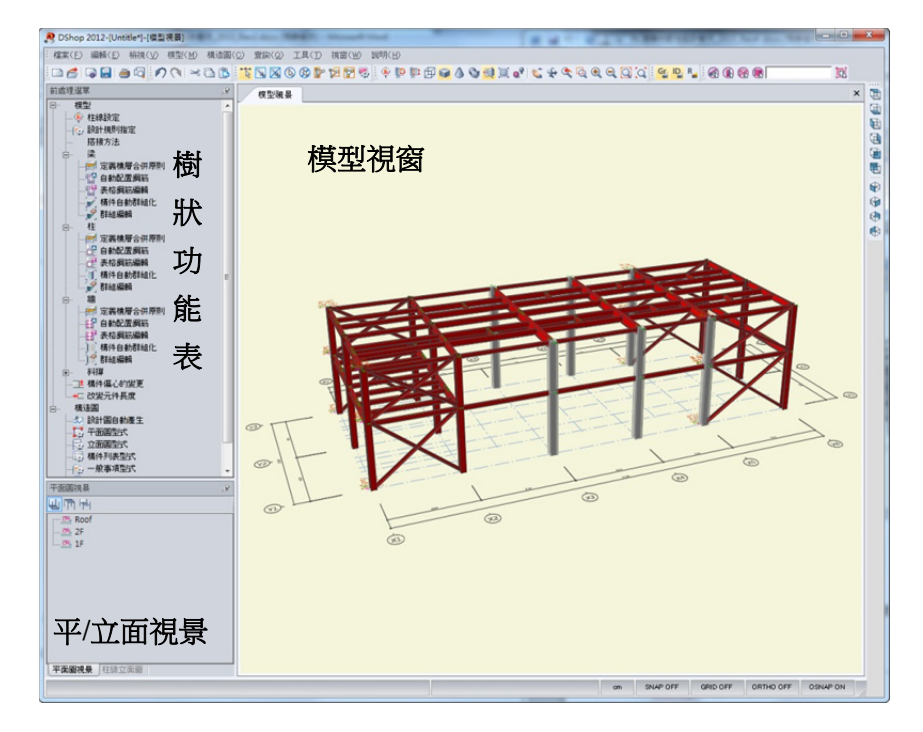

此例題省略與出圖設定有關的功能介紹,介紹快速做成平/立面圖的方法。

- (3) 雙擊樹狀功能表 設計圖自動產生 功能或由主選單 構造圖 > 設計圖自動產生 選項執 行自動出圖功能。
  - 將開啟套圖框的對話框,預設為 A1 圖紙,圖面比例尺為 1/100,按 \_\_\_\_\_K 套圖框。

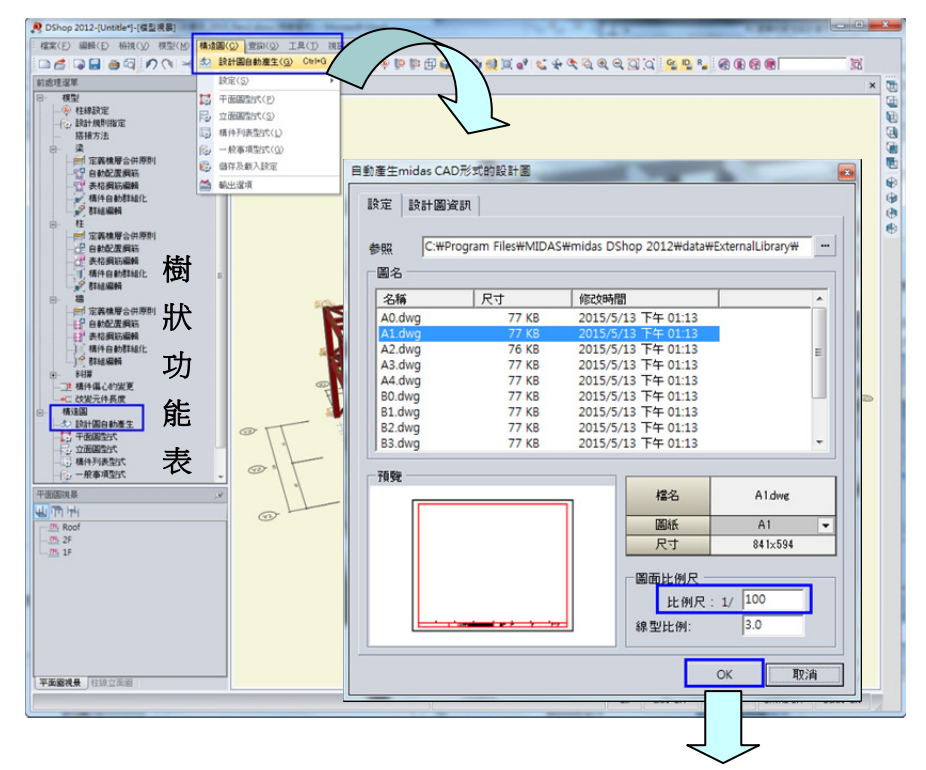

| P DShop 2012-[E-\06_Works\2015_Gen教材编修   | \RC_4F1-[信置能計#0]                 |
|------------------------------------------|----------------------------------|
| · 檔案(E) 編輯(E) 粘視(Y) 拡入(D 格式(Q)           | · ●蜀(① 编章(形 追踪(形 工首(〕 如星(形) 如油(形 |
|                                          |                                  |
| 段計圖列表 以                                  | (相当協長) 新田田計和 × 田                 |
| ● 一所申項<br>● 二 平面図<br>● 二 立面図<br>● 二 補件列表 |                                  |
| 設計圖列表                                    | CAD 圖面視窗                         |
| CADEBIER                                 |                                  |
| - 858889#+0                              |                                  |
| <b>專案圖庫</b><br>₽                         | onshapoff<br>CAD 指令列             |
|                                          | on SNAP OFF GRID OFF DISNAP ON   |

套圖框後立即切換到 DShop 程式的 CAD 出圖模組,如上圖所示,模型視窗畫面將切換到 預設的"版面設計#1"視景的 CAD 圖面視窗,而左側則為"設計圖列表"與"專案圖庫 列表",下方為"CAD 指令列"輸入欄,指令操作同 AutoCAD 程式。

- (4) 展開左側設計圖列表的 平面圖、立面圖與構件列表 項目,將顯示各圖面細項,首先練習 佈置平面圖與立面圖於圖框內。
  - 雙擊 平面圖 > 2F 結構平面圖 項目,按預覽視窗的 \_\_\_\_\_\_, 非定 2F 結構平面 圖插入點,繪製於圖框內。
  - 接著再插入 RF 樓層的結構平面圖於圖框中。

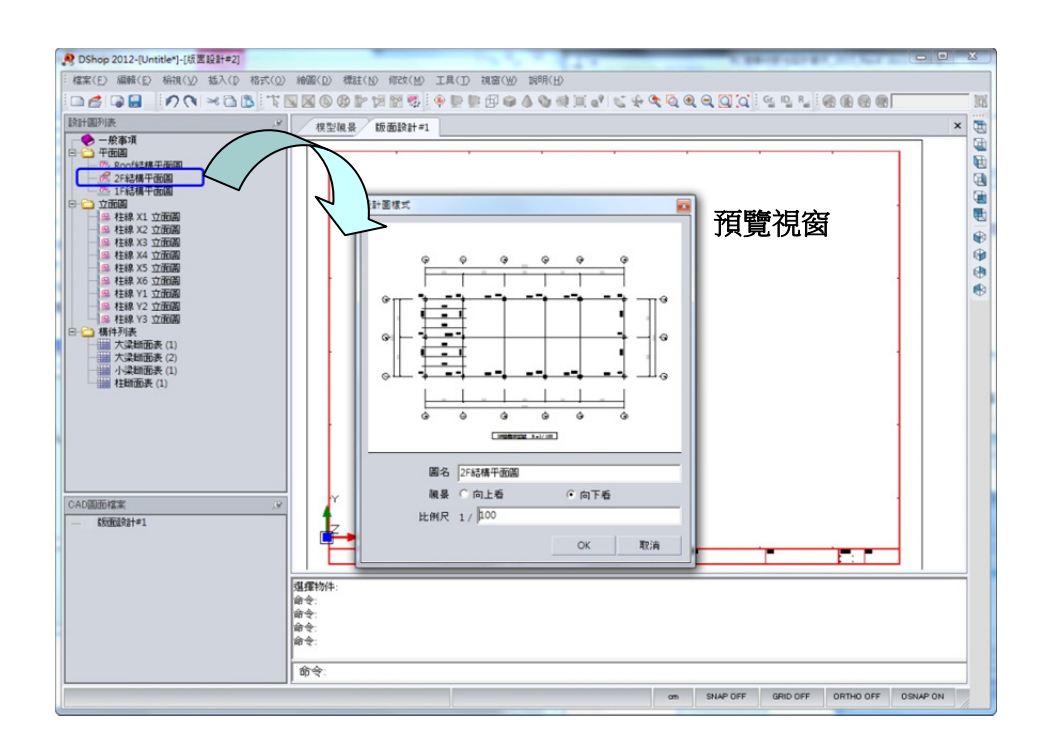

雙擊 立面圖 > 柱線 Y1 立面圖 項目,按預覽視窗的 \_\_\_\_\_\_\_ ,指定柱線 Y1 立 面圖插入點,繪製於圖框內。

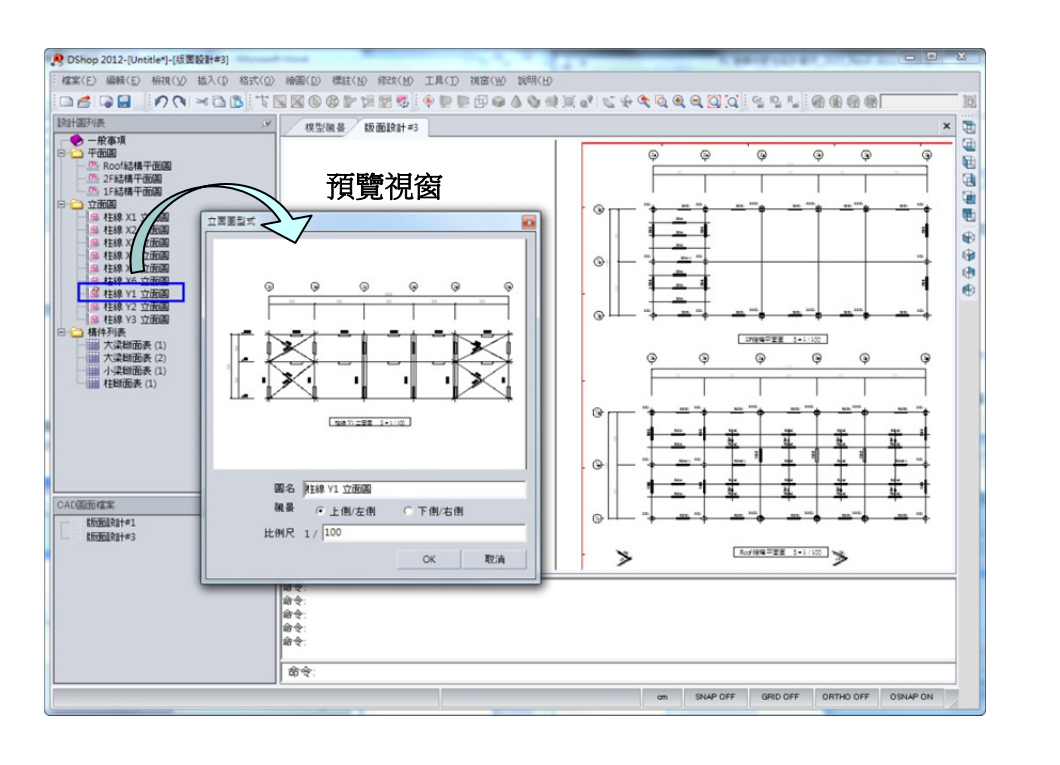

(5) 雙擊 構件列表 > 柱斷面表(1) 項目,按構件列表型式視窗的 \_\_\_\_\_\_\_,指定柱斷面 表的插入點,繪製於 CAD 圖面視窗內。

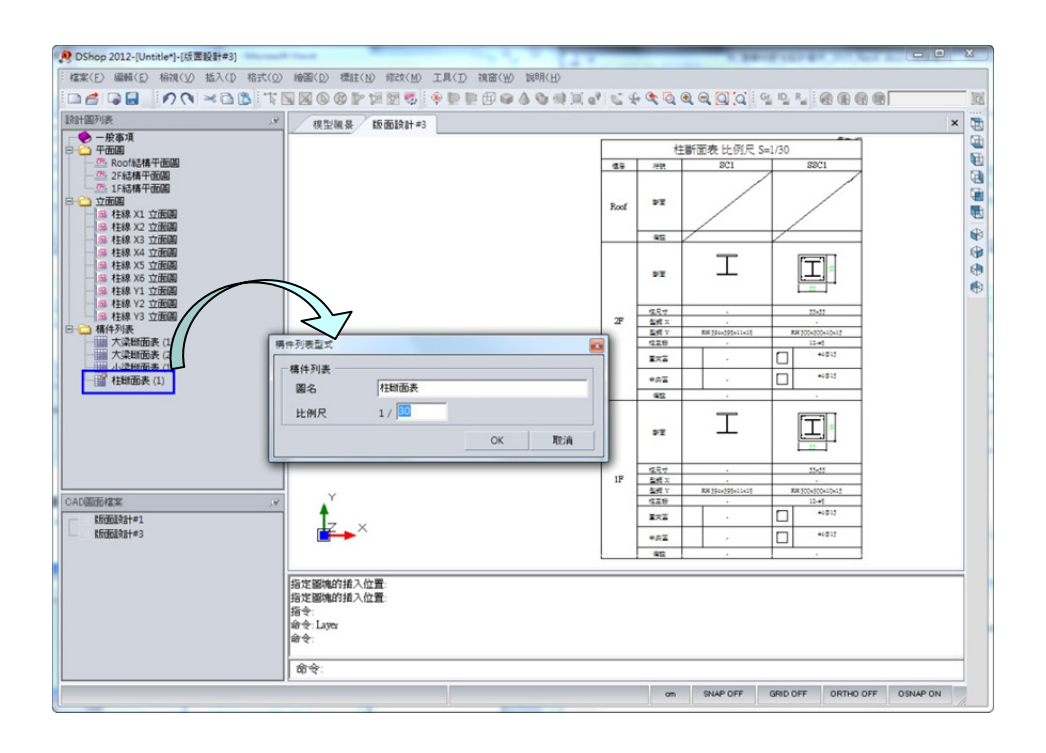

(6) 如圖中①所示,到"版面設計#1"標籤按滑鼠右鍵,在功能表中選擇"另存新檔",可將 圖檔儲存為 AutoCAD R14 到 AutoCAD 2004 版本的 DWG 與 DXF 檔案格式。

| 模型視曼 版面設計4 重新命名<br>① 另存新檔<br>關閉 | <b>另存新給</b><br>儲存於(1):<br>(新約次件<br>(新約次件<br>(新約電話)<br>(新編上的芳案) | C-4F image             |                                                                                                    | . ← <b>€</b> ∰ | ?ĭ≍<br>⊒• |
|---------------------------------|----------------------------------------------------------------|------------------------|----------------------------------------------------------------------------------------------------|----------------|-----------|
|                                 | 7                                                              | 會名 (11):<br>子檔類型 (11): | McdBl221#1           DWG 2004 (*.4.w.g)           DWG 2001 (*.4.w.g)           DWG 2001 (*.4.w.g)           DWG 2001 (*.4.w.g)           DWG 2001 (*.4.w.g)           DWF 2000 (*.4.w.g)           DWF 2000 (*.4.w.g)           DWF 2000 (*.4.w.g)           DWF 2000 (*.4.w.g)           DWF 14 (*.4.w.g)           DWF 14 (*.4.w.g)           < | <b>x</b>       | 儲存③<br>取清 |

#### 13.B.O.M 檢料表

最後介紹程式內建的檢料功能,對於 S+SRC 構架可依樓層與構件種類估算混凝土體積、鋼筋量、模板面積等材料數量。鋼筋計算考慮搭接長度、伸展長度、鋼筋長度和標準彎鉤,檢料表以 MS-Excel 檔案格式儲存,可選擇輸出中文格式或英文格式的材料表。

(1) 如圖中①所示,按"模型視景"標籤頁切換回前處理視窗介面,由主選單 工具 > B.O.M.
 材料表 選項,指定材料表輸出檔的儲存路徑與輸出選項(中/英文格式),按 ○○K 。

| 9 DShop 2012-[Untitle*]-[模型視景]                  |                                                                                                  |
|-------------------------------------------------|--------------------------------------------------------------------------------------------------|
| 結果(E) 編輯(E) 相視(Y) 模型(M) 構造圖(Q) 查詢(Q) 工具(D 視窗(W) | 题明代HD                                                                                            |
|                                                 |                                                                                                  |
| 前處理選單 建 模型調 超 BOM. 材料表                          | ×                                                                                                |
|                                                 | ●<br>●<br>■<br>■<br>■<br>■<br>■<br>■<br>■<br>■<br>■<br>■<br>■<br>■<br>■<br>■<br>■<br>■<br>■<br>■ |
|                                                 | OTD SNAP OFF GRID OFF ORTHO OFF OSIAP ON                                                         |
|                                                 |                                                                                                  |

(2) 選擇開啟輸出的 MS-Excel 檔案, DShop 程式會直接以 MS-Excel 開啟報表,由 "總計"與 "鋼材"的工作表檢視鋼筋、混凝土與鋼構材等數量計算的結果。

| 相    | 建型視景           | 版面設計#          | B.O.M                |             |      |        |         |         |     |   | ×   |
|------|----------------|----------------|----------------------|-------------|------|--------|---------|---------|-----|---|-----|
| © 0  | ffice Framer ( | Control Sample | - App2_SSRC_201      | 5.xls       |      |        |         |         |     |   |     |
| File |                |                |                      |             |      |        |         |         |     |   |     |
|      | 17 - (1 -      | la I≠          |                      |             |      |        |         |         |     |   |     |
| -    | (T) E          |                | 近面配要                 | 小式 資料       | 校開   | 拾想     |         |         |     |   | ~ 0 |
|      |                |                |                      | s ++%14     | したのま | 100105 |         |         |     |   |     |
|      | A              |                | • (=                 | <u>▶</u> 松科 | 東総衣  | 5      | 0       |         |     |   | 1-1 |
| A    |                | D              | C                    | U           | E    | F      | G       | п       | 1   | 1 | -   |
| 1    | 材料桌            | 總表             |                      |             |      |        |         |         |     |   |     |
| 2    | 樓層             | 項目             | 混凝土(m <sup>3</sup> ) | 鋼           | 肠(t) | 機械續接器  | 模板(m*)  | 鋼材(t)   | 附註  |   |     |
| 3    |                |                | 280kg/air            | #4          | #8   | (恒)    |         |         |     |   |     |
| 4    |                | 解              | 0.0                  | 0.00        | 0.00 | 0      | 0.0     | 20.27   |     |   | _   |
| 5    |                | 柱              | 0.0                  | 0.00        | 0.00 | 0      | 0.0     | 0.00    |     |   |     |
| 6    | Roof           | 斜接             | 0.0                  | 0.00        | 0.00 | 0      | 0.0     | 0.00    |     |   |     |
| 7    |                | 版              | 0.0                  | 0.00        | 0.00 | 0      | 0.0     | 0.00    |     |   |     |
| 8    |                | 牆              | 0.0                  | 0.00        | 0.00 | 0      | 0.0     | 0.00    |     |   |     |
| 9    | 1              | 如總             | 0.0                  | 0.00        | 0.00 | 0      | 0.0     | 20.27   |     |   |     |
| 10   |                | 梁              | 0.0                  | 0.00        | 0.00 | 0      | 0.0     | 7.86    |     |   |     |
| 11   |                | 柱              | 6.3                  | 0.26        | 1.13 | 0      | 47.5    | 6.76    |     |   |     |
| 12   | 2F             | 斜接             | 0.0                  | 0.00        | 0.00 | 0      | 0.0     | 4.01    |     |   | =   |
| 13   | [              | 版              | 0.0                  | 0.00        | 0.00 | 0      | 0.0     | 0.00    |     |   |     |
| 14   |                | 灗              | 0.0                  | 0.00        | 0.00 | 0      | 0.0     | 0.00    |     |   |     |
| 15   | t              | 如總             | 6.3                  | 0.26        | 1.13 | 0      | 47.5    | 18.62   |     |   |     |
| 16   |                | 梁              | 0.0                  | 0.00        | 0.00 | 0      | 0.0     | 0.00    |     |   |     |
| 17   | [              | 柱              | 8.4                  | 0.41        | 1.99 | 0      | 63.4    | 9.01    |     |   |     |
| 18   | 1F             | 斜接             | 0.0                  | 0.00        | 0.00 | 0      | 0.0     | 4.36    |     |   |     |
| 19   |                | 版              | 0.0                  | 0.00        | 0.00 | 0      | 0.0     | 0.00    | 0 0 |   |     |
| 20   |                | 牆              | 0.0                  | 0.00        | 0.00 | 0      | 0.0     | 0.00    |     |   |     |
| 21   | 1              | 加總             | 8.4                  | 0.41        | 1.99 | 0      | 63.4    | 13.37   |     |   |     |
| 22   | 1              | s禮             |                      |             |      |        |         |         |     |   |     |
| 23   |                | <b>*</b> A     | 14.7                 | 0.66        | 3.12 | 0.8    | 110.0 m | 52.264  |     |   |     |
| 24   | 3              | # <b>T</b>     | 14.7 m <sup>3</sup>  | 3.          | 78 t | ∪個     | 110.9 m | 52.26 t |     |   |     |
| 25   |                | _              |                      |             |      |        |         |         |     |   | -   |
| 14 4 | ▶ ▶ 總書         | 十人鋼材人          | 2                    |             |      | 1      | 4       |         |     |   | × 1 |

| 模型親暴 版面設計#3 B.O.M ×                               |                                                                                                    |          |                |                     |                         |         |        |     |
|---------------------------------------------------|----------------------------------------------------------------------------------------------------|----------|----------------|---------------------|-------------------------|---------|--------|-----|
| Office Framer Control Sample - App2_SSRC_2015.xls |                                                                                                    |          |                |                     |                         |         |        |     |
| File                                              |                                                                                                    |          |                |                     |                         |         |        |     |
|                                                   | 0 - 0 - A =                                                                                                    |          |                |                     |                         |         |        |     |
|                                                   |                                                                                                    |          | 18 1A 18       |                     |                         |         |        | m 🗿 |
|                                                   |                                                                                                    |          | 1982 1992-1975 |                     |                         |         |        | ~ • |
|                                                   | A1 • (* f                                                                                                    | 鋼構材列表    | 2              |                     |                         | -       |        |     |
| - 4                                               | A                                                                                                    | В        | C              | D                   | E                       | F       | G      | -   |
| 1                                                 | 鋼構材列表                                                                                                    | <u> </u> |                |                     |                         |         |        |     |
| 2                                                 | 刮編                                                                                                    | 材質       | 缩트(m)          | 油漆面積(m²)            |                         | 單位重(+)  | B/t ## |     |
| 3                                                 | <b>E</b> .m                                                                                                    |          | 100 De (11)    | 内                   | 外                       |         | TURL   |     |
| 4                                                 | CT 175x350x12x19                                                                                                    | SM400    | 124.16         | 0.00                | 130.37                  | 8.37    |        |     |
| 5                                                 | RH 244×175×7×11                                                                                                    | SM400    | 45.06          | 0.00                | 51.89                   | 1.96    |        |     |
| 6                                                 | RH 294x200x8x12                                                                                                    | SM400    | 69.20          | 0.00                | 93.40                   | 3.86    |        |     |
| 7                                                 | RH 300x150x6.5x9                                                                                                    | SM400    | 68.51          | 0.00                | 79.79                   | 2.52    |        |     |
| 8                                                 | RH 300x300x10x15                                                                                                    | SM400    | 50.40          | 0.00                | 87.46                   | 4.67    |        |     |
| 9                                                 | RH 350x175x7x11                                                                                                    | SM400    | 13.05          | 0.00                | 17.80                   | 0.64    |        |     |
| 10                                                | RH 394x398x11x18                                                                                                    | SM400    | 75.60          | 0.00                | 175.41                  | 11.10   |        |     |
| 11                                                | RH 400x200x8x13                                                                                                    | SM400    | 121.80         | 0.00                | 190.22                  | 7.97    |        |     |
| 12                                                | RH 450x200x9x14                                                                                                    | SM400    | 34.24          | 0.00                | 56.82                   | 2.56    |        | =   |
| 13                                                | RH 506x201x11x19                                                                                                    | SM400    | 34.24          | 0.00                | 60.66                   | 3.47    |        |     |
| 14                                                | RH 588x300x12x20                                                                                                    | SM400    | 34.95          | 0.00                | 81.42                   | 5.13    |        |     |
| 15                                                | 總合                                                                                                    |          | 671.20 m       | 0.00 m <sup>a</sup> | 1,025.23 m <sup>2</sup> | 52.26 t |        |     |
| 16                                                |                                                                                                    |          |                |                     |                         |         |        |     |
| 1/                                                |                                                                                                    |          |                |                     |                         |         |        |     |
| 19                                                |                                                                                                    |          |                |                     |                         |         |        |     |
| 20                                                |                                                                                                    |          |                |                     |                         |         |        |     |
| 21                                                |                                                                                                    |          |                |                     |                         |         |        |     |
| 22                                                |                                                                                                    |          |                |                     |                         |         |        |     |
| 23                                                |                                                                                                    |          |                |                     |                         |         |        |     |
| 24                                                |                                                                                                    |          |                |                     |                         |         |        | _   |
| 25                                                |                                                                                                    |          |                |                     |                         |         |        |     |
| 26                                                | and the second second s |          |                | -                   |                         |         |        | -   |
| 14.4                                              | ▶ ▶ [ 總計] 劉材 2 2                                                                                                    |          |                |                     |                         |         |        |     |

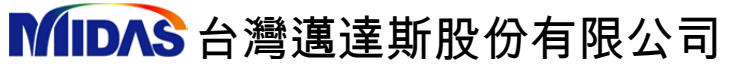

Modeling, Integrated Design & Analysis Software

22103 新北市汐止區大同路 3 段 206 號 8 樓 世界經貿中心 C 棟 TEL:(02)7708-0210 FAX:(02)7708-0213 www.MidasUser.com.tw